# PORTUGUÊS

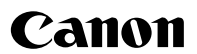

# *PowerShot A720 IS* Manual do Utilizador da Câmara

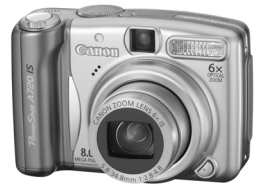

Como Começar

Aprender Mais

Guia de Componentes

Operações Básicas

Funções de Disparo Normalmente Utilizadas

Fotografar Utilizando o Selector de Modos

Vários Métodos de Disparo

Reproduzir/Apagar

Definições de Impressão/Definições de Transferência

Ligação a um Televisor

Resolução de Problemas

Lista de Mensagens

Anexo

Leia as Precauções de Segurança (pp. 162–167).

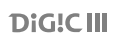

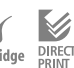

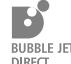

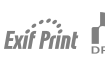

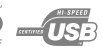

# Manuais de Fluxo de Trabalho e de Consulta

Estão disponíveis os seguintes manuais. Consulte-os quando necessário, de acordo com o mapa indicado abaixo.

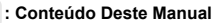

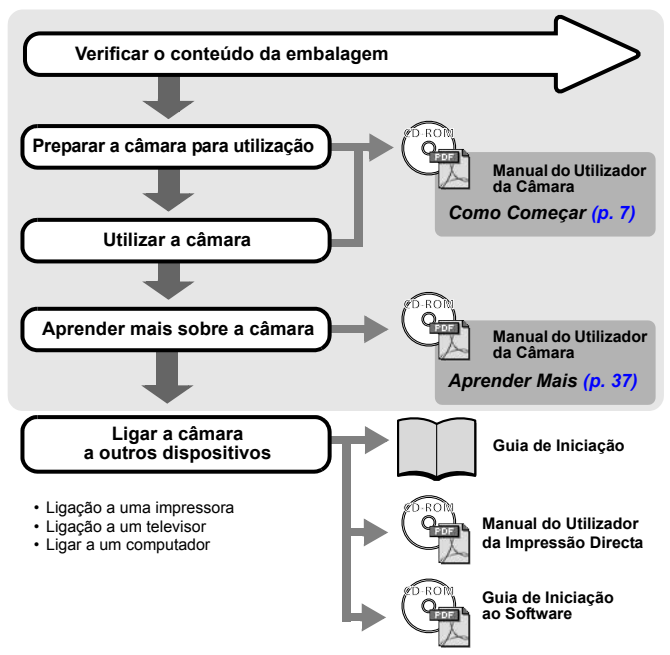

### Ver os Manuais em PDF

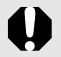

Tem de instalar o Adobe Reader para ver os manuais em PDF. Se não tiver este software instalado no computador, aceda ao web site abaixo indicado e transfira-o.

http://www.adobe.com

# Verificar o Conteúdo da Embalagem

A embalagem inclui os seguintes itens. Se faltar alguma coisa, entre em contacto com a loja onde comprou o produto.

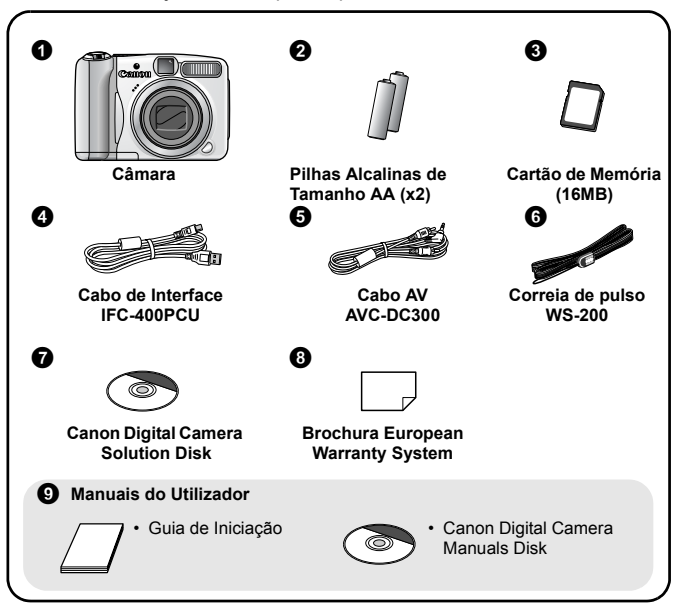

Pode não conseguir alcançar o desempenho total desta câmara fotográfica com o cartão de memória incluído.

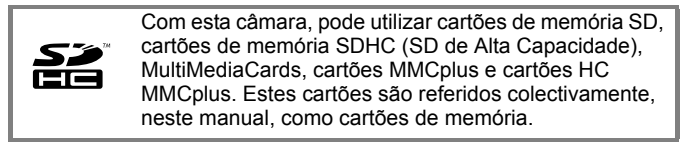

# Índice

Os itens marcados com  $\bigstar$  são listas ou quadros que resumem as funções ou procedimentos da câmara.

| Leia 6                                |                                                                                                    |                                             |  |
|---------------------------------------|----------------------------------------------------------------------------------------------------|---------------------------------------------|--|
| Cor                                   | no Começar                                                                                                    | 7                                           |  |
| P<br>F<br>V<br>F<br>V<br>A<br>Ir<br>T | Preparativos<br>otografar Imagens Fixas (IIII Modo Auto)<br>/er Imagens Fixas<br>azer Filmes (III Modo Standard)<br>/er Filmes<br>                                                      | 8<br>14<br>17<br>20<br>21<br>22<br>24<br>32 |  |
| Apre                                  | ender Mais                                                                                                    | 57                                          |  |
| Guia                                  | a de Componentes                                                                                                    | 38                                          |  |
|                                       | Indicadores<br>Função Poupar Energia                                                                                                    | 41<br>41                                    |  |
| Оре                                   | erações Básicas                                                                                                    | 42                                          |  |
|                                       | Menus e Definições .<br>Menus e Pré-definições .<br>Utilizar o LCD .<br>Informação Apresentada no LCD .<br>Repor Definições para Valores por Defeito .<br>Formatar Cartões de Memória . | 42<br>44<br>49<br>50<br>55<br>55            |  |
| Fun                                   | ções de Disparo Normalmente Utilizadas                                                                                                    | 57                                          |  |
|                                       | Alterar a resolução/Compressão (Imagens Fixas)<br>III III Fotografar com o Zoom Óptico<br>Utilizar o Zoom Digital/Conversor Digital de Teleobjectiva<br>I Utilizar o Flash              | 57<br>59<br>. 60<br>64                      |  |

| Fotografar Grandes Planos (Macro)                              | . 65 |  |
|----------------------------------------------------------------|------|--|
| Utilizar o Temporizador                                        | . 66 |  |
| Definir a Função de Estabilizador de Imagem                    | . 68 |  |
| Configurar o Modo Postal                                       | . 70 |  |
| Introduzir a Data nos Dados da Imagem                          | . 71 |  |
| Fotografar Utilizando o Selector de Modos                      |      |  |
| Selector de Modos                                              | . 73 |  |
| Modos de Disparo para Cenas Específicas                        | . 74 |  |
| Fotografar Imagens Panorâmicas (Corte & Cola)                  | . 77 |  |
| 🖳 Fazer um Filme                                               | . 79 |  |
| P Programa AE                                                  | . 82 |  |
| Tv Definir a Velocidade de Obturação                           | . 83 |  |
| Av Definir a Abertura                                          | . 85 |  |
| M Definir Manualmente a Velocidade de Obturação e a Abertura . | 86   |  |
| Vários Métodos de Disparo                                      | 87   |  |
| Disparos Contínuos                                             | . 87 |  |
| Definir a Função de Redução do Efeito Olhos Vermelhos          | . 88 |  |
| Definir a Função de Sincronização Lenta                        | . 89 |  |
| Seleccionar um Modo de Moldura AF                              | . 90 |  |
| Fotografar Motivos Difíceis de Focar (Bloqueio de Focagem,     |      |  |
| Bloqueio AF, Focagem Manual, Precisão MF)                      | 94   |  |
| Bloquear a Definição de Exposição (Bloqueio AE)                | . 98 |  |
| Bloquear a Definição de Exposição do Flash (Bloqueio FE)       | 99   |  |
| Ajustar a Velocidade ISO.                                      | 100  |  |
| 🗾 Ajustar a Compensação de Exposição                           | 101  |  |
| Alternar entre Modos de Medição                                | 102  |  |
| Ajustar a Tonalidade (Balanço de Brancos)                      | 104  |  |
| Fotografar num Modo Minhas Cores                               | 107  |  |
| Alternar entre as Definições de Ajuste do Flash                | 109  |  |
| Ajustar as Definições de Compensação do Flash                  | 110  |  |
| Definir a Saída de Flash                                       | 111  |  |
| Mudar a Temporização de Disparo do Flash                       | 112  |  |
| Ajustar a Exposição para Disparar com Flash Incorporado        | )    |  |
| (Segurança FE)                                                 | 113  |  |
| Begistar Definições no Botão Imprimir/Transferir               | 114  |  |
| Definir a Função de Rotação Auto                               | 115  |  |
| Definir os Modos de Exibição                                   | 117  |  |

| Criar um Destino para as Imagens (Pasta)                | 118 |
|---------------------------------------------------------|-----|
| Repor a Numeração de Ficheiros                          | 120 |
| Reproduzir/Apagar                                       | 122 |
| Q Ampliar Imagens                                       | 122 |
| Visualizar Imagens em Conjuntos de Nove                 |     |
| (Índice de Reprodução).                                 | 123 |
| 🗂 Saltar para Imagens                                   | 124 |
| Ver Filmes (Utilizar o Painel de Controlo de Filmes)    | 125 |
| Rodar Imagens no Visor                                  | 127 |
| Reprodução com Efeitos de Transição                     | 128 |
| Reprodução Automática (Reprodução Auto)                 | 129 |
| Função de Redução do Efeito de Olhos Vermelhos          | 130 |
| Redimensionar Imagens                                   | 134 |
| Anexar Anotações de Som às Imagens.                     | 136 |
| Proteger Imagens                                        | 137 |
| Apagar Todas as Imagens                                 | 138 |
| Definições de Impressão/Definições de Transferência     | 139 |
| Ajustar as Definições de Impressão DPOF                 | 139 |
| Ajustar as Definições de Transferência DPOF             | 144 |
| Ligação a um Televisor                                  | 146 |
| Fotografar/Reproduzir utilizando um Televisor           | 146 |
| Resolução de Problemas                                  | 147 |
| Lista de Mensagens                                      | 158 |
| Anexo                                                   | 162 |
| Precauções de Segurança                                 | 162 |
| Prevenir Avarias                                        | 167 |
| Manuseamento das Baterias/Pilhas                        | 168 |
| Manuseamento do Cartão de Memória                       | 170 |
| Litilizar os Kits de Alimentação (Vendidos em Senarado) | 172 |
| Utilizar as Objectivas (Vendidas em Separado)           | 175 |
| Utilizar um Flash de Montagem Externa (Vendido          |     |
| em Separado)                                            | 180 |
| Substituir a Pilha de Data                              | 182 |
| Manutenção e Cuidados com a Câmara                      | 184 |
| Especificações                                          | 185 |

#### Funções Disponíveis em Cada Modo de Disparo

#### **Convenções Utilizadas neste Manual**

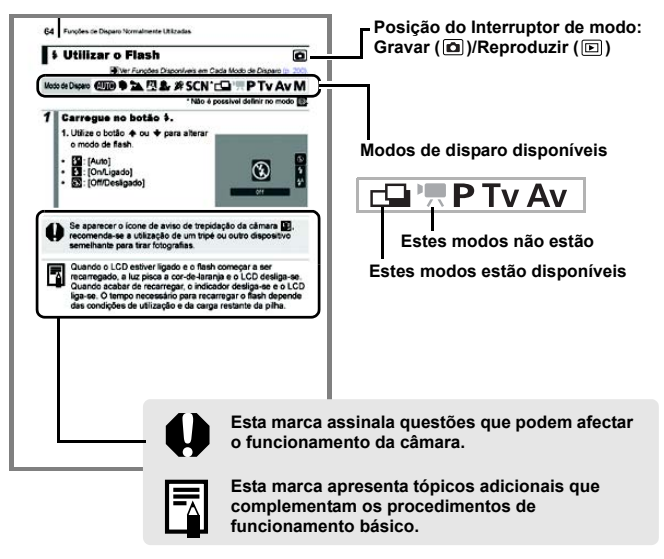

As explicações contidas neste manual baseiam-se nas pré-definições da câmara na altura da compra.

196 200

# Leia

#### Fotografias de Teste

Antes de começar a fotografar motivos importantes, recomenda-se que tire várias fotografias de teste, para confirmar se está a utilizar a câmara correctamente.

Tenha em atenção que a Canon Inc., as suas subsidiárias, filiais e distribuidores, não se responsabilizam por quaisquer danos consequenciais provocados por avarias de uma câmara ou um acessório, incluindo cartões de memória, que resultem na falha da gravação de uma imagem ou da gravação num formato sensível à câmara.

#### Avisos sobre a Violação dos Direitos de Autor

Tenha em atenção que as câmaras fotográficas digitais da Canon se destinam ao uso pessoal e devem ser utilizadas de modo a respeitarem a legislação e as normas de direitos de autor nacionais e internacionais. Informamos que, em determinados casos, a cópia de imagens de actuações, exposições ou propriedades comerciais através de uma câmara, ou de outro dispositivo, pode violar os direitos de autor ou outros direitos legais, mesmo que a imagem gravada seja para uso pessoal.

#### Limitações da Garantia

Para obter informações sobre a garantia da câmara, consulte o Brochura European Warranty System da Canon fornecido com a câmara.

Para obter os contactos de Apoio ao Cliente da Canon, consulte o Brochura European Warranty System.

#### Temperatura do corpo da Câmara

Se utilizar a câmara durante longos períodos, esta pode aquecer. Tenha presente este facto e tenha cuidado quando utilizar a câmara por um longo período.

#### Sobre o LCD

O LCD é fabricado segundo técnicas de produção extremamente precisas. Mais de 99,99% dos pixels funcionam de acordo com as características técnicas. Menos de 0,01% do pixels podem falhar ocasionalmente ou aparecer como pontos vermelhos ou pretos. Isto não tem qualquer efeito na imagem gravada e não se trata de uma avaria.

#### Formato de Vídeo

Defina o formato de sinal de vídeo da câmara de acordo com o utilizado na sua região, antes de a utilizar com um televisor.

#### Definir o Idioma

Consulte Definir o Idioma do Visor (p. 13) para alterar a definição do idioma.

# **Como Começar**

- Preparativos
- Fotografar Imagens Fixas
- Ver Imagens Fixas
- Fazer Filmes
- Ver Filmes
- Apagar
- Imprimir
- Transferir Imagens para um Computador
- Mapa do Sistema

## Preparativos

### Colocar a Correia de Pulso

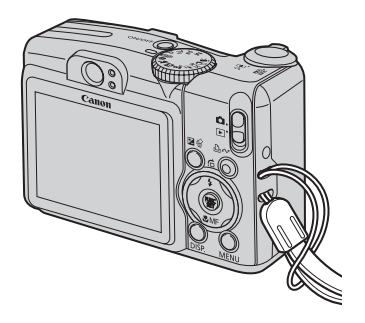

0

Recomenda-se a utilização da Correia de Pulso para evitar deixar cair a câmara.

## **Colocar as baterias/pilhas**

 Empurre a patilha da tampa das baterias/pilhas na direcção da seta (①) e retenha-a nessa posição ao mesmo tempo que move a tampa toda na direcção da seta (②) e a levanta na direcção da seta (③).

Patilha da Tampa das Baterias/Pilhas

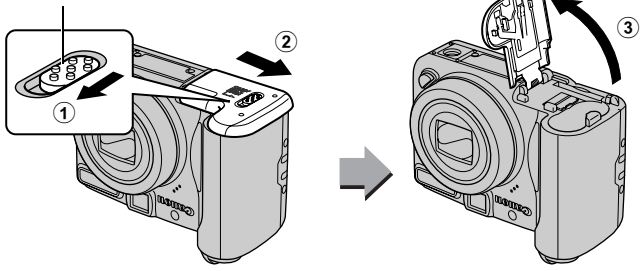

### 2. Coloque duas baterias/pilhas.

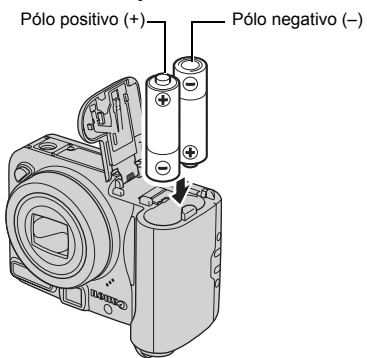

 Feche a tampa (①) e carregue nela para baixo à medida que a empurra até ouvir um estalido (②).

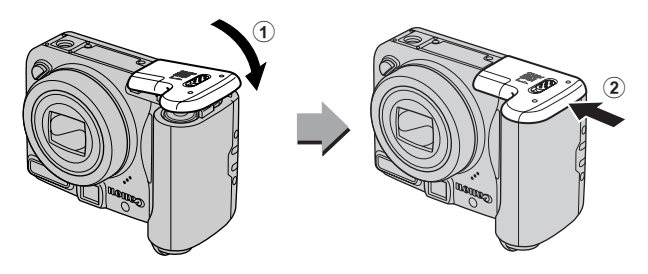

### Inserir o Cartão de Memória

 Empurre a patilha da tampa das baterias/pilhas na direcção da seta (①) e retenha-a nessa posição ao mesmo tempo que move a tampa toda na direcção da seta (②) e a levanta na direcção da seta (③).

Patilha da Tampa das Baterias/Pilhas

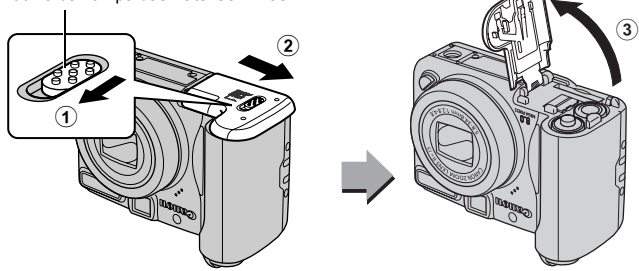

2. Insira o cartão de memória até ouvir um estalido.

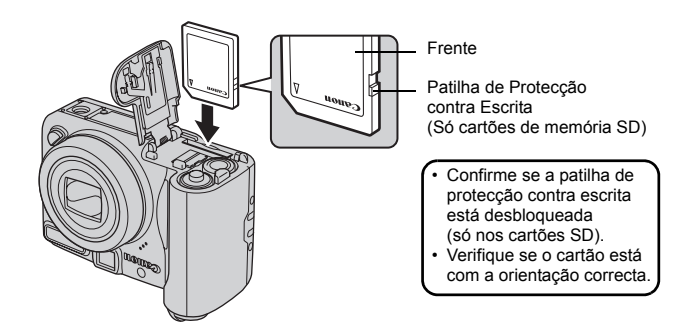

3. Feche a tampa (①) e carregue nela para baixo à medida que a empurra até ouvir um estalido (②).

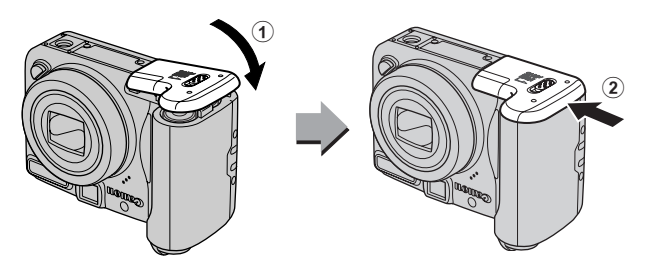

Certifique-se de que o cartão de memória está correctamente orientado antes de o inserir na câmara. Caso o insira ao contrário, a câmara pode não reconhecer o cartão de memória e gerar uma avaria.

### Para Remover o Cartão de Memória

 Empurre o cartão de memória com o dedo até ouvir um estalido e, a seguir, solte-o.

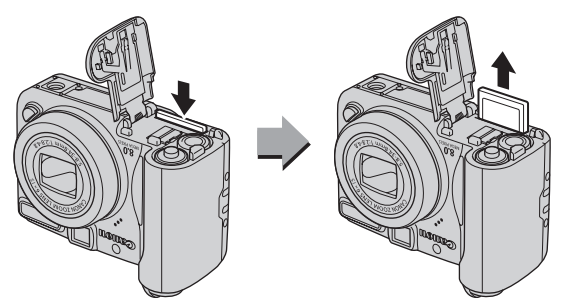

# Acertar a Data e a Hora

O menu de definições da Data/Hora aparece quando se liga a câmara pela primeira vez. Acerte a data e a hora como se mostra nos passos 3 e 4 da explicação abaixo.

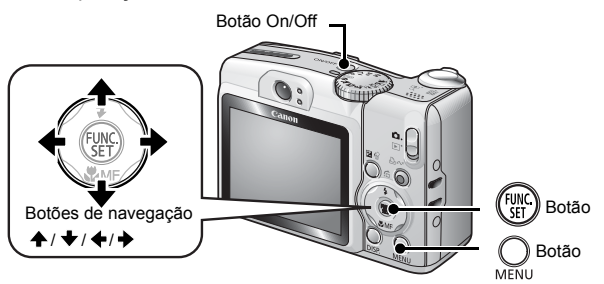

1. Carregue no botão On/Off.

### 2. Seleccione [Data/Hora].

- 1. Carregue no botão O.
- 3. Utilize o botão ♠ ou ♥ para seleccionar [Data/Hora].
- 4. Carregue no botão (SET).

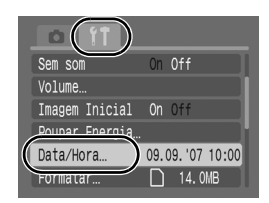

- Seleccione o ano, mês, dia e hora, bem como a ordem de visualização.
  - 1. Utilize o botão ← ou → para seleccionar uma categoria.
  - 2. Utilize o botão ♠ ou ♥ para definir o valor.
- 4. Carregue no botão ().
- 5. Carregue no botão OM.

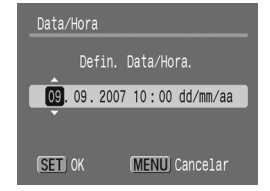

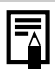

Pode imprimir nas imagens a data e a hora que acertou (p. 71).

# Definir o Idioma do Visor

Pode alterar o idioma dos menus e mensagens do LCD.

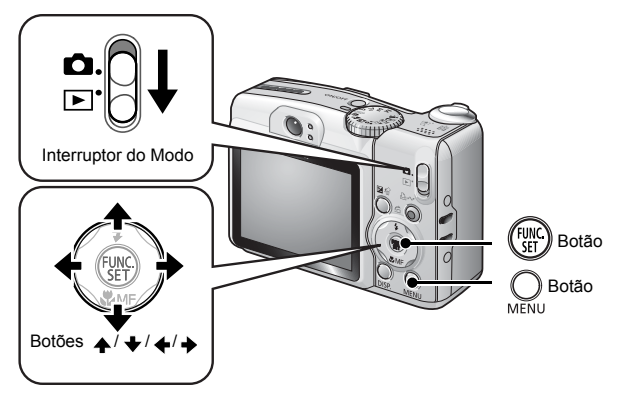

- 1. Defina o interruptor do modo para ▶ (Reproduzir).
- 2. Carregue sem soltar no botão ( ) e carregue em O.
- Utilize o botão ←, →, ↑ ou + para seleccionar um idioma.
- **4.** Carregue no botão (ST).

# Fotografar Imagens Fixas (AMD Modo Auto)

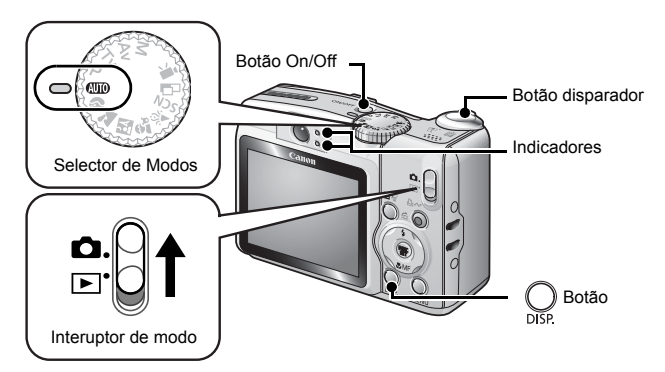

### 1. Carregue no botão On/Off.

- É emitido o som inicial e aparece a imagem inicial no LCD.
- · Se carregar novamente no botão On/Off, a câmara é desligada.

### 2. Seleccione um modo de disparo.

- 1. Defina o interuptor de modo para **D** (Fotografar).
- 2. Defina o selector de modos para (AUTO) (Auto).

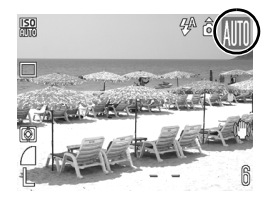

**3.** Aponte a câmara para o motivo.

### 4. Carregue ligeiramente no botão disparador (até meio) para definir a focagem.

- Quando a câmara está focada emite dois sinais sonoros e o indicador acende-se a verde (cor-de-laranja quando o flash dispara).
- As molduras AF aparecem a verde no LCD nos pontos de focagem.

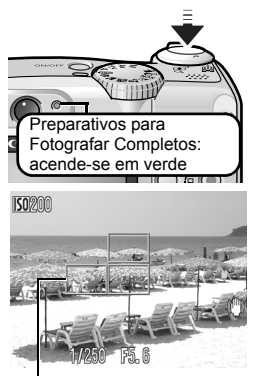

Moldura AF

- 5. Sem alterar mais nada, carregue no botão disparador até ao fim (totalmente) para fotografar.
  - Ouve-se o som obturador e a imagem é gravada.
  - O indicador pisca em verde e o ficheiro é gravado no cartão de memória.

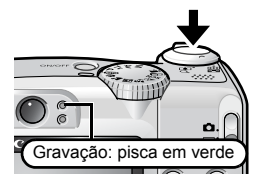

### Definição Sem som

Se carregar no botão **DISP.** enquanto liga a câmara, a definição sem som fica programada para [On/Ligado] para cortar todos os sons da câmara, excepto os sons de aviso. Pode alterar a definição com a opção [Sem som] no menu [**[]** (Configuração)] (p. 46).

# Visualizar uma Imagem Imediatamente após o Disparo (REC. Rever)

As imagens gravadas aparecem no LCD durante cerca de 2 segundos, imediatamente após o disparo.

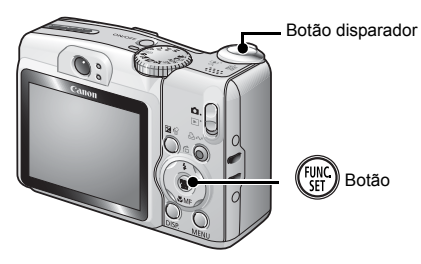

Também pode utilizar os seguintes métodos para continuar a visualizar a imagem imediatamente após o disparo, para poder verificá-la.

### • Continue a carregar no botão disparador até ao fim.

# Carregue no botão ()) enquanto visualiza a imagem gravada.

Confirme se ouve o sinal sonoro do Som operação. Pode fotografar carregando no botão disparador, mesmo que esteja a visualizar uma imagem.

# Ver Imagens Fixas

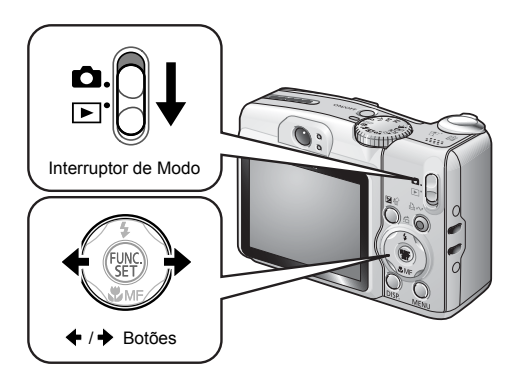

- 1. Defina o Interruptor de modo para ▶ (Reproduzir).
  - · Aparece a última imagem gravada.
- 2. Utilize o botão ← ou → para visualizar a imagem que pretende.
  - Urilize o botão 
    para voltar à imagem anterior e o botão 
     para avançar para a imagem seguinte.
  - As imagens avançam mais depressa se carregar continuamente no botão, mas aparecem desfocadas.

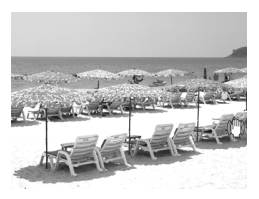

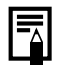

Se tiver substituído imagens, aparece a última imagem visualizada (Retomar Reprodução). Se o cartão de memória tiver sido substituído ou se as imagens do cartão de memória tiverem sido editadas num computador, aparece a imagem mais recente do cartão de memória.

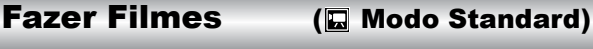

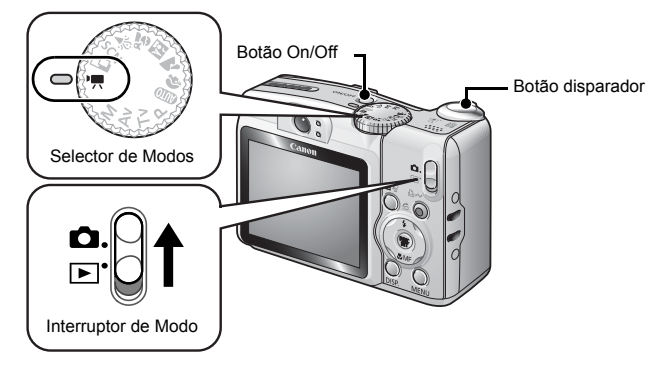

- 1. Carregue no botão On/Off.
- 2. Seleccione um modo de disparo.
  - 1. Defina o interruptor de Modo para 🗖 (Fotografar).
  - Defina o selector de modos para (Filme).
    - Confirme se a câmara está definida para 🔜 (Standard).

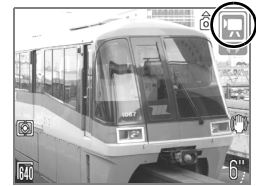

- 3. Aponte a câmara para o motivo.
  - 0
- Não toque no microfone durante a gravação.
- Não carregue em nenhum botão para além do botão disparador. O som que os botões fazem fica gravado no filme.

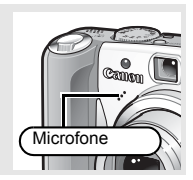

### 4. Carregue ligeiramente no botão disparador (até meio) para definir a focagem.

- Ouve-se duas vezes um sinal sonoro electrónico e o indicador acende-se em verde quando a câmara foca.
- A exposição, a focagem e o balanço de brancos são definidos auomaticamente quando carregar no botão até meio.

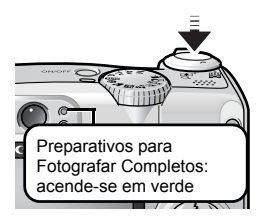

- Sem alterar mais nada, carregue no botão disparador até ao fim (totalmente) para fotografar.
  - A gravação começa.

 Durante a gravação, aparece no LCD o tempo de gravação decorrido e [●REC].

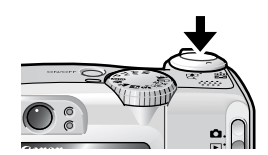

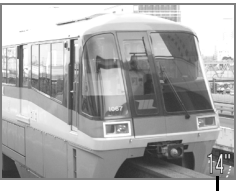

Tempo Utilizado

- Carregue novamente no botão disparador até ao fim para parar de gravar.
  - O indicador pisca em verde e os dados são gravados no cartão de memória.
  - A gravação pára automaticamente depois de decorrido o tempo máximo de gravação ou se a memória incorporada ou o cartão de memória ficarem cheios.

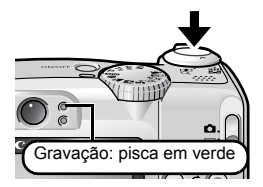

# Ver Filmes

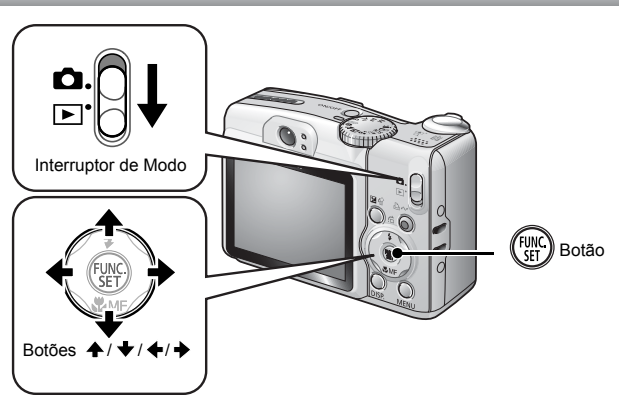

- 1₌ Defina o interruptor de modo para 🕨 (Reproduzir).
- Utilize o botão ← ou → para ver um filme e carregue no botão ( ).
  - As imagens com o ícone 🕲 🖫 são filmes.
- 3. Utilize o botão ← ou → para seleccionar 
  Carregue no botão ( ).
  - · Inicia-se a reprodução do filme.
  - Se carregar no botão **FUNC**./**SET** durante a reprodução, pode fazer uma pausa e reiniciar o filme.
  - Pode ajustar o volume da reprodução com o botão ↑ ou ↓.

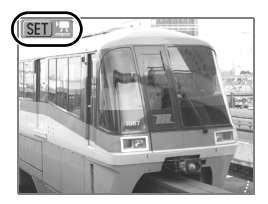

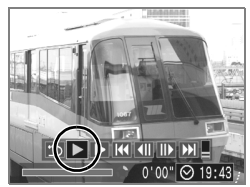

# Apagar

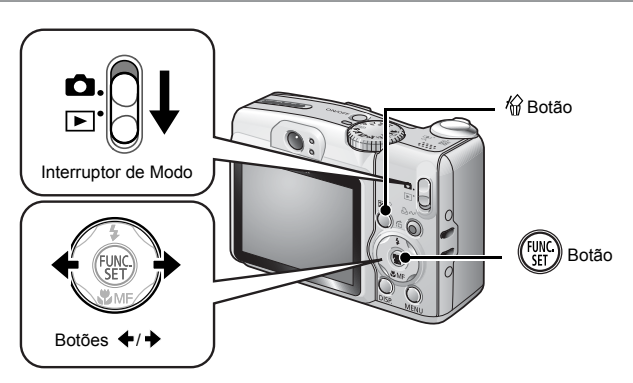

- 1. Defina o interruptor de modo para ▶ (Reproduzir).
- Utilize o botão ← ou → para seleccionar uma imagem a apagar e carregue no botão <sup>(</sup>/<sub>0</sub>).
- Confirme se seleccionou [Apagar] e carregue no botão (<sup>mc</sup>).
  - Para sair sem apagar, seleccione [Cancelar].

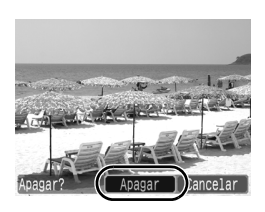

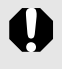

Tenha em atenção que as imagens apagadas não podem ser recuperadas. Tenha especial cuidado antes de apagar uma imagem.

# Imprimir

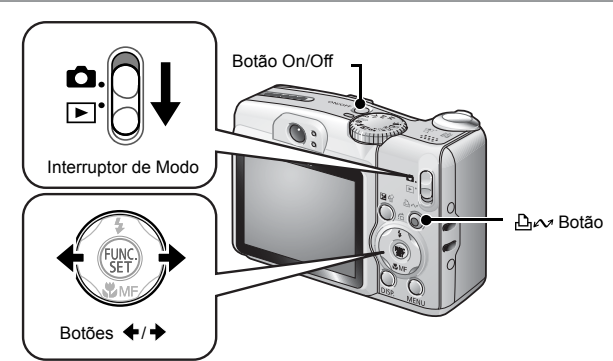

#### Ligue a câmara a uma impressora compatível com impressão directa\*<sup>1</sup>.

- Abra a tampa do terminal da Câmara e insira o cabo de interface no conector até ao fim.
- Consulte o manual do utilizador da impressora para obter instruções de ligação.

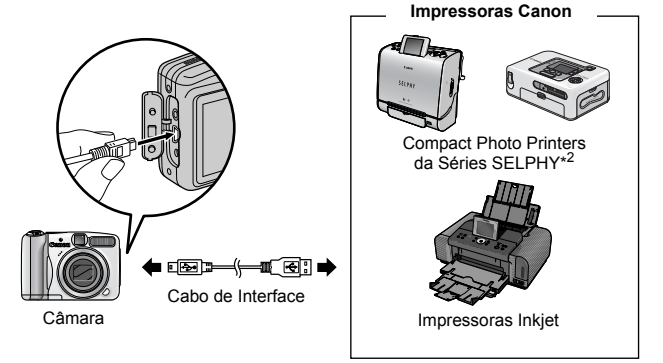

\*1 Uma vez que esta câmara utiliza um protocolo padrão (PictBridge), pode utilizá-la com outras impressoras compatíveis com PictBridge, para além das impressoras Canon.

- 2. Ligue a impressora.
- 3. Defina o interruptor de modo da câmara para ► (Reproduzir) e carregue no botão On/Off.

  - Aparece um ícone A, M ou P
    no LCD se a ligação estiver correcta (os ícones visualizados dependem da impressora ligada).
  - 🖭 🗷 aparece para filmes.

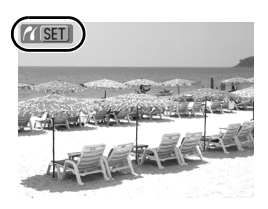

- 4. Utilize o botão ← ou → para seleccionar uma imagem a imprimir e carregue no botão ⊡~.
  - O botão ≙∞ pisca a azul e a impressão inicia-se.

Depois de terminar a impressão, desligue a câmara e a impressora e retire o cabo de interface do conector.

# Transferir Imagens para um Computador

### **Itens a Preparar**

- Câmara e computador
- · Canon Digital Camera Solution Disk fornecido com a câmara
- · Cabo de interface fornecido com a câmara

### **Requisitos do Sistema**

Instale o software num computador que tenha os seguintes requisitos mínimos.

#### ■ Windows

| SO                                   | Windows Vista<br>Windows XP Service Pack 2<br>Windows 2000 Service Pack 4                                           |  |
|--------------------------------------|----------------------------------------------------------------------------------------------------|--|
| Modelo do<br>Computador              | Os sistemas operativos indicados acima devem estar pré-<br>instalados nos computadores com portas USB incorporadas. |  |
| CPU                                  | Windows VistaPentium 1.3 GHz ou superiorWindows XP/Windows 2000Pentium 500 MHz ou superior                          |  |
| RAM                                  | Windows Vista512 MB ou maisWindows XP/Windows 2000256 MB ou mais                                                    |  |
| Interface                            | USB                                                                                                    |  |
| Espaço Disponível<br>no Disco Rígido | Canon Utilities  ZoomBrowser EX 200 MB ou mais  PhotoStitch 40 MB ou mais  Canon Camera TWAIN Driver 25 MB ou mais  |  |
| Monitor                              | 1024 x 768 pixels/High Color (16 bits) ou superior                                                                  |  |

#### Macintosh

| SO                                   | Mac OS X (v10.3 – v10.4)                                                                                            |  |
|--------------------------------------|----------------------------------------------------------------------------------------------------|--|
| Modelo do<br>Computador              | Os sistemas operativos indicados acima devem estar pré-<br>instalados nos computadores com portas USB incorporadas. |  |
| CPU                                  | Processador PowerPC G3/G4/G5 ou Intel                                                                               |  |
| RAM                                  | 256 MB ou mais                                                                                                    |  |
| Interface                            | USB                                                                                                    |  |
| Espaço Disponível<br>no Disco Rígido | Canon Utilities  ImageBrowser 300 MB ou mais  PhotoStitch 50 MB ou mais                                             |  |
| Monitor                              | 1024 x 768 pixels/32000 cores ou superior                                                                           |  |

## Preparação para transferir imagens

Antes de ligar a câmara ao computador, certifique-se primeiro de que instalou o software.

1. Instalar o software.

### ■ Windows

- 1. Coloque o Canon Digital Camera Solution Disk na unidade de CD-ROM do computador.
- 2. Clique em [Easy Installation/ Instalação fácil].

Siga as mensagens no ecrã para continuar a instalação.

3. Clique em [Restart/Reiniciar] ou [Finish/Terminar] depois de completar a instalação.

Quando terminar a instalação, aparece [Restart/Reiniciar] ou [Finish/Terminar]. Clique no botão que aparece.

4. Quando aparecer o ecrã normal do seu ambiente de trabalho, retire o CD-ROM da unidade.

### Macintosh

Faça duplo clique no ícone 🖃 na janela do CD-ROM. Quando o painel do instalador aparecer, clique em [Install/Instalar]. Siga as instruções no ecrã para avançar.

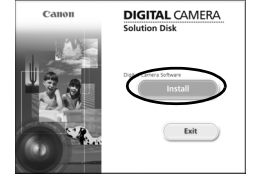

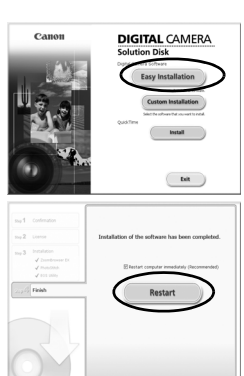

### 2. Ligar a câmara a um computador.

# 1. Utilize o cabo de interface fornecido para ligar a porta USB do computador ao terminal DIGITAL da câmara.

 Abra a tampa do terminal da Câmara e insira o cabo de interface no conector até ao fim.

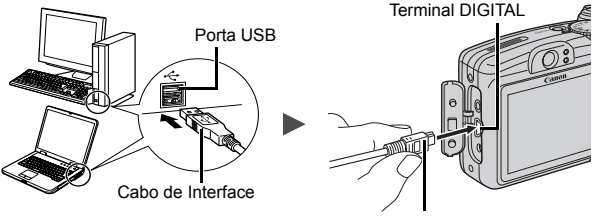

- Cabo de Interface
- **3.** Preparativos para transferir imagens para o computador.
  - 1. Defina o interruptor de modo da câmara para ► (Reproduzir) e carregue no botão On/Off.

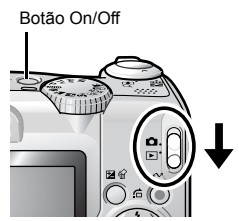

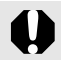

Agarre sempre o conector pelos lados para retirar o cabo de interface do terminal DIGITAL da câmara.

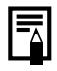

Se a janela [Digital Signature Not Found/Assinatura digital não encontrada] aparecer, clique em [Yes/Sim]. O controlador USB termina automaticamente a sua instalação no computador quando ligar a câmara e estabelecer uma ligação.

#### Windows

Seleccione [Canon CameraWindow] e clique em [OK].

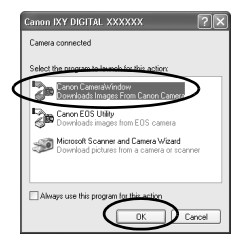

Se não aparecer a caixa de diálogo Eventos, clique no menu [Start/Iniciar] e seleccione [All Programs/Todos os programas] ou [Programs/Programas], seguido de [Canon Utilities], [CameraWindow], [CameraWindow] e [CameraWindow].

Aparece CameraWindow.

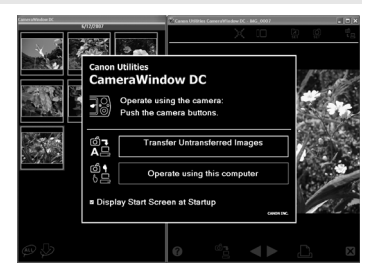

Os preparativos para a transferência de imagens estão terminados. Avance para a secção Transferir Imagens Utilizando a Câmera (Transf. Directa) (p. 29) (excepto Windows 2000).

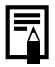

Com o Windows 2000, pode transferir imagens utilizando o computador. Consulte o *Guia de Iniciação ao Software* para obter mais detalhes.

### Macintosh

Aparece CameraWindow quando estabelecer uma ligação entre a câmara e o computador. Se não aparecer, clique no ícone [CameraWindow] na barra de ferramentas (a barra que aparece no fundo do ambiente de trabalho).

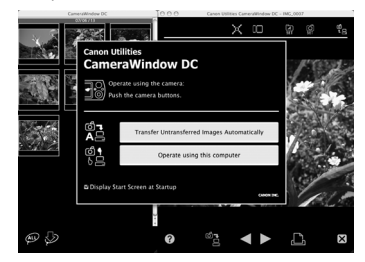

Os preparativos para a transferência de imagens estão terminados. Avance para a secção Transferir Imagens Utilizando a Câmera (Transf. Directa) (p. 29).

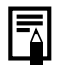

Consulte o *Guia de Iniciação ao Software* para saber como transferir imagens utilizando o computador.

## Transferir Imagens Utilizando a Câmara (Transf. Directa)

Instale o software antes de transferir imagens com o método Transferência Directa pela primeira vez (p. 25).

Utilize este método para transferir imagens utilizando operações da câmara (excepto Windows 2000).

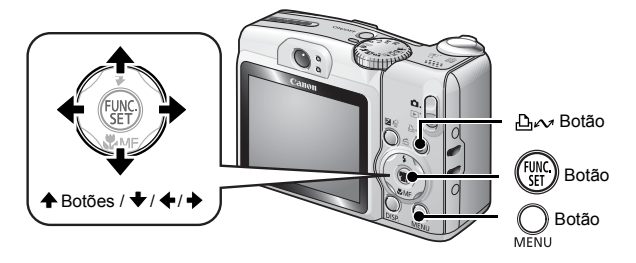

| ¢          | Todas as Imagens      | Transfere e guarda todas as imagens no<br>computador.                                                                                                    |
|------------|-----------------------|----------------------------------------------------------------------------------------------------|
| Ċ          | Novas Imagens         | Transfere e guarda no computador apenas as<br>imagens que não tenham sido previamente<br>transferidas.                                                                                       |
| <b>√</b> • | Trans. Imagem<br>DPOF | Transfere e guarda no computador apenas as<br>imagens com definições de ordem de<br>transferência DPOF.                                                                                      |
| Þ          | Selecção & Transf.    | Transfere e guarda no computador imagens<br>individuais, à medida que as visualiza e<br>selecciona.                                                                                          |
| N          | Fundo de Ecrã         | Transfere e guarda no computador imagens<br>individuais, à medida que as visualiza e<br>selecciona. As imagens transferidas aparecem<br>como fundo no ambiente de trabalho do<br>computador. |

# 1. Verifique se o menu Transf. Directa aparece no LCD da câmara.

- Carregue no botão MENU se o menu Transf. Directa não aparecer.

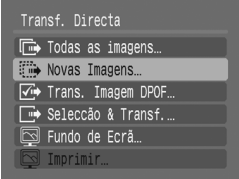

Menu Transferência Directa

### ■ Todas as imagens/Novas imagens/Trans. Imagem DPOF

- Utilize o botão ▲ ou ★ para seleccionar E, E ou E e carregue no botão △~.

  - Quando a transferência estiver terminada, volta a aparecer o menu Transf. Directa.
  - Para cancelar a transferência carregue no botão FUNC./SET.

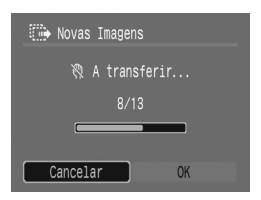

### ■ Selecção & Transf./Fundo de Ecrã

- Utilize o botão ← ou → para seleccionar imagens para transferir e carregue no botão △.

  - Se carregar no botão FUNC./SET cancela a transferência em curso.

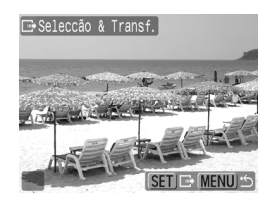

# 4. Carregue no botão O depois de terminar a transferência.

Volta ao menu Transferência Directa.

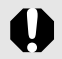

Só pode transferir imagens JPEG para o computador como fundo de ecrã.

A opção seleccionada com o botão ⊡∞ é retida, mesmo quando a câmara é desligada. A definição anterior estará activa da próxima vez que aparecer o menu Transf. Directa. O ecrã de selecção de imagem aparece directamente quando a opção [Selecção & Transf.] ou [Fundo de Ecrã] foi seleccionada pela última vez.

Clique em 🔀 no lado inferior direito da janela para fechar o CameraWindow. As imagens transferidas aparecem no computador.

■ Windows

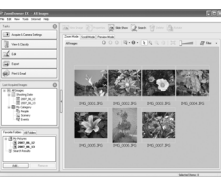

ZoomBrowser EX

#### Macintosh

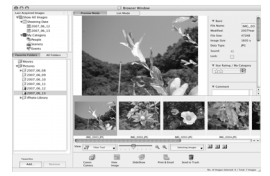

ImageBrowser

Por defeito, as imagens são guardadas em pastas no computador, de acordo com a data em que foram fotografadas.

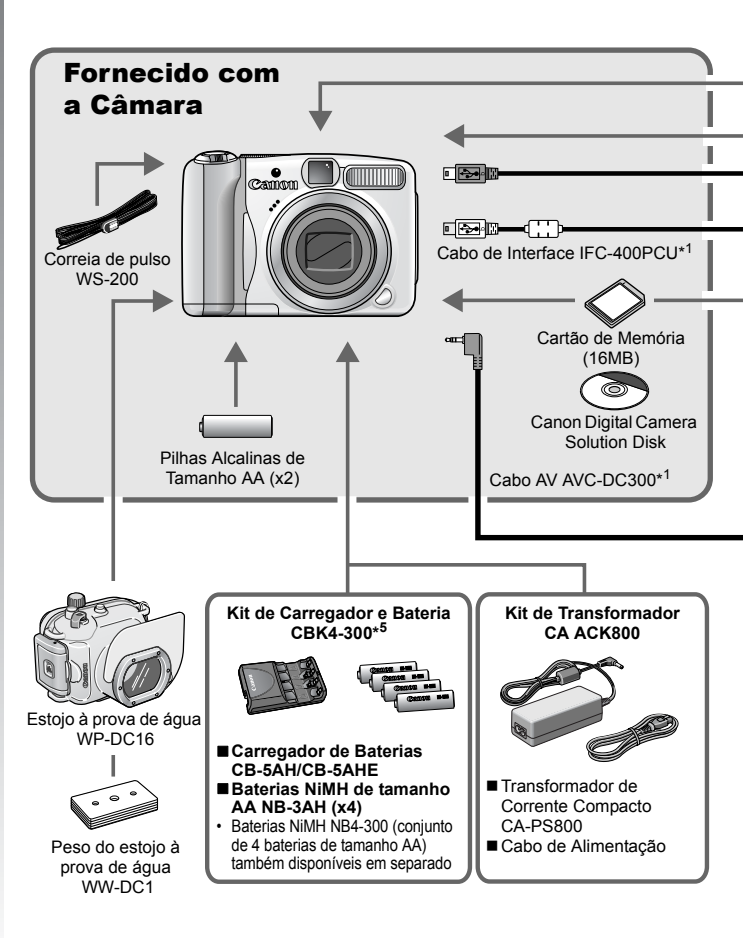

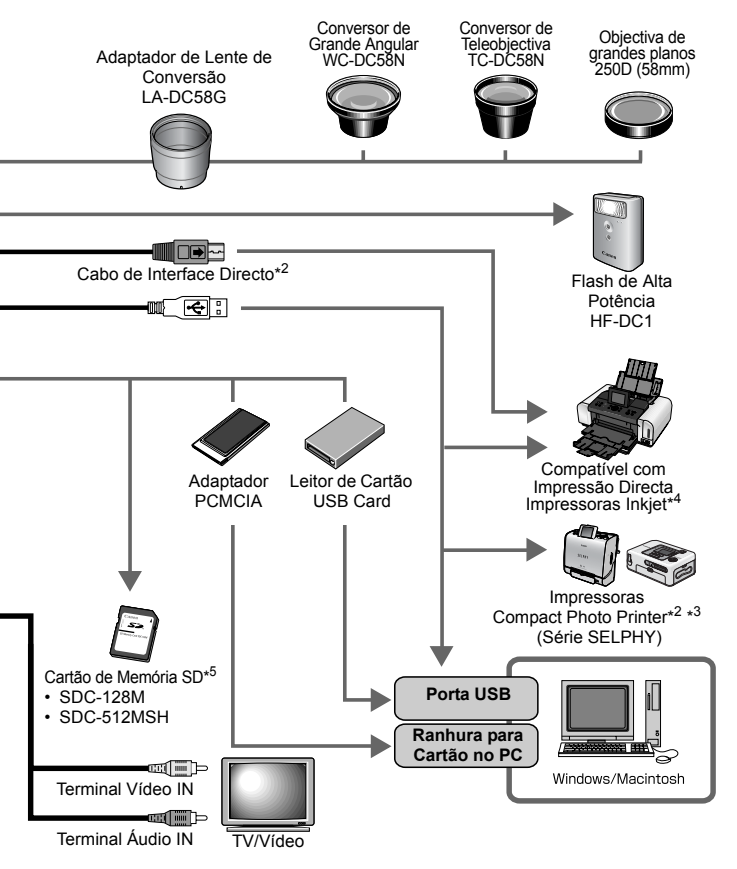

- \*1 Também pode ser adquirido em separado.
- \*2 Para obter mais informações sobre a impressora, consulte o manual do utilizador fornecido com a mesma.
- \*3 Também pode ligar esta câmara à CP-10/CP-100/CP-200/CP-300.
- \*4 Para obter mais informações sobre a impressora Inkjet e os cabos de interface, consulte o manual do utilizador fornecido com a mesma.
- \*5 Não vendido em algumas regiões.

# Acessórios opcionais

Os acessórios seguintes da câmara são vendidos em separado. Alguns acessórios não são comercializados em certas regiões ou podem já não estar disponíveis.

### Objectivas, Adaptador de Objectivas

#### Adaptador de lente de conversão LA-DC58G

Adaptador necessário para colocar o conversor de grande angular, o conversor de teleobjectiva e a objectiva de grandes planos na câmara.

 Conversor de grande angular WC-DC58N Converte a distância focal do corpo da objectiva ao corpo da câmara num coeficiente de aproximadamente 0,7.

#### Conversor de teleobjectiva TC-DC58N

Converte a distância focal do corpo da objectiva ao corpo da câmara num coeficiente de aproximadamente 1,75.

# Objectiva de grandes planos 250D (58mm) Objectiva destinada a fotografar motivos com elevados n

Objectiva destinada a fotografar motivos com elevados níveis de ampliação.

### ■ Flash

#### Flash de Alta Potência HF-DC1

Pode utilizar este flash adicional acoplável para captar motivos que estão demasiado distantes para poderem ser iluminados pelo flash incorporado.

### ■ Fontes de Alimentação

#### • Kit de Transformador CA ACK800

Este kit permite alimentar a câmara a partir de qualquer tomada de parede doméstica normal. Recomendado para alimentar a câmara durante um longo período de tempo ou quando esta está ligada ao computador.

#### • Kit de Carregador e Bateria CBK4-300

Este kit de carregador de baterias dedicado inclui um carregador e quatro baterias recarregáveis NiMH de tamanho AA (hidreto de metal de níquel). Útil para tirar um grande número de fotografias ou reproduzir muitas imagens.

#### Baterias NiMH NB4-300

Um conjunto de quatro baterias NiMH de tamanho AA recarregáveis. (São necessárias duas baterias para esta câmara.)
### Outros acessórios

#### Cartão de memória SD Os Cartões de Memória SD são utilizados para guardar imagens gravadas pela câmara.

Os cartões Canon estão disponíveis em 128 MB e 512 MB.

#### Cabo de interface IFC-400PCU

Utilize este cabo para ligar a câmara a um computador, a uma impressora fotográfica compacta (série SELPHY) ou a uma impressora Inkjet (consulte o manual do utilizador da impressora Inkjet).

#### Cabo AV AVC-DC300

Utilize este cabo para ligar a câmara a um televisor.

#### Estojo à prova de água WP-DC16

Quando instalar a câmara neste estojo à prova de água, pode fotografar debaixo de água, a uma profundidade máxima de 40 metros; também é ideal para fotografar à chuva, na praia ou nas pistas de esqui, sem quaisquer problema.

# Impressoras Compatíveis com Impressão Directa

A Canon disponibiliza as seguintes impressoras vendidas em separado para utilizar com a câmara. Pode fazer impressões com qualidade fotográfica de forma rápida e fácil, ligando a impressora à câmara com um único cabo e utilizando os comandos da câmara.

- Impressoras Compact Photo Printer (série SELPHY)
- Impressoras Inkjet

Para obter mais informações, contacte o revendedor Canon mais próximo.

Recomenda-se a utilização de acessórios originais da Canon. Este produto foi concebido de forma a oferecer os melhores resultados quando utilizado em conjunto com acessórios originais Canon. A Canon não se responsabiliza por quaisquer danos neste produto e/ou acidentes, como incêndios, etc., decorrentes de avarias de acessórios que não sejam da marca Canon (p.ex., fuga e/ou explosão de uma bateria/pilha). Tenha em atenção que esta garantia não se aplica a reparações decorrentes de avarias de acessórios que não sejam da marca Canon, apesar de ser possível solicitar a reparação dos mesmos, mediante o pagamento de um determinado valor. 

# **Aprender Mais**

# **Guia de Componentes**

### Parte da Frente

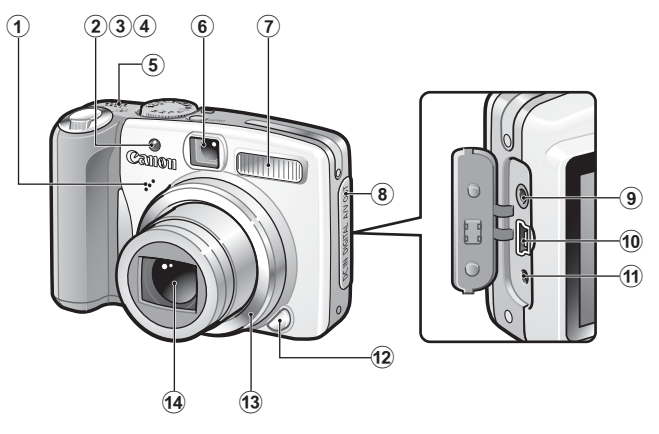

- Microfone
- 2 Luz auxiliar AF (p. 45)
- 3 Lâmpada de Redução do Efeito de Olhos Vermelhos (p. 88)
- Lâmpada do Temporizador (p. 66)
- Altifalante
- Janela do visor
- ⑦ Flash (p. 64)
- Tampa do terminal
- (9) Terminal A/V OUT (saída de Áudio/Vídeo) (p. 146)
- 1 Terminal DIGITAL (p. 26)
- (174) Terminal DC IN (entrada de alimentação) (p. 174)
- 177) Botão de Desprendimento do Anel de Encaixe (p. 177)
- (1) Anel de encaixe (p. 177)
- Objectiva

#### Parte de Trás

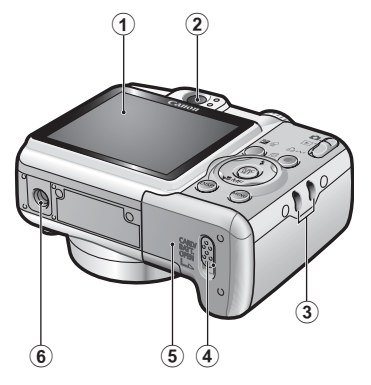

- 1 LCD (p. 49)
- Visor
- ③ Suporte da Correia de Pulso
- Patilha da Tampa da Ranhura do Cartão de Memória / Tampa das Baterias/Pilhas (pp. 8, 10)
- (5) Ranhura do Cartão de Memória / Tampa das Baterias/Pilhas (pp. 8, 10)
- 6 Rosca do Tripé

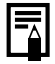

O LCD pode estar protegido por uma fina película de plástico, para evitar que fique riscado durante a expedição do equipamento. Retire-a antes de utilizar a câmara.

### Utilizar o Visor

O visor pode ser utilizado para poupar energia desligando o LCD (p. 49) enquanto fotografa.

### Controlos

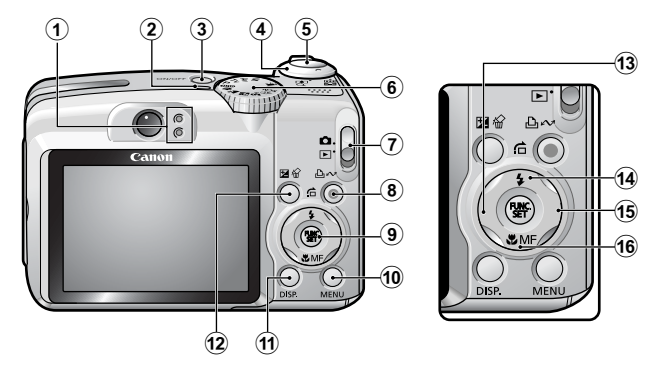

- ① Indicadores (p. 41)
- 2 Luz On/Off
- 3 Botão On/Off (p. 14)
- ④ Botão de Zoom (pp. 59, 122)
   Fotografar: Ⅲ (Grande Angular)/ Ⅰ (Teleobjectiva)
   Reproduzir: ☑ (Índice)/ 
   Q (Ampliar)
- (5) Botão Disparador (p. 14)
- Selector de Modos (pp. 14, 73)
- ⑦ Interruptor de Modo (p. 14)
- (a) ⊡⊷ Botão (Imprimir/Partilhar) (pp. 22, 29, 114)
- (9) FUNC./SET Botão (p. 42)
- 1 MENU Botão (p. 43)
- 1 DISP. Botão (p. 49)
- 🕲 🔀 Botão (Exposição)/ 俗 (Apagar Imagem Única) (pp. 21, 101)
- 1 + Favoritos
- Favoritos
- Image: Image: Image

# Indicadores

Os indicadores da câmara na parte posterior acendem-se ou piscam nas seguintes condições.

#### Indicador Superior

| Verde:                          | Pronta para disparar (a câmara emite dois sinais sonoros)                           |
|---------------------------------|-------------------------------------------------------------------------------------|
| Verde<br>Intermitente:          | Gravação/leitura/eliminação/transferência de imagem (quando ligada a um computador) |
| Cor de laranja:                 | Pronta para disparar (flash ligado)                                                 |
| Cor-de-laranja<br>Intermitente: | Pronta para disparar (aviso de trepidação da câmara), flash a carregar              |

#### Indicador Inferior

Amarelo: Modo macro/Modo focagem manual/Modo bloqueio AF

Amarelo Intermitente: Dificuldade de focagem (a câmara emite um sinal sonoro)

Nunca faça o seguinte enquanto o indicador estiver a piscar a

- verde. Estas acções podem corromper os dados da imagem.
  - Abanar ou balançar a câmara
  - Desligar a câmara ou abrir a tampa da ranhura do cartão de memoria/tampa da bateria/pilha

# Função Poupar Energia

Esta câmara está equipada com a função de poupança de energia. A câmara desliga-se nas seguintes circunstâncias. Carregue no botão On/Off para voltar a ligá-la.

| Modo de Disparo                               | Desliga-se aproximadamente 3 minutos após o<br>último acesso aos comandos da câmara. O LCD<br>desliga-se automaticamente 1 minuto* após o<br>último acesso aos comandos da câmara,<br>mesmo que [Desligar Auto] esteja definido para<br>[Off]. Carregue em qualquer botão diferente de<br>On/Off ou mude a orientação da câmara para<br>voltar a ligar o LCD. |
|-----------------------------------------------|----------------------------------------------------------------------------------------------------|
| Modo de reprodução<br>Ligada a uma Impressora | Desliga-se aproximadamente 5 minutos após o<br>último acesso aos comandos da câmara.                                                                                                    |

\* Este tempo pode ser alterado.

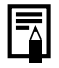

- A função de poupança de energia não será activada durante a Reprodução Automática ou enquanto a câmara estiver ligada a um computador.
- As definições da função de poupança de energia podem ser alteradas (p. 47).

# **Operações Básicas**

# Menus e Definições

As definições dos modos de disparo ou de reprodução ou definições da câmara, como as definições de impressão, data/hora e sons, são programadas com o menu FUNC. ou com os menus Gravação, Reproduzir, Imprimir ou Configuração.

■ Botão (Menu FUNC.)

Este menu permite ajustar grande parte das funções de disparo mais comuns.

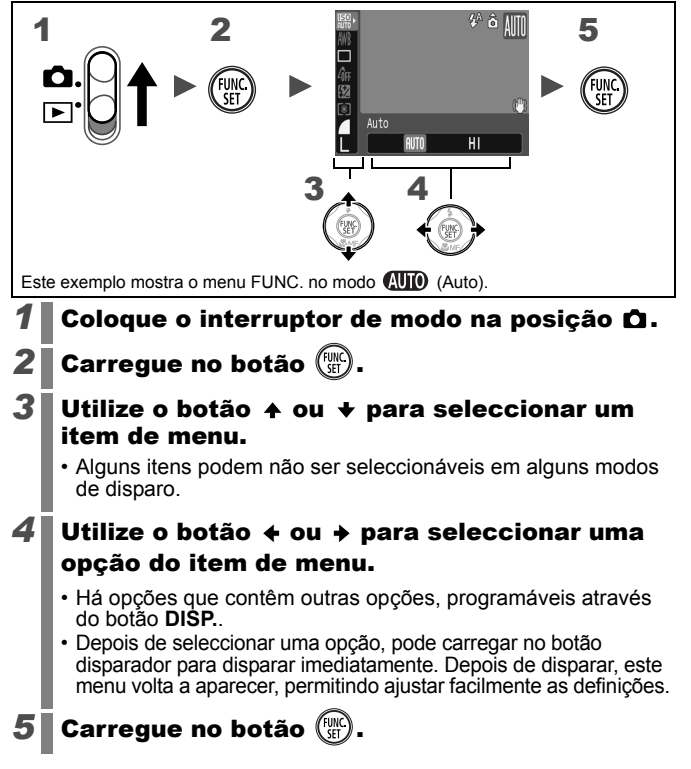

# Botão O (Menus Gravação, Reproduzir, Imprimir e Configuração)

As definições apropriadas de disparo, reprodução ou impressão podem ser ajustadas a partir destes menus.

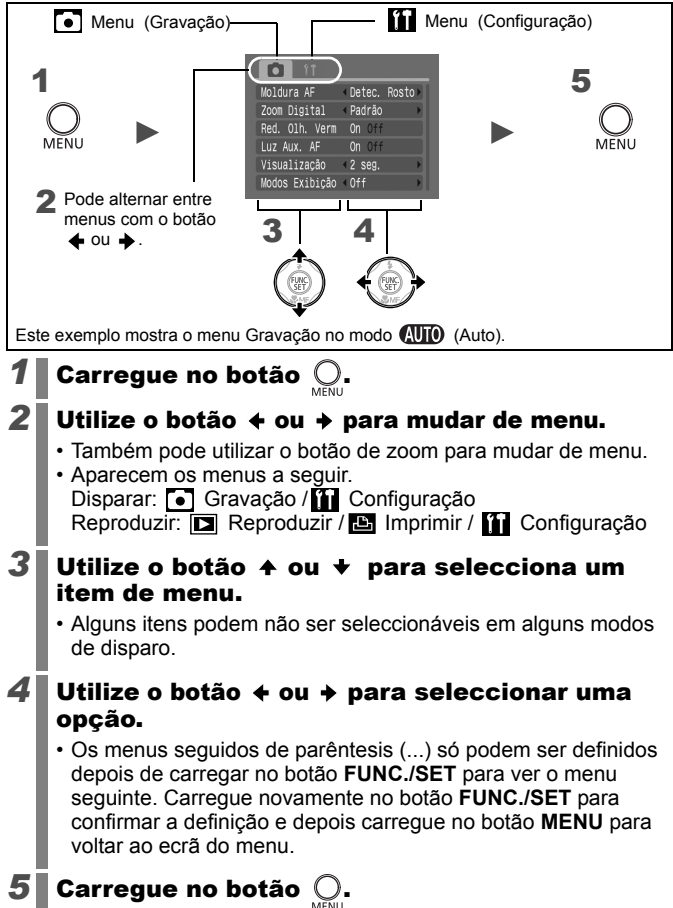

# Menus e Pré-definições

Consulte Funções Disponíveis em cada Modo de Disparo

### Menu FUNC.

Os ícones aqui mostrados indicam as pré-definições (definições de fábrica).

|             | tem do menu           | Página | Item do menu |                               | Página |
|-------------|-----------------------|--------|--------------|-------------------------------|--------|
| 150<br>1010 | Velocidade ISO        | p. 100 | (3)          | Modo de medição               | p. 102 |
| AWB         | Balanço de<br>brancos | p. 104 |              | Compressão<br>(Imagens fixas) | p. 57  |
|             | Modo de Disparo       | p. 87  | L            | Resolução<br>(Imagens fixas)  | p. 57  |
| -ÔFF        | Minhas Cores          | p. 107 | 640          | Resolução<br>(Filme)          | p. 81  |
| 167         | Ajuste Flash          | p. 110 |              |                               |        |
| 7//         | Saída de Flash        | p. 111 |              |                               |        |

### Menu Gravação 💽

\*Predefinição

| ltem do menu                        | Opções                                             | Página/Tópico |  |
|-------------------------------------|----------------------------------------------------|---------------|--|
| Moldura AF                          |                                                    |               |  |
| (AUTO/ 沪 / 🏊 /<br>[孙 / 奎, / 涘 / SCN | Detec. Rosto*/AiAF/Centro                          | p. 90         |  |
| P/Tv/Av/M                           | Centro*/FlexiZone/Detec.<br>Rosto/AiAF             |               |  |
| AF Tam.Mold                         | Normal*/Pequeno                                    | p. 92         |  |
| Zoom digital                        |                                                    |               |  |
| (Imagens fixas)                     | Padrão*/Off/1.6x/2.0x                              |               |  |
| (Filme)                             | Padrão*/Off<br>(Apenas em modo de filme<br>padrão) | p. 60         |  |
| Sincro. Flash                       | 1ª cortina/2ª cortina                              | p. 112        |  |
| Sinc. Lenta                         | On/Off*                                            | p. 89         |  |

| ltem do menu      | Opções                                   | Página/Tópico                                                                                                 |  |
|-------------------|------------------------------------------|----------------------------------------------------------------------------------------------------|--|
| Ajuste flash      | Auto*/Manual                             | p. 109                                                                                                    |  |
| Red. Olhos Verm.  | On*/Off                                  | p. 88                                                                                                    |  |
| Segurança FE      | On*/Off                                  | p. 113                                                                                                    |  |
| Med. Pontual AE   | Centro*/Ponto AF                         | p. 103                                                                                                    |  |
| MF-Ponto Zoom     | On*/Off                                  | p. 96                                                                                                    |  |
| Precisão MF       | On*/Off                                  | p. 97                                                                                                    |  |
| Luz Aux AF        | On*/Off                                  | p. 151                                                                                                    |  |
| Visualização      | Off/2*–10 segundos/Manter                | Pode definir<br>durante quanto<br>tempo as imagens<br>aparecem depois<br>de serem<br>fotografadas<br>(p. 16). |  |
| Modos Exibição    |                                          |                                                                                                    |  |
| (Imagens fixas)   | Off*/Linhas de Grelha/3: 2<br>Guia/Ambas | p. 117                                                                                                    |  |
| (Filme)           | Off*/Linhas de Grelha                    |                                                                                                    |  |
| M.Estabiliz.      |                                          |                                                                                                    |  |
| (Imagens fixas)   | Contínuo*/Pré-disparo/Vertical<br>IS/Off | p. 68                                                                                                    |  |
| (Filme)           | Contínuo*/Off                            |                                                                                                    |  |
| Conversor         | Nenhum*/WC-DC58N/<br>TC-DC58N/250D       | p. 179                                                                                                    |  |
| Data do Selo      | Off*/Data/Data e Hora                    | p. 71                                                                                                    |  |
| Definir botão 🖧 🛷 | ∰ <sup>*</sup> /[50/WB/♀/□/#/番           | p. 114                                                                                                    |  |

### Menu Reproduzir 🗖

|             | ltem do menu        | Página |
|-------------|---------------------|--------|
| Ŷ           | Reprodução Auto     | p. 129 |
| ø           | Red. Olhos<br>Verm. | p. 130 |
| F           | Redimensionar       | p. 134 |
| <u>)</u> _  | Anotação Som        | p. 136 |
| 0-π         | Proteger            | p. 137 |
| ହ           | Rodar               | p. 127 |
| $I_{\rm W}$ | Apagar todas        | p. 138 |
| ţ           | Ordem transf.       | p. 144 |
|             | Ef. Transição       | p. 128 |

### Menu Imprimir 🕒

| ltem do menu         | Página |
|----------------------|--------|
| Imprimir             |        |
| Selec. Imagens & Qtd |        |
| Selec. Todas Imagens | p. 139 |
| Limpar Todas as Def. |        |
| Def. de Impressão    |        |

# Menu Configuração 🛍

\*Predefinição

| ltem do menu   | Opções         | Página/Tópico                                                                                                    |
|----------------|----------------|----------------------------------------------------------------------------------------------------|
| Sem som        | On/Off*        | Defina para [On] para desligar todos<br>os sons de funcionamento, excepto os<br>avisos.                                                                                      |
| Volume         | Off/1/2*/3/4/5 | Ajusta o volume do som inicial, de<br>funcionamento, do temporizador, do<br>disparador e de reprodução. O volume<br>não pode ser ajustado se definir<br>[Sem Som] para [On]. |
| Vol. Inicial   |                | Ajusta o volume do som de arranque quando a câmara está ligada.                                                                                                    |
| Vol. Operação  |                | Ajusta o volume dos sons de<br>funcionamento que se ouvem quando<br>carrega em qualquer botão, além do<br>botão disparador.                                                  |
| Vol. Temporiz. |                | Ajusta o volume do som do<br>temporizador emitido 2 seg. antes<br>de soltar o obturador.                                                                                     |

| ltem do menu        | Opções                                                                   | Página/Tópico                                                                                                    |
|---------------------|--------------------------------------------------------------------------|----------------------------------------------------------------------------------------------------|
| Vol. Obturador      |                                                                          | Ajusta o volume de som emitido<br>quando solta o obturador. O som do<br>obturador não é emitido durante a<br>gravação de um filme.      |
| Vol.<br>Reprodução  |                                                                          | Ajusta o volume de reprodução dos<br>filmes e das anotações de som.                                                                     |
| Imagem Inicial      | On*/Off                                                                  | Permite definir se a imagem inicial aparece ou não quando liga a câmara.                                                                |
| Poupar Energia      |                                                                          | p. 41                                                                                                    |
| Desligar Auto       | On*/Off                                                                  | Define se a câmara se desliga ou não<br>automaticamente após um período<br>predefinido de tempo sem se carregar<br>num botão da câmara. |
| Desligar LCD        | 10 seg./20<br>seg./30 seg./<br>1 min.*/2 min./<br>3 min.                 | Define o espaço de tempo até o LCD<br>se desligar quando a câmara não está<br>em funcionamento.                                         |
| Data/Hora           |                                                                          | p. 12                                                                                                    |
| Formatar            |                                                                          | Também pode seleccionar um formato de baixo nível (p. 56).                                                                              |
| Num. Ficheiros      | Contínua*/<br>Reinic. Auto                                               | p. 120                                                                                                    |
| Criar Pasta         |                                                                          | p. 118                                                                                                    |
| Criar Nova<br>Pasta | Marca de<br>verificação<br>(On)/<br>Sem marca de<br>verificação<br>(Off) | Cria uma pasta durante a sessão<br>fotográfica seguinte.                                                                                |
| Criar Auto          | Off*/<br>Diariamente/<br>Segunda-<br>Domingo/<br>Mensalmente             | Também pode definir uma hora para<br>a criação automática.                                                                              |
| Rotação Auto        | On*/Off                                                                  | p. 115                                                                                                    |
| Unid. Distância     | m/cm* /pés/<br>polegadas                                                 | Define a unidade de distância do indicador MF (p. 96).                                                                                  |

| Item do menu           | Opções                    | Página/Tópico                                                                                                   |
|------------------------|---------------------------|----------------------------------------------------------------------------------------------------|
| Retracção obj.         | 1 minuto* /<br>0 segundos | Define o tempo de retracção da<br>objectiva quando se passa do modo<br>de disparo para o modo de<br>reprodução. |
| Idioma                 |                           | p. 13                                                                                                    |
| Video System           | NTSC/PAL                  | p. 146                                                                                                    |
| Método de<br>Impressão | Auto*/                    | Ver em baixo* <sup>1</sup> .                                                                                    |
| Repor Tudo             |                           | p. 55                                                                                                    |

\*1 Pode alterar o método de ligação da impressora. Regra geral, não é necessário alterar as definições, mas deve seleccionar a quando imprimir uma imagem gravada no modo im (Ecrã panorâmico) na definição de página inteira com papel de grandes dimensões, utilizando uma Impressora Fotográfica Compacta SELPHY CP750/740/730/CP720/CP710/CP510 da Canon. Uma vez que esta definição é guardada mesmo quando a câmara é desligada, certifique-se de que volta a seleccionar [Auto] para imprimir imagens com outros tamanhos. (No entanto, não pode ser alterada quando a impressora está ligada.)

# Utilizar o LCD

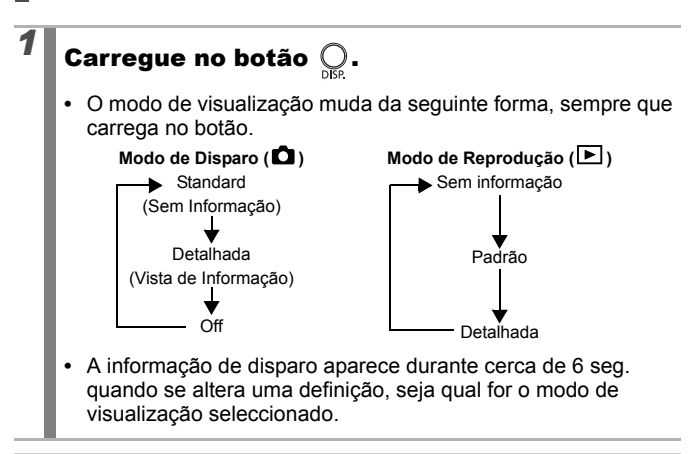

 A definição do LCD para ligado ou desligado é retida, mesmo após a câmara ser desligada.

 O LCD não muda para a apresentação detalhada no modo de Visualização Ampliada (p. 122) ou no modo de reprodução de índice (p. 123).

### Apresentação Nocturna

Quando estiver a disparar em condições de pouca luz, a câmara ilumina automaticamente o LCD de acordo com a luminosidade do motivo\*, facilitando o seu enquadramento.

\* Embora possa aparecer ruído e o movimento do motivo que aparece no LCD possa ficar irregular, isso não tem qualquer efeito na imagem gravada. O brilho da imagem apresentada no visor e o brilho da imagem real gravada serão diferentes.

# Informação Apresentada no LCD

### Informações de disparo (Modo de disparo)

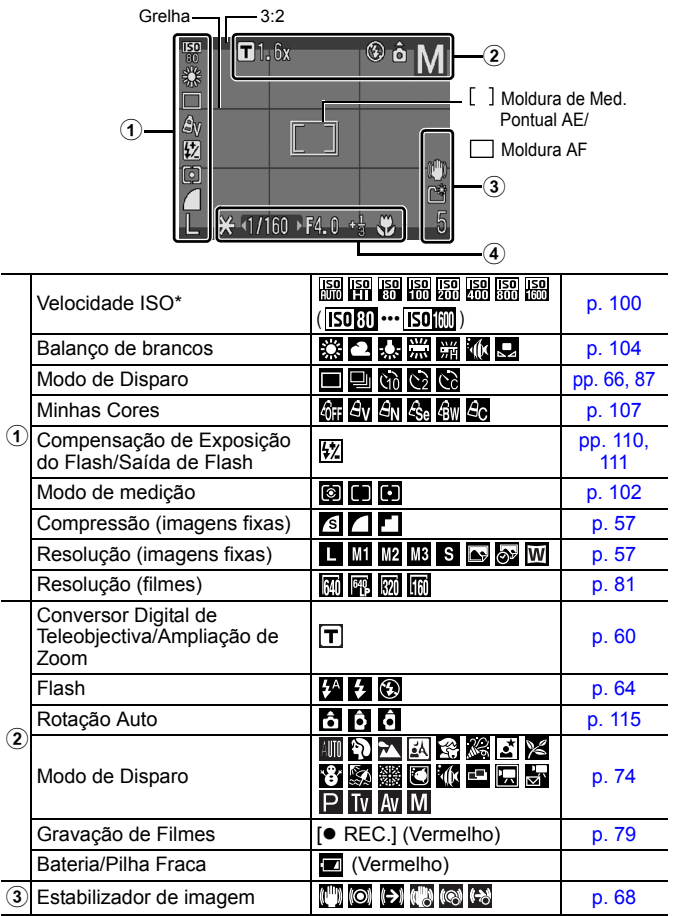

| 3 | Criar Pasta                                                  |            | p. 118     |
|---|--------------------------------------------------------------|------------|------------|
|   | Imagens Fixas: Imagens que P<br>Filmes: Tempo DisponívelTemp |            |            |
|   | Aviso de trepidação da<br>câmara                             | (Vermelho) |            |
| 4 | Bloqueio AE/FE                                               | ×          | pp. 98, 99 |
|   | Velocidade de Obturação*                                     | 15–1/2000  | pp. 83, 86 |
|   | Valor de Abertura*                                           | F2.8–F8.0  | pp. 85, 86 |
|   | Compensação de Exposição                                     | -2…+2      | p. 101     |
|   | Macro                                                        |            | p. 65      |
|   | Bloqueio AF/Focagem Manual                                   | MF         | pp. 95, 96 |

\* Aparece quando carrega no botão disparador até meio. No entanto, quando fotografa com flash, a câmara reajusta automaticamente a velocidade ISO, a velocidade de obturação ou a definição de abertura para obter a definição ideal, o que pode fazer com que as informações de reprodução sejam diferentes das informações apresentadas.

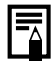

Se o indicador piscar em cor-de-laranja e aparecer o ícone de aviso de trepidação da câmara (), significa que pode ter sido seleccionada uma velocidade de obturação lenta devido a iluminação insuficiente. Utilize os seguintes métodos para fotografar:

- Especifique o modo de estabilização para uma definição diferente de [off] (p. 68)
- Aumente a velocidade ISO (p. 100)
- Coloque a câmara num tripé ou noutro dispositivo

### Informações de Reprodução (Modo de Reprodução) ■ Padrão

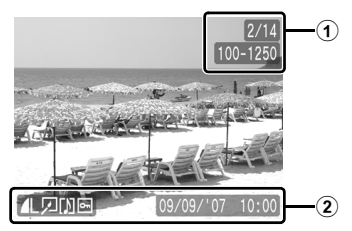

|   | Número da imagem visualizada/N | -                |              |
|---|--------------------------------|------------------|--------------|
| U | Número de Pasta-Número de Fi   | icheiro          | p. 121       |
|   | Compressão (Imagens Fixas)     |                  | p. 57        |
|   | Resolução (Imagens Fixas)      | L M1 M2 M3 S 🕞 🛛 | p. 57        |
|   | Filme                          | AVI              | p. 125       |
| 2 | Red.Olhos Verm-/Redimensionar  |                  | pp. 130, 134 |
|   | Som em Formato WAVE            |                  | p. 136       |
|   | Estado da Protecção            | Ъ                | p. 137       |
|   | Data/hora da captação          |                  | p. 71        |

### Detalhada

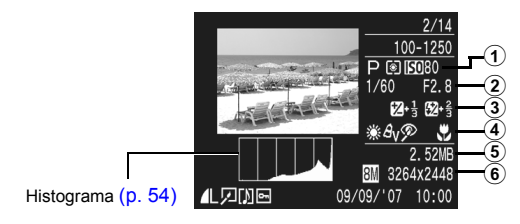

| 1 | Modo de Disparo | ☐ \$<br>\$<br>\$<br>\$<br>\$<br>\$<br>\$<br>\$<br>\$<br>\$<br>\$<br>\$<br>\$<br>\$<br>\$<br>\$<br>\$<br>\$<br>\$ | p. 74  |
|---|-----------------|----------------------------------------------------------------------------------------------------|--------|
|   | Modo de medição | $\textcircled{\ }$                                                                                               | p. 102 |
|   | Velocidade ISO  | ISO 80 ••• ISO 1600                                                                                              | p. 100 |

| 2 | Vel. Obturação                                        | 15–1/2000                            | pp. 83, 86      |
|---|-------------------------------------------------------|--------------------------------------|-----------------|
|   | Valor de Abertura                                     | F2.8–F8.0                            | pp. 85, 86      |
|   | Resolução/Taxa de<br>Fotogramas (Filmes)              | 640 <sup>64</sup> 03 820 (60 53) (75 | p. 57           |
| 3 | Compensação de Exposição                              | /⊻ -2····+2                          | p. 101          |
|   | Compensação de Exposição<br>do Flash/Saída de Flash   | \$ <u>%</u> -2… +2                   | pp. 110,<br>111 |
|   | Balanço de brancos                                    | MB 🔆 单 🌧 💥 🕷 🔜                       | p. 104          |
|   | Minhas Cores                                          | Av An Ase Bw Ac                      | p. 107          |
| 4 | Função de Redução do Efeito<br>de Olhos Vermelhos     | R                                    | p. 130          |
|   | Bloqueio AF/Focagem Manual                            | MF                                   | pp. 95, 96      |
|   | Macro                                                 | ₩.                                   | p. 65           |
| 5 | Tamanho do ficheiro                                   |                                      | p. 192          |
| 6 | (Imagens fixas) Resolução<br>Filmes: Duração do Filme |                                      | pp. 190,<br>191 |

As informações seguintes também podem aparecer com algumas imagens.

| \$? | Está anexado um ficheiro de som num formato diferente de WAVE<br>ou o formato do ficheiro não é reconhecido. |
|-----|----------------------------------------------------------------------------------------------------|
| A   | Imagem JPEG não suportada pelas Regras de Design para o Sistema de Ficheiros da Câmara (p. 187)              |
| RAW | Imagem RAW                                                                                                   |
| ?   | Definição de resolução da imagem não reconhecida                                                             |

 As informações de imagens gravadas com outras câmaras podem não ser apresentadas correctamente.

 Aviso de sobrexposição Nos casos a seguir, as partes da imagem com sobrexposição piscam.

- Ao visualizar uma imagem no LCD imediatamente depois de disparar (visualização de informações)
- Quando se utiliza o modo de visualização detalhada do modo de Reprodução

### Função Histograma

O histograma é um gráfico que permite verificar o brilho da imagem. Quanto maior for o desvio do gráfico para a esquerda, mais escura é a imagem. Quanto maior for o desvio do gráfico para a direita, mais clara é a imagem.

Se a imagem estiver muito escura, ajuste a compensação de exposição para um valor positivo. Do mesmo modo, ajuste a compensação de exposição para um valor negativo se a imagem estiver muito clara (p. 101).

Histogramas Modelo

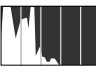

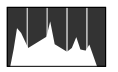

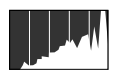

Imagem Escura

Imagem Equilibrada

Imagem Clara

# Repor Definições para Valores por Defeito

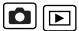

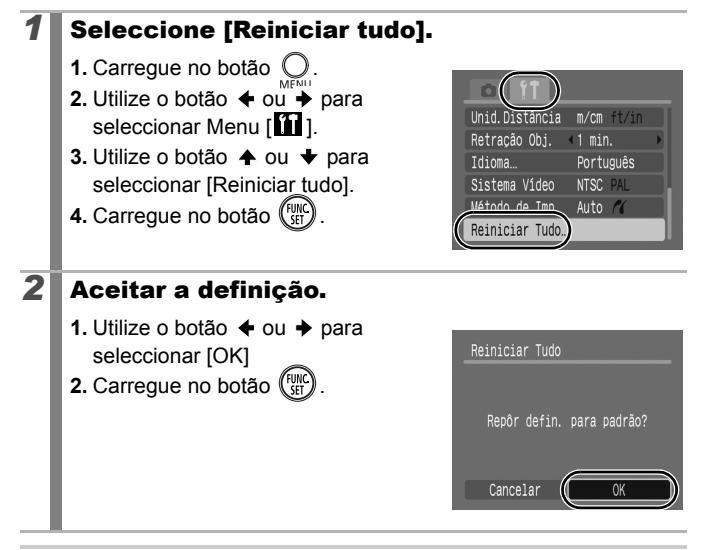

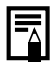

- As definições não podem ser repostas quando a câmara está ligada a um computador ou a uma impressora.
- Não é possível repor o seguinte.
  - Modo de disparo
  - As opções [Data/Hora], [Idioma] e [Sistema Vídeo] do menu (pp. 47, 48)
  - Dados referentes ao balanço de brancos gravados com a função de balanço de brancos personalizado (p. 105)

# Formatar Cartões de Memória

Os cartões de memória novos devem sempre ser formatados, bem como os cartões onde deseja apagar todas as imagens e outros dados.

Tenha em atenção que a formatação (inicialização) de um cartão de memória apaga todos os dados, incluindo as imagens protegidas e outros tipos de ficheiros.

# **1** Seleccione [Formatar].

- 1. Carregue no botão O.
- 2. Utilize o botão ← ou → para seleccionar Menu [11].
- Utilize o botão ↑ ou ↓ para seleccionar [Formatar]
- 4. Carregue no botão (FUIC).

# **2** Aceitar a definição.

- Utilize o botão ← ou → para seleccionar [OK]
- 2. Carregue no botão (SET).
- Pode interromper a formatação de um cartão, quando está seleccionado [Format. Baixo Nível], se carregar no botão FUNC./SET. Se interromper a formatação, pode continuar a utilizar o cartão sem problemas, mas os dados serão apagados.

#### Format. Baixo Nível

Recomendamos que seleccione [Format. Baixo Nível] se achar que diminuiu a velocidade de gravação/leitura do cartão de memória. Uma formatação de baixo nível pode levar 2 a 3 minutos em alguns cartões de memória.

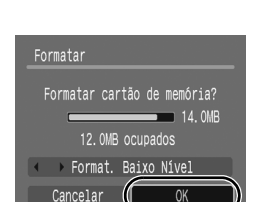

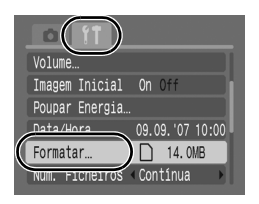

| ► |
|---|
|   |

# Funções de Disparo Normalmente Utilizadas

# Alterar a resolução/Compressão (Imagens Fixas)

Ver Funções Disponíveis em Cada Modo de Disparo (p. 200).

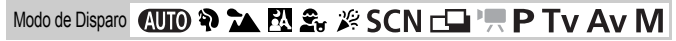

### Seleccione uma definição de resolução.

- 1. Carregue no botão (FUNC).
  - Utilize o botão ou para seleccionar e o botão ou para para alterar a opção.
- 3. Carregue no botão (FUNC).

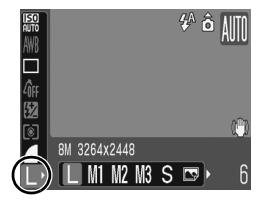

Ô

# **2** Seleccione uma definição de compressão.

- **1.** Carregue no botão (SET).
- Utilize o botão ou para seleccionar e o botão ou p para alterar a opção.\_
- 3. Carregue no botão (FUNC).

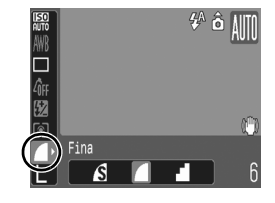

#### Valores Aproximados para Resolução

| Resolução                 |                       |                       | Finalidade*                                                                                                    |                                                                                                    |  |
|---------------------------|-----------------------|-----------------------|----------------------------------------------------------------------------------------------------|----------------------------------------------------------------------------------------------------|--|
| L (Grande)                | 8M                    | 3264 x<br>2448 pixels | Alta<br>▲                                                                                                    | Imprimir até cerca do formato A3<br>297 x 420 mm                                                            |  |
| M1 (Média 1)              | 5M                    | 2592 x<br>1944 pixels |                                                                                                    | Imprimir até cerca do formato A4<br>210 x 297 mm<br>Imprimir até cerca do formato<br>Letter<br>216 x 279 mm |  |
| M2 (Média 2)              | ЗM                    | 2048 x<br>1536 pixels |                                                                                                    | Imprimir até cerca do formato A5<br>148 x 210 mm                                                            |  |
| M3 (Média 3)              | 2M                    | 1600 x<br>1200 pixels |                                                                                                    | Imprimir em formato de postal<br>148 x 100 mm<br>Imprimir em formato L<br>119 x 89 mm                       |  |
| s (Pequena)               | 0,3M                  | 640 x 480<br>pixels   | ▼<br>Baixa                                                                                                    | Enviar imagens como anexos de<br>e-mail ou fazer mais fotografias<br>ou filmes                              |  |
| lou ou os<br>(Postal)     | 1600 x 1200<br>pixels |                       | Quando imprimir para postais (p. 70).                                                                                                    |                                                                                                    |  |
| W<br>(Ecrã<br>panorâmico) | 3264 x 1832<br>pixels |                       | Imprimir em papel de grandes dimensões<br>(pode verificar a composição num rácio<br>de aspecto de 16:9. As áreas que não<br>forem gravadas aparecem no LCD como<br>um contorno a preto.) |                                                                                                    |  |

Resolução aproximada. (M é a abreviatura de megapixels.)

\* Os formatos do papel variam conforme as regiões.

### Valores Aproximados das Definições de Compressão

| Comp        | ressão         | Finalidade                               |
|-------------|----------------|------------------------------------------|
| s Superfina | Alta Qualidade | Fotografar imagens de qualidade superior |
| Fina        | \$             | Fotografar imagens de qualidade normal   |
| Normal      | Normal         | Fotografar mais imagens                  |

Ver Tamanhos de Dados de Imagem (Estimados) (p. 192).
 Ver Cartões de Memória e Capacidades Estimadas (p. 190).

# Fotografar com o Zoom Óptico

Ver Funções Disponíveis em Cada Modo de Disparo (p. 200).

Modo de Disparo 🖚 🏷 🏊 🖉 🏂 🎉 SCN 📥 🎘 P Tv Av M

O zoom pode ser ajustado de 35 mm a 210 mm (distância focal) para o equivalente a filmes de 35 mm. A barra de zoom fica visível enquanto se ajusta o zoom.

# 1 Carregue no botão de zoom na direcção de III ou II.

- III Grande Angular: Afasta o motivo.
- [4] Teleobjectiva: Aproxima o motivo.

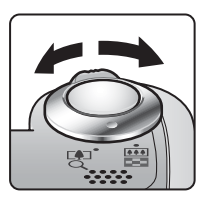

#### ٥

# Utilizar o Zoom Digital/Conversor Digital de Teleobjectiva

Ver Funções Disponíveis em Cada Modo de Disparo (p. 200).

# Modo de Disparo 🐠 🏠 🖾 🏂 🎉 SCN 🗔 '🕂 P Tv Av M

\* Não é possível definir o conversor digital de teleobjectiva.

Pode combinar o zoom ditital com o zoom óptico ao fotografar. As características de disparo disponíveis e as distâncias focais disponíveis (equivalentes a película de 35mm) são as seguintes:

| Selecção | Distância Focal | Características de Disparo                                                                                                    |
|----------|-----------------|----------------------------------------------------------------------------------------------------|
| Padrão   | 35 – 840 mm     | Permite disparar com coeficientes de<br>zoom até 24x, com combinação de zoom<br>digital e óptico. No modo de Filme, só<br>pode seleccionar o modo Standard.                                                                                       |
| Off      | 35 – 210 mm     | Permite disparar sem zoom digital.                                                                                                    |
| 1.6x     | 56 – 336 mm     | O zoom digital é fixado no coeficiente de<br>zoom seleccionado e a distância focal                                                                                                    |
| 2.0x     | 70 – 420 mm     | muda para teleobjectiva máxima. Isto<br>permite uma velocidade de obturação<br>mais rápida e uma redução na trepidação<br>da câmara, ao contrário do que acontece<br>com uma fotografia tirada do mesmo<br>ângulo de visão com [Padrão] ou [Off]. |

 Não pode utilizar o zoom digital quando o LCD está desligado.

 Não pode utilizar o zoom digital nos modos o u (Postal) ou W (Panorâmico).

## Fotografar com o Zoom Digital

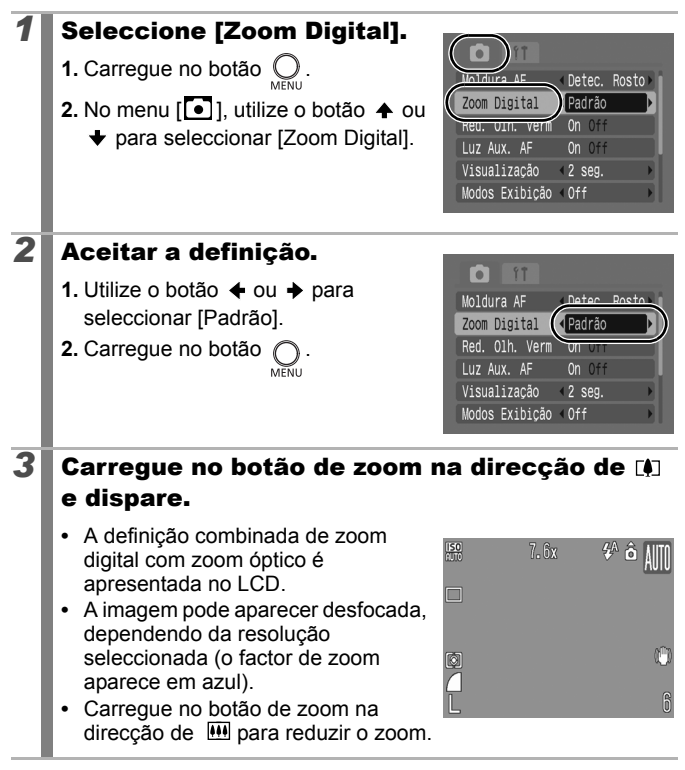

### Zona de Zoom de Segurança

Dependendo da resolução definida, pode mudar de zoom óptico para zoom digital sem fazer uma pausa cuja duração possa deteriorar a qualidade da imagem (Zoom de segurança).

Aparece 🛄 quando se atinge o factor máximo de zoom sem deterioração da imagem (não disponível em 🔚).

### Factor de Zoom de Segurança

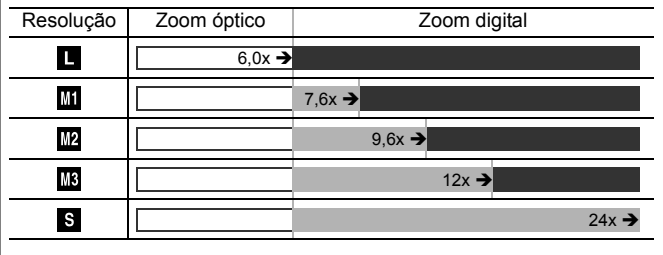

### Cores da Barra de Zoom

- Branco: Zoom Óptico (Zona sem deterioração)
- Amarelo: Zoom Digital (Zona sem deterioração)
- Azul: Zoom Digital (Zoom com deterioração)

# Fotografar com o Conversor Digital de Teleobjectiva

A função de conversor digital de teleobjectiva utiliza o zoom digital para obter os efeitos de uma teleobjectiva (objectiva usada para tirar fotografias de longe).

| 1 | <ul> <li>Seleccione [Zoom Digital].</li> <li>1. Carregue no botão O.</li> <li>2. No menu [○], utilize o botão 	 ou</li> <li>↓ para seleccionar [Zoom Digital].</li> </ul>                                                                       | Luz Aux. AF On Off<br>Visualização <2 seg. ><br>Modos Exibição <0ff                                               |
|---|----------------------------------------------------------------------------------------------------|----------------------------------------------------------------------------------------------------|
| 2 | <ul> <li>Aceitar a definição.</li> <li>1. Utilize o botão ← ou → para seleccionar [1.6x] ou [2.0x].</li> <li>2. Carregue no botão OMENU.</li> </ul>                                                                                             | Moldura AF<br>Zoom Digital<br>Red. Olh. Vern<br>Luz Aux. AF On Off<br>Visualização <2 seg.<br>Modos Exibição <0ff |
| 3 | <ul> <li>Ajuste o ângulo de visão cor<br/>e dispare.</li> <li>T aparece no LCD.</li> <li>A imagem pode aparecer grosseira,<br/>dependendo da resolução<br/>seleccionada (o ícone T<br/>e o coeficiente de zoom<br/>aparecem a azul).</li> </ul> | n o botão de zoom                                                                                                 |

# Utilizar o Flash

Ver Funções Disponíveis em Cada Modo de Disparo (p. 200).

Modo de Disparo 🛯 🖓 🏠 🖾 🏂 🎉 SCN\* 🗗 🦳 P Tv Av M

\* Não é possível definir no modo 🗱.

### **1** Carregue no botão **4**.

- Utilize o botão ou para alterar o modo de flash.
- 🕻 : [Auto]
- 🗲 : [On]
- 🔞 : [Off]

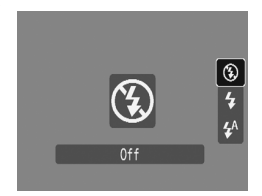

Se aparecer o ícone de aviso de trepidação da câmara 💽, recomenda-se a utilização de um tripé ou outro dispositivo semelhante para tirar fotografias.

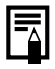

Quando o LCD estiver ligado e o flash começar a ser recarregado, a luz pisca a cor-de-laranja e o LCD desliga-se. Quando acabar de recarregar, o indicador desliga-se e o LCD liga-se. O tempo necessário para recarregar o flash depende das condições de utilização e da carga restante da bateria.

#### 

# 🕷 Fotografar Grandes Planos (Macro) 🗖

Ver Funções Disponíveis em Cada Modo de Disparo (p. 200).

Modo de Disparo 🛛 🖓 🏊 🖾 🏝 🎉 SCN \* 🗖 🌄 P Tv Av M

\* Não é possível definir no modo

Utilize este modo para fotografar grandes planos de flores ou de objectos pequenos. Com o máximo de grande angular, a área da imagem é de 24 x 18 mm com a distância mínima de focagem (1 cm entre a extremidade da objectiva e o motivo).

### Carregue no botão 🖏 .

- 1. Utilize o botão 🛧 ou 🛧 para seleccionar 😯.
- A barra de zoom fica visível. enquanto se aiusta o zoom. No modo Macro a barra aparece em amarelo, se o alcance de zoom impedir a focagem. O ícone 🜄 fica indisponível e o alcance da imagem

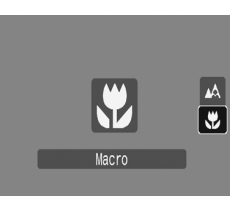

passa a ser o do modo de disparo normal.

#### Para Cancelar o Modo Macro

Carreque em 🖏 e utilize o botão 🛧 ou 🔸 para seleccionar 🔼 (Normal).

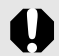

1

- Utilize o LCD para compor os grandes planos no modo macro, uma vez que as imagens compostas com o visor podem ficar descentradas.
- Utilizar o flash no modo macro pode fazer com que as extremidades da imagem figuem escuras.

# Utilizar o Temporizador

Ver Funções Disponíveis em Cada Modo de Disparo (p. 200).

Modo de Disparo 🛯 🖓 🏊 🖾 🏂 🎉 SCN 🗗 🏋 P Tv Av M

\* Não é possível definir no modo 🖄.

D

Pode definir antecipadamente o tempo de atraso e o número de disparos que quiser.

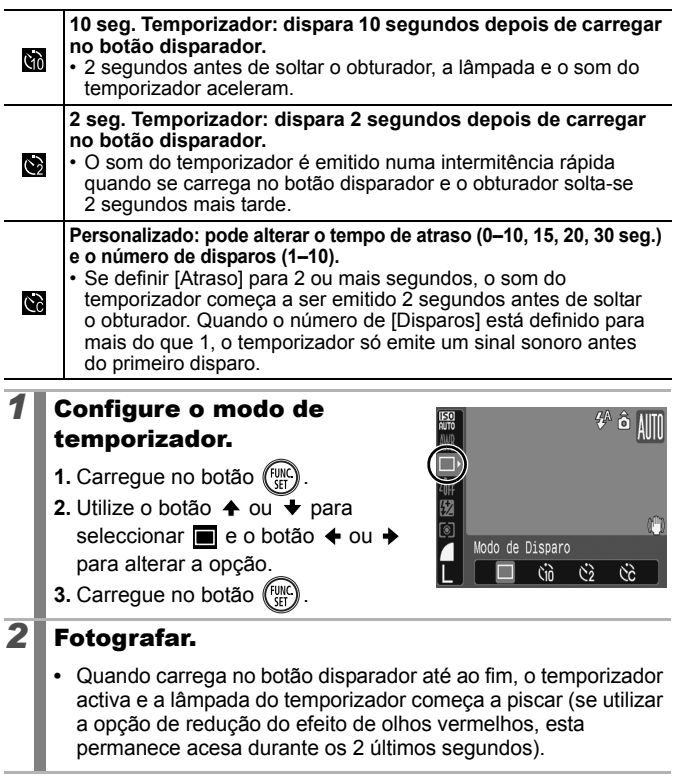

# Alterar o Tempo de Atraso e o Número de Disparos (🕅)

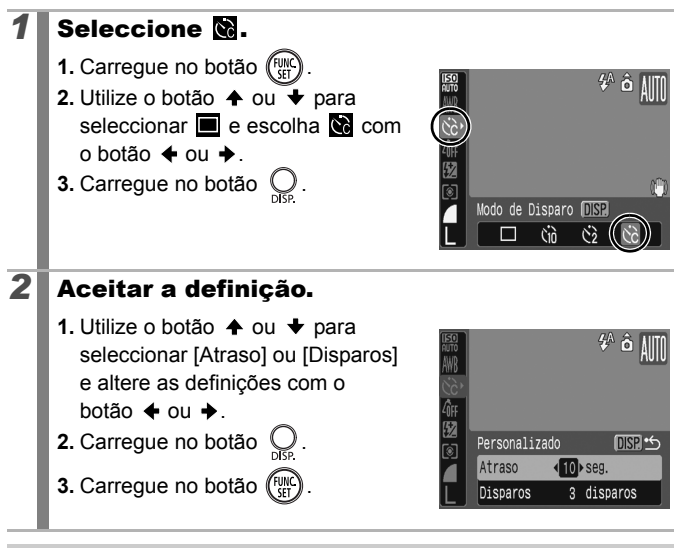

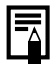

Se definir a opção [Disparos] para 2 ou mais disparos, acontece o seguinte.

- A exposição e o balanço de brancos são bloqueados para as definições seleccionadas para o primeiro disparo.
- Se utilizar o flash, o intervalo entre disparos aumenta, porque o flash tem de ser carregado.
- O intervalo entre disparos pode aumentar se a memória incorporada da câmara ficar cheia.
- Os disparos param automaticamente quando o cartão de memória fica cheio.

# Definir a Função de Estabilizador de Imagem

Ver Funções Disponíveis em Cada Modo de Disparo (p. 200).

# Modo de Disparo 🐠 陀 🏝 🖉 🍰 🎉 SCN 🖾 🐂 🏲 TV AV M

\* Só é possível definir [Contínuo].

A função de estabilizador de imagem do tipo de desvio da objectiva permite minimizar o efeito de trepidação da câmara (imagens desfocadas) quando fotografa objectos distantes que foram ampliados ou quando fotografa em condições escuras, sem flash.

| (") | Contínuo        | Pode verificar o efeito do modo de estabilização na<br>desfocagem da imagem no LCD, uma vez que este<br>modo funciona continuamente. Isto facilita a composição<br>de imagens e a focagem dos motivos.   |
|-----|-----------------|----------------------------------------------------------------------------------------------------|
| 0   | Pré-<br>disparo | O modo de estabilização só é activado quando carrega<br>no botão disparador, para que os motivos possam ser<br>captados com desfocagem reduzida mesmo que os seus<br>movimentos no LCD não sejam suaves. |
| (→) | Vertical IS     | Esta opção apenas estabiliza o efeito dos movimentos<br>da câmara para cima e para baixo na imagem. Esta<br>opção é recomendada para fotografar objectos que se<br>movem horizontalmente.                |

### **1** Seleccione [M Estabiliz.].

- 1. Carregue no botão O.
- 2. No menu [ ], utilize o botão 🛧 ou

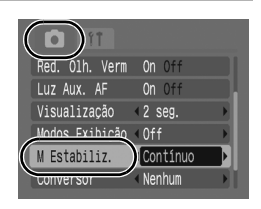

# **2** Aceitar a definição.

 Utilize o botão ← ou → para seleccionar [Contínuo], [Pré-disparo], [Vertical IS] ou [Off].

2. Carregue no botão O

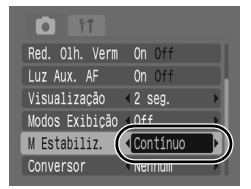

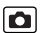

# Ícones do LCD

| [Contínuo]  | [Pré-disparo] | [Vertical IS]     | Definição<br>[Conversor] no<br>menu gravação | Página de<br>Referência |
|-------------|---------------|-------------------|----------------------------------------------|-------------------------|
|             | 0)            | (→)               | Nenhum                                       | ( 170)                  |
| <b>(</b> b) | (19)          | ( <del>13</del> ) | WC-DC58N/<br>TC-DC58N/250D                   | (p. 179)                |

 A trepidação da câmara pode não ficar completamente corrigida quando se fotografa com velocidades baixas do disparador como, por exemplo, quando se fotografa à noite. Recomenda-se a utilização de um tripé.

 Se a trepidação da câmara for demasiado forte, pode não ficar completamente corrigida.

 Segure na câmara horizontalmente enquanto está a utilizar a função de imagem panorâmica (se segurar na câmara verticalmente, a estabilização não funciona).

 Se seleccionar [Pré-disparo] ou [Vertical IS] no modo de disparo (imagens fixas) e depois mudar para o modo de filme, a definição muda para [Contínuo].

# Configurar o Modo Postal

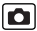

Ver Funções Disponíveis em Cada Modo de Disparo (p. 200).

Modo de Disparo 🛯 🐿 🏠 🖄 🍰 🎉 SCN 🗀 🐂 P Tv Av M

Pode fotografar imagens com as definições ideais para postais, compondo-as dentro da área de impressão (relação largura/altura de aproximadamente 3:2) aparece no LCD.

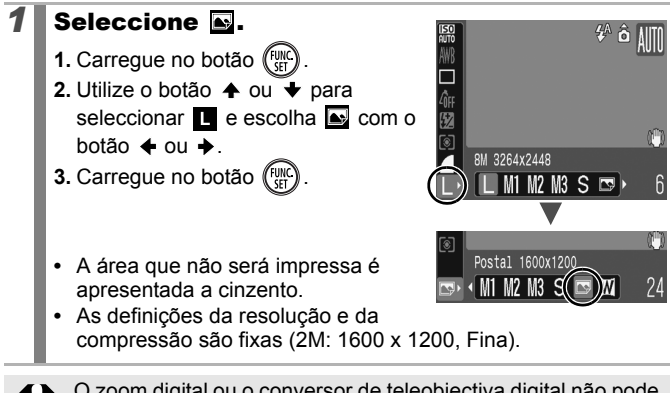

O zoom digital ou o conversor de teleobjectiva digital não pode ser utilizado neste modo.

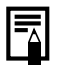

Para obter instruções de impressão, consulte o Manual do Utilizador da Impressão Directa.
a

# Introduzir a Data nos Dados da Imagem

Ver Funções Disponíveis em Cada Modo de Disparo (p. 200).

Modo de Disparo 🔊 🕰 🏝 🎘 🍰 🎉 SCN 🗔 🐂 P Tv Av M

Se seleccionar 💽 (Postal) pode introduzir a data nos dados da imagem.

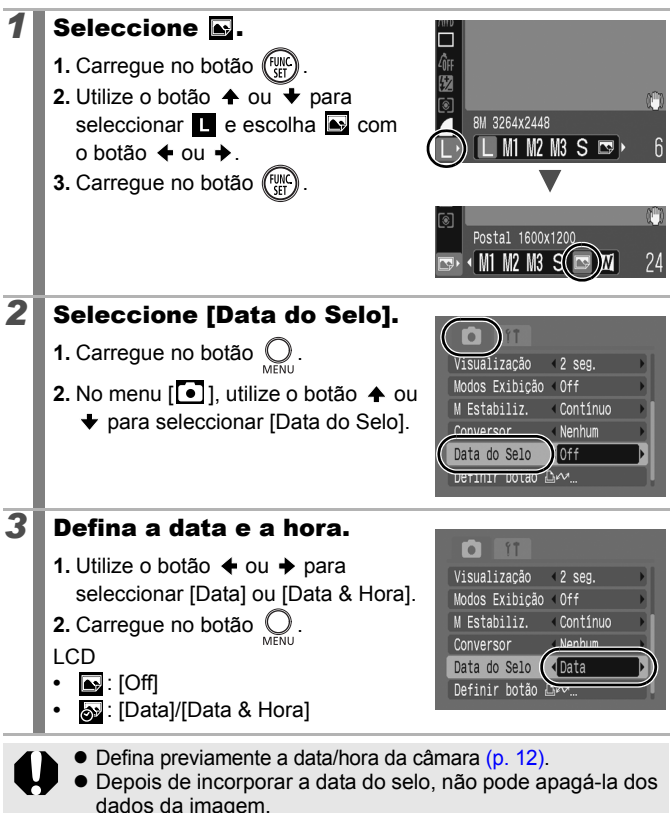

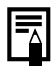

Para imprimir a data em todos os formatos de imagem, excepto (postal), utilize o software fornecido (ZoomBrowser EX ou ImageBrowser) ou definições de impressora. Para mais detalhes, consulte o manual do utilizador de cada produto.

Ô

# Fotografar Utilizando o Selector de Modos

# Selector de Modos

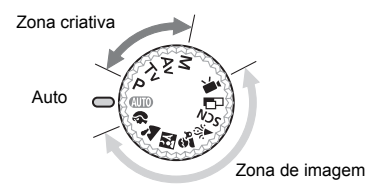

#### Auto

(WIO) A câmara selecciona definicões automaticamente. (p. 14)

#### Zona de Imagem

Quando selecciona um modo adeguado às condições de disparo, a câmara ajusta automaticamente as definições para fotografia perfeita. (p. 74)

Ð Retrato 2

Paisagem

RA Er Fotografia Nocturna

Crianças & Animais

12 Interior

SCN Cena Especial (p. 75)

Corte & Cola (p. 77)

1 Filme (p. 79)

#### Zona Criativa

Com estas definições, pode seleccionar parâmetros como a velocidade de obturação ou o valor da abertura, para conseguir uma série de efeitos.

- Ρ Programa AE (p. 82)
- Tv Definir a Velocidade de Obturação (p. 83)
- Av Definir a Abertura (p. 85)
- Definir Manualmente a Velocidade de Obturação e a Abertura Μ (p. 86)

# Modos de Disparo para Cenas Específicas 🖻

Ver Funções Disponíveis em Cada Modo de Disparo (p. 200).

Modo de Disparo 🕢 🏟 🏊 🕅 🏝 🌾 SCN 📼 '💻 P Tv Av M

Quando selecciona um modo adequado às condições de disparo, a câmara ajusta automaticamente as definições para fotografia perfeita.

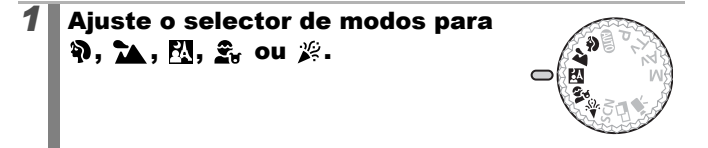

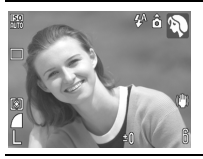

#### Retrato

Produz um efeito suave ao fotografar pessoas.

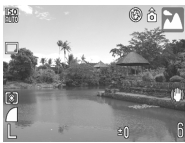

#### Paisagem

Optimizado para fotografar paisagens com motivos próximos e afastados.

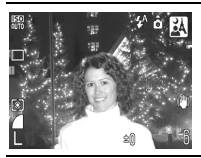

#### R. Fotografia Nocturna

Permite fotografar pessoas contra fundos nocturnos ou de crepúsculo, reduzindo os efeitos de trepidação da câmara, mesmo sem utilizar um tripé.

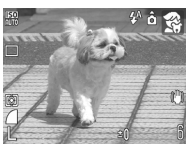

#### 🕰 Crianças & Animais

Permite captar motivos em constante movimento, tais como crianças e animais de estimação, sem perder boas oportunidades fotográficas.

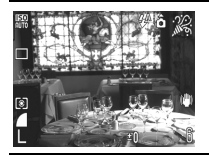

#### 🞉 Interior

Previne a trepidação da câmara e mantém a verdadeira cor dos motivos quando fotografa num ambiente de luz florescente ou de tungsténio.

# SCN (Special Scene/Cena Especial)

Pode fotografar com as definições mais adequadas para a cena.

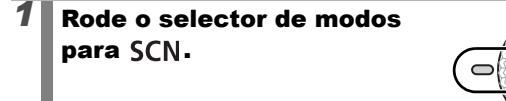

### Utilize o botão ← ou → para seleccionar um modo de disparo.

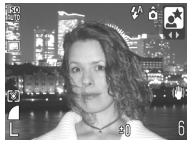

2

#### 🛃 Cena nocturna

Permite fotografar pessoas ao entardecer ou à noite. O flash é apontado para a pessoa e a velocidade de obturação é baixa, para que a pessoa e o fundo fiquem bem captados na imagem.

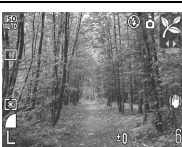

#### 🔀 Folhagem

Fotografa árvores e folhas—como rebentos, folhas de Outono ou flores a abrir—em cores vivas.

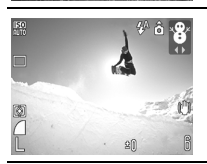

### 👸 Neve

Permite fotografar sem a característica coloração azulada e sem fazer com que as pessoas apareçam escuras num fundo de neve.

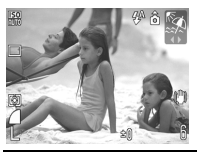

#### 🕵 Praia

Fotografa sem que as pessoas apareçam escuras junto da água ou da areia, onde o reflexo do sol é intenso.

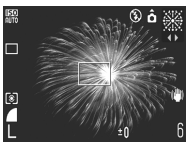

#### Fogo Artifício

Capta de forma nítida o fogo-de-artifício no céu e com uma exposição ideal.

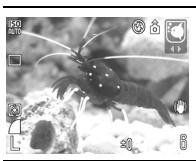

#### Polarização

Selecciona a velocidade ISO, o balanço de brancos e o balanço de cores ideais para capturar peixes e outros itens num aquário interior.

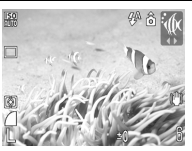

#### 🕼 Subaquático

Adequado para fotografar imagens com o Estojo à Prova de Água WP-DC16 (vendido em separado). Este modo utiliza uma definição óptima de balanço de brancos para reduzir as tonalidades azuladas e gravar imagens com tonalidades naturais.

A velocidade de obturação é lenta no modo de outra evitar a trepidação da câmara.

Nos modos №, 𝔅, 𝔅 O ou 𝔅, a velocidade ISO pode aumentar e provocar ruídos na imagem, dependendo do motivo que está a fotografar.

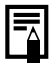

Coloque a câmara no Estojo à Prova de Água WP-DC16 para fazer fotografias sub-aquáticas. Também recomendamos que utilize este estojo para fotografar à chuva, na praia ou nas pistas de esqui.

### Fotografar Imagens Panorâmicas (Corte & Cola)

Ver Funções Disponíveis em Cada Modo de Disparo (p. 200).

Modo de Disparo (AUTO) 🖏 🕰 🕺 🛠 SCN 🗖 🦳 P TV AV M

Pode utilizar o modo Corte & Cola para tirar fotografias sobrepostas que podem ser unidas mais tarde (coladas) para criar uma única imagem panorâmica num computador.

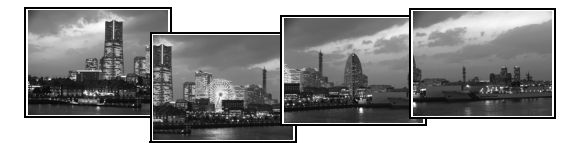

As linhas de junção sobrepostas de várias imagens adjacentes podem ser unidas para criar uma

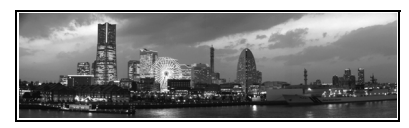

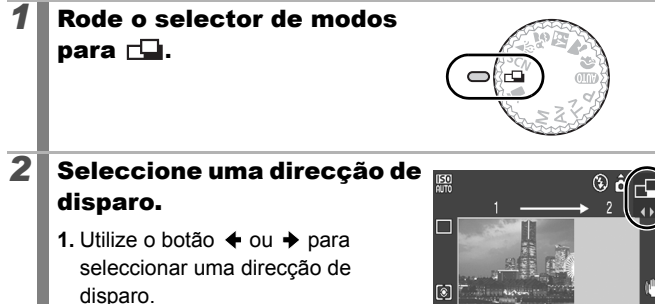

→ Esquerda para a direita, horizontalmente

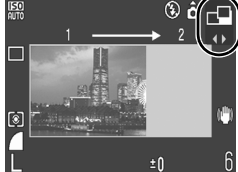

← Direita para a esquerda horizontalmente

| 3 | <ul> <li>Tire a primeira fotografia da sequência.</li> <li>A exposição e o balanço de brancos são definidos e bloqueados com a primeira imagem.</li> </ul>                                                                                                    |
|---|----------------------------------------------------------------------------------------------------|
| 4 | Componha a segunda imagem, de modo a que<br>se sobreponha a uma parte da primeira, e<br>dispare.                                                                                                    |
|   | <ul> <li>Carregue no botão ♦ ou ♦ para voltar à imagem<br/>anteriormente gravada e voltar a tirar outra fotografia.</li> <li>As discrepâncias menores nas partes de sobreposição podem<br/>ser corrigidas quando as imagens forem coladas umas às<br/>outras.</li> </ul> |
| 5 | <ul><li>Repita este procedimento para as outras imagens.</li><li>• Uma sequência pode conter até 26 imagens.</li></ul>                                                                                                    |
| 6 | Carregue no botão 🛞 após a última<br>fotografia.                                                                                                    |
| ¢ | <ul> <li>Se utilizar o modo Corte &amp; Cola, não é possível ver as<br/>imagens num televisor.</li> <li>As definições da primeira imagem são aplicadas às imagens<br/>subsequentes (excepto a definição Macro).</li> </ul>                                               |
| F | • Utilize o PhotoStitch, um programa fornecido, para unir as imagens num computador.                                                                                                    |

 Se carregar no botão 2, pode alternar entre os itens que pode definir.

 Compensação de exposição/Selecção da direcção de disparo

Ô

# 🖷 Fazer um Filme

Ver Funções Disponíveis em Cada Modo de Disparo (p. 200).

Modo de Disparo 🛛 🖓 🏊 🖾 🌫 🎉 SCN 📥 🐂 P Tv Av M

Estão disponíveis os seguintes modos de filme.

O tempo de gravação varia em função da capacidade do cartão de memória utilizado (p. 191).

|    | Padrão                                                                                                    |  |  |  |  |  |
|----|----------------------------------------------------------------------------------------------------|--|--|--|--|--|
|    | Pode seleccionar a resolução e gravar até encher o cartão de memória (se estiver a utilizar um cartão de memória de velocidade super rápida, como o SDC-512MSH recomendado). Neste modo, pode utilizar o zoom digital zoom enquanto dispara (p. 60). |  |  |  |  |  |
|    | Tamanho Máximo: 4 GB*/filme                                                                                                    |  |  |  |  |  |
| Ъ, | Compacto                                                                                                    |  |  |  |  |  |
|    | Uma vez que a resolução é baixa e o tamanho dos dados é pequeno,<br>este modo é apropriado para enviar filmes como anexos de e-mail ou<br>quando a capacidade do cartão de memória é baixa.                                                          |  |  |  |  |  |
|    | Duração Máxima do Filme: 3 minutos                                                                                                    |  |  |  |  |  |

\* Mesmo que o tamanho do filme não tenha atingido 4 GB, a gravação pára no momento em que o tempo de gravação atinge 1 hora. Dependendo do volume e da velocidade de gravação dos dados do cartão de memória, a gravação pode parar antes de atingir 1 hora ou antes do volume de dados gravados ter atingido 4 GB.

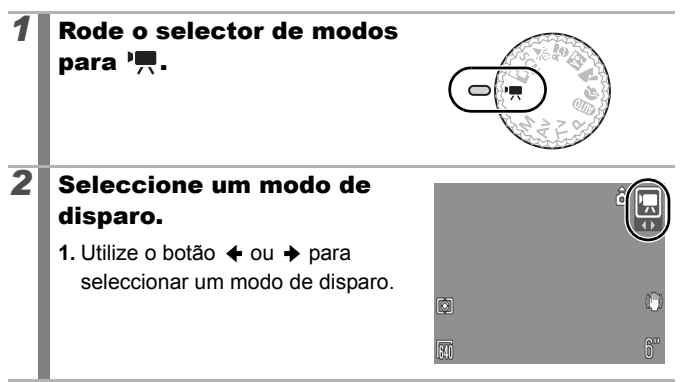

### 3 Filmar.

- Se carregar no botão disparador até meio, define automaticamente a exposição, a focagem e o balanço de brancos.
- Se carregar no botão disparador até ao fim, começa a gravar o filme e o som em simultâneo.
- Quando está a gravar, o tempo de gravação e a indicação [●REC] aparecem no LCD.
- Se carregar novamente no botão disparador até ao fim, pára a gravação.

A gravação pára automaticamente nas seguintes circunstâncias.

- Quando o tempo máximo de gravação é excedido
- Quando a memória incorporada ou o cartão de memória ficam cheios
- Recomenda-se a utilização de um cartão de memória que tenha sido formatado na câmara para fazer filmes (p. 56).
   Pode utilizar o cartão fornecido com a câmara sem que seja necessário formatá-lo.
  - Durante a gravação, tenha em atenção o seguinte.
    - Não toque no microfone (p. 38).
    - Não carregue em nenhum botão para além do botão disparador. O som que os botões fazem fica gravado no filme.
    - A câmara ajusta automaticamente a exposição e o balanço de brancos de acordo com as condições de filmagem durante a gravação. No entanto, tenha em atenção que os sons emitidos pela câmara durante o ajuste automático da exposição também podem ficar gravados.
  - As definições de focagem e do zoom óptico mantêm-se fixas durante os fotogramas subsequentes nos valores seleccionados para o primeiro fotograma.

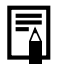

É necessário o QuickTime para reproduzir ficheiros de filme (Tipo de dados: AVI/Método de compressão: Motion JPEG) num computador (apenas Windows 2000).

### Alterar a Resolução

Pode alterar a resolução se o modo de filme estiver definido para 🔛 (Standard) (a taxa de fotogramas é fixa).

#### Seleccione a resolução.

- 1. Carregue no botão (FUNC)
- Utilize o botão ↑ ou ↓ para seleccionar M e o botão ◆ ou
  - ➔ para alterar a opção.
- 3. Carregue no botão (FUNC)

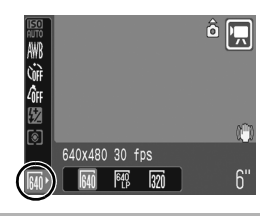

#### Resolução e Taxas de Fotogramas

As taxas de fotograma indicam o número de fotogramas gravados ou reproduzidos a cada segundo. Quanto mais alta for a taxa de fotograma, mais suave é o aspecto do movimento.

|          | 640 * <sup>1</sup> | 640 x 480 pixels, 30 fotogramas/seg.    |
|----------|--------------------|-----------------------------------------|
| 🖬 Padrão | 640 *2             | 640 x 480 pixels, 30 fotogramas/seg. LP |
|          | 320                | 320 x 240 pixels, 30 fotogramas/seg.    |
| Compacto | 160                | 160 x 120 pixels, 15 fotogramas/seg.    |

\*1 Predefinição.

\*2 Para dar prioridade à duração da gravação sobre a qualidade, seleccione a opção visualizando [LP] (Long Play). Para o mesmo formato de ficheiro, pode gravar aproximadamente o dobro do tempo.

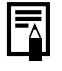

Ver Cartões de Memória e Capacidades Estimadas (p. 190).
 Ver Tamanhos de Dados de Imagem (Estimados) (p. 192).

# P Programa AE

Ver Funções Disponíveis em Cada Modo de Disparo (p. 200).

٥

Modo de Disparo 🔊 🔁 🏡 🖧 🎉 SCN 🗗 🏋 P Tv Av M

A câmara define automaticamente a velocidade de obturação e o valor de abertura de acordo com a luminosidade do motivo. Pode configurar livremente definições como a velocidade ISO, a compensação da exposição e o balanço de brancos.

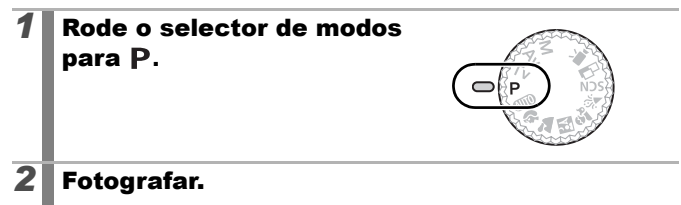

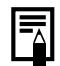

A velocidade de obturação e os valores de abertura aparecem em vermelho no LCD, se não conseguir obter uma exposição correcta quando carregar no botão disparador até meio. Para obter a exposição correcta e para que apareçam a branco, utilize os seguintes métodos de disparo.

- Utilizar o flash (p. 64)
- Alterar a velocidade ISO (p. 100)
- Alterar o método de medição (p. 102)

0

# Tv Definir a Velocidade de Obturação

Ver Funções Disponíveis em Cada Modo de Disparo (p. 200).

Modo de Disparo 🛛 🖓 🏊 🖾 🏂 🎉 SCN 📥 'े P Tv Av M

Quando define a velocidade de obturação, a câmara selecciona automaticamente um valor de abertura para corresponder ao brilho do motivo. As velocidades de obturação mais rápidas permitem capturar uma imagem instantânea de um motivo em movimento, enquanto que as velocidades de obturação mais lentas criam um efeito de fluxo, permitindo disparar sem flash em áreas escuras.

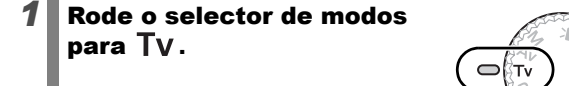

### **2** Configure a velocidade de obturação.

#### Filmar.

3

- A sensibilidade dos sensores de imagem CCD é tão elevada, que o ruído na imagem gravada aumenta com velocidades de obturação baixas. No entanto, para eliminar o ruído, esta câmara aplica um processamento especial às imagens captadas com velocidades de obturação de 1,3 segundos ou menos, produzindo assim imagens de elevada qualidade. (Porém, antes de poder captar a imagem seguinte, pode ser necessário algum tempo para o processamento.)

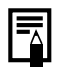

 O valor de abertura e a velocidade de obturação mudam de acordo com o estado do zoom, como se mostra abaixo

|                   | Modo de<br>Disparo   | Valor de<br>Abertura | Velocidade de<br>Obturação<br>(segundos) |
|-------------------|----------------------|----------------------|------------------------------------------|
| Máximo de         | Μ, Τν                | f/2.8 – 3.5          | 15 – 1/1500                              |
| Grande<br>Angular | <b>M</b> , <b>Tv</b> | f/4.0 - 8.0          | 15 – 1/2000                              |
| Máximo de         | <b>M</b> , Tv        | f/4.8 – 6.3          | 15 – 1/1500                              |
| Teleobjectiva     | <b>M</b> , Tv        | f/7.1 – 8.0          | 15 – 1/2000                              |

 A velocidade de obturação mais rápida para a sincronização de flash é 1/500 segundos. Se seleccionar uma velocidade mais rápida, a câmara repõe automaticamente a velocidade de obturação para 1/500 segundos.

#### Indicação da Velocidade de Obturação

 Pode definir as seguintes velocidades de obturação. 1/160 indica 1/160 segundos. Além disso, 0"3 indica 0,3 segundos e 2" indica 2 segundos.

15" 13" 10" 8" 6" 5" 4" 3"2 2"5 2" 1"6 1"3 1" 0"8 0"6 0"5 0"4 0"3 1/4 1/5 1/6 1/8 1/10 1/13 1/15 1/20 1/25 1/30 1/40 1/50 1/60 1/80 1/100 1/125 1/160 1/200 1/250 1/320 1/400 1/500 1/640 1/800 1/1000 1/1250 1/1500 1/1600 1/2000

# Av Definir a Abertura

Ver Funções Disponíveis em Cada Modo de Disparo (p. 200).

Modo de Disparo 🛛 🔁 🖍 🖄 🏂 🎉 SCN 📥 '💻 P Tv Av M

A abertura ajusta a quantidade de luz que entra através da objectiva. Quando define o valor de abertura, a câmara selecciona automaticamente uma velocidade de obturação de acordo com a luminosidade.

Seleccionar um valor de abertura inferior (abrir a abertura) permite-lhe desfocar o fundo e criar um retrato espantosos. Um valor de abertura mais alto (diminuição da abertura) permite focar toda a área do primeiro e do segundo planos. Quanto maior for o valor da abertura, maior é a zona de focagem da imagem.

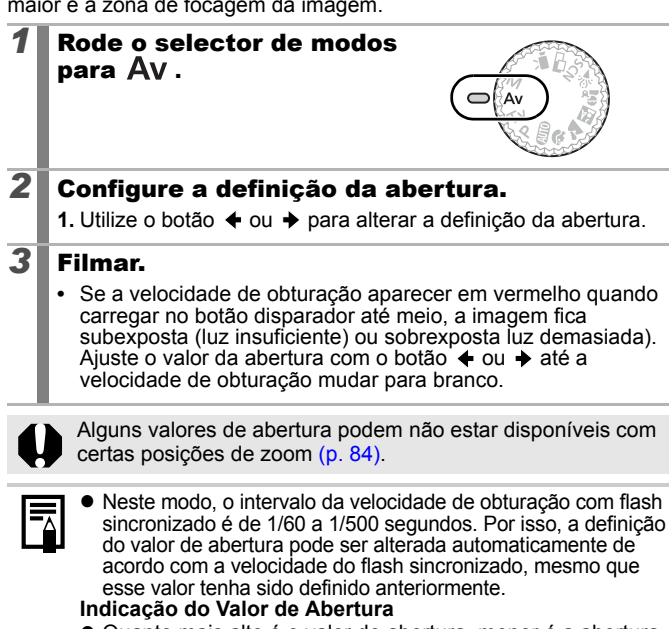

 Quanto mais alto é o valor de abertura, menor é a abertura da objectiva.

F2.8 F3.2 F3.5 F4.0 F4.5 F4.8 F5.0 F5.6 F6.3 F7.1 F8.0

#### ٥

# M Definir Manualmente a Velocidade de Obturação e a Abertura

Ver Funções Disponíveis em Cada Modo de Disparo (p. 200).

Modo de Disparo 🛯 🐿 🏠 🔀 😤 SCN 🗖 P Tv Av M

Pode definir manualmente a velocidade de obturação e a abertura para tirar fotografias.

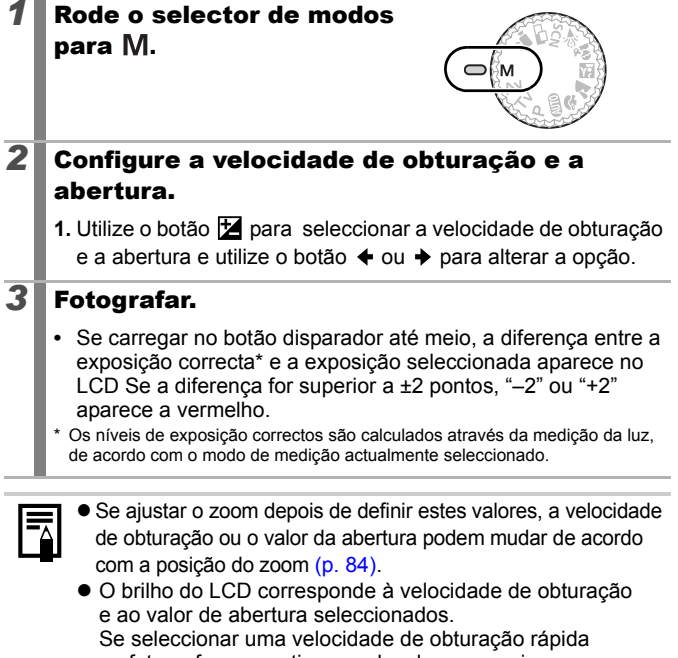

ou fotografar um motivo num local escuro, a imagem fica sempre clara se o flash estiver definido para (Flash ligado).

D

# Vários Métodos de Disparo

# **Disparos Contínuos**

Ver Funções Disponíveis em Cada Modo de Disparo (p. 200).

# Modo de Disparo 🛛 🖓 🏊 🖾 🏝 🎉 SCN 🗔 🐂 P Tv Av M

Neste modo, a câmara efectua disparos contínuos enquanto carregar no botão disparador. Se utilizar o cartão de memória recomendado\*1, pode disparar continuamente (disparos contínuos suaves) a um intervalo definido até o cartão de memória ficar cheio (p. 190).

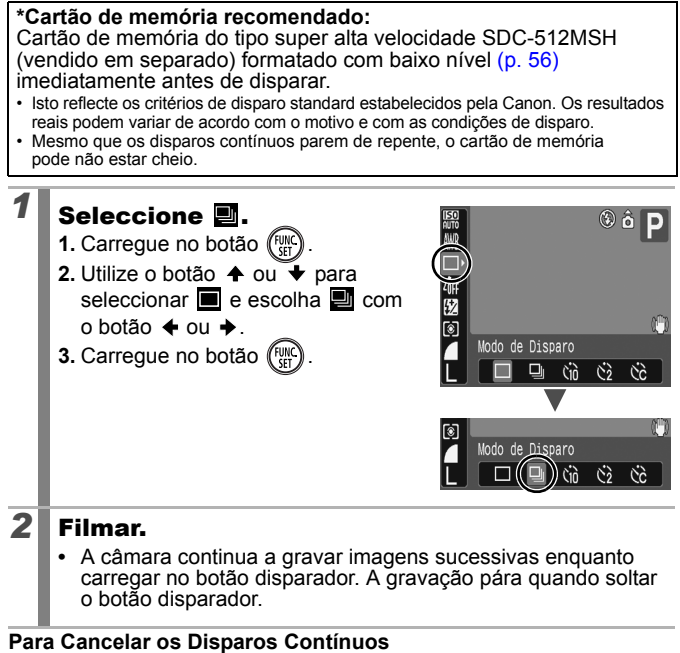

Siga o passo 1 para ver

• O intervalo entre disparos aumenta se a memória incorporada da câmara ficar cheia.

 Se utilizar o flash, o intervalo entre disparos aumenta, porque o flash tem de ser carregado.

# Definir a Função de Redução do Efeito Olhos Vermelhos

Ver Funções Disponíveis em Cada Modo de Disparo (p. 200).

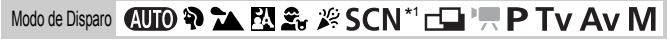

\* 1 Não é possível definir no modo 🇱.

D

Pode especificar se a lâmpada de redução do efeito de olhos vermelhos<sup>\*2</sup> dispara automaticamente com o flash.

\*2 Esta função reduz o efeito de olhos vermelhos quando estes reflectem a luz do flash.

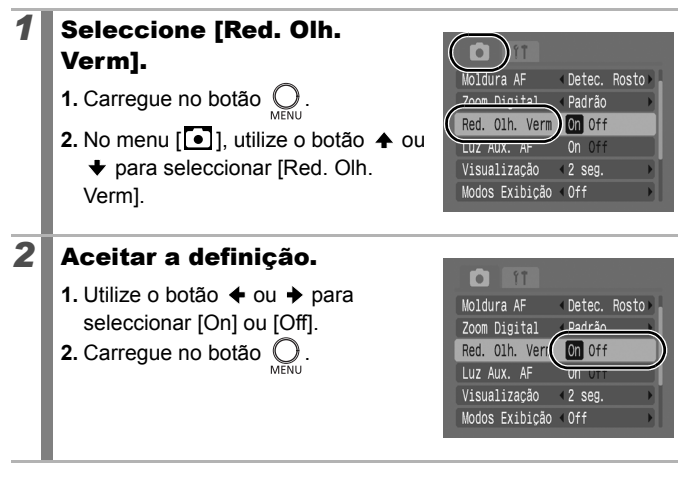

### Definir a Função de Sincronização Lenta 🖸

Ver Funções Disponíveis em Cada Modo de Disparo (p. 200).

Modo de Disparo 🛛 🔁 🛣 🖄 🏝 🎉 SCN 🗖 P Tv Av M

Pode disparar com o flash com velocidades do obturador baixas. Isto é particularmente útil para fotografar à noite ou no interior com iluminação artificial.

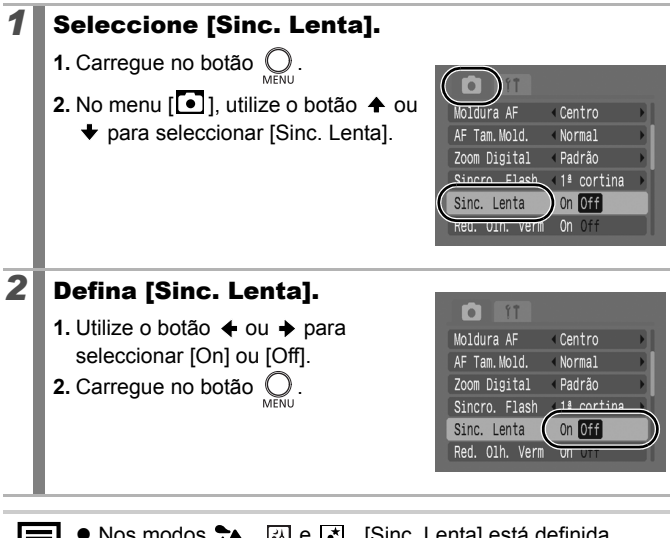

- Nos modos 1, R e r , [Sinc. Lenta] está definida para [On].
- Tenha em atenção que, se definir [Sinc. Lenta] para [On], a câmara poderá tremer e afectar a imagem. Se isso acontecer, recomenda-se que instale a câmara num tripé para fotografar neste modo.

# Seleccionar um Modo de Moldura AF 🖻

Ver Funções Disponíveis em Cada Modo de Disparo (p. 200).

Modo de Disparo 🛛 🖓 🏊 🖾 🏂 🎉 SCN \* 🗔 🐂 P Tv Av M

\* Não é possível definir no modo 🗱.

A moldura AF indica a área da composição focada pela câmara. Pode definir a moldura AF das seguintes formas.

| г ¬<br>∟ Ј | Detec.<br>Rosto | Pode fazer com que a câmara detecte<br>automaticamente a posição de um rosto e<br>utilize estes dados para definir a focagem e<br>a exposição* ao mesmo tempo que fotografa.<br>Além disso, a câmara mede o motivo para<br>que o rosto fique correctamente iluminado<br>quando o flash disparar. Se não for detectado<br>qualquer rosto, as imagens serão<br>fotografadas utilizando a opção [AiAF].<br>* Apenas no modo de medição matricial (p. 102). |
|------------|-----------------|----------------------------------------------------------------------------------------------------|
|            | AiAF            | A câmara selecciona automaticamente entre<br>9 molduras AF para fazer a focagem de<br>acordo com as condições de disparo.                                                                                                    |
|            | Centro          | A câmara fixa a moldura AF ao centro. Isto<br>é vantajoso se quiser ter a certeza de que a<br>focagem está exactamente onde pretende.                                                                                                    |
| ←□→<br>↓   | FlexiZone       | Modo de disparo: <b>P</b> / <b>T</b> v/ <b>A</b> v/ <b>M</b><br>A câmara define a focagem a partir de uma<br>moldura AF seleccionada. Isto é conveniente<br>para se certificar de que o motivo pretendido<br>está focado.                                                                                                    |

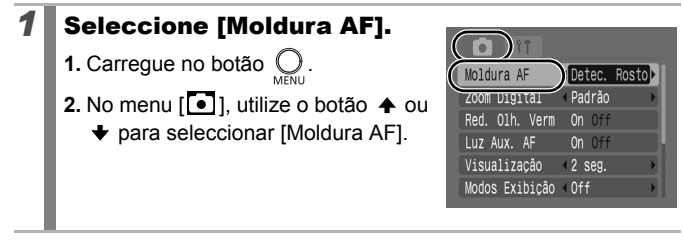

### **2** Aceitar a definição.

- 2. Carregue no botão 🔘
- Mudar o tamanho da moldura AF (p. 92)

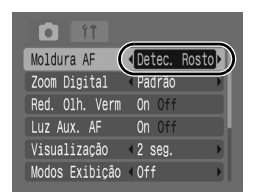

- Mudar a posição da moldura AF (p. 93)
  - Não é possível utilizar [Detec. Rosto] e [FlexiZone] com o LCD desligado.
  - Se carregar no botão disparador até meio, a moldura AF aparece como se mostra a seguir (com o LCD ligado).
    - Verde : Preparação para disparo completa
  - Amarelo : Dificuldade de focagem (opções [Centro], [FlexiZone])
  - Sem moldura AF: Dificuldade de focagem (opções [Detec. Rosto], [AiAF])

### Função Detec. Rosto

- Aparecem, no máximo, três molduras AF na posição do rosto reconhecida pela câmara. Nesta altura, a moldura que a câmara identifica como motivo principal aparece a branco, enquanto que as outras aparecem a cinzento. Se carregar no botão disparador até meio, podem aparecer até 9 molduras AF a verde.
- A câmara dispara utilizando [AiAF] e não a função [Detec. Rosto] quando só aparecerem molduras a cinzento em vez de uma moldura a branco, ou quando não for detectado qualquer rosto.
- A câmara poderá identificar, por engano, motivos não humanos como um rosto.
- Em determinados casos, a câmara pode não conseguir detectar rostos.

Exemplos:

- Se o rosto estiver localizado na extremidade do visor ou se aparecer demasiado pequeno, grande, escuro ou claro relativamente à composição global.
- Se o rosto estiver voltado para o lado ou na diagonal ou se estiver parcialmente oculto.

### Alterar o Tamanho da Moldura AF ([Centro] ou [FlexiZone])

Pode alterar o tamanho da moldura AF consoante a dimensão de um motivo.

A área utilizada para definir a focagem é reduzida quando se diminui a moldura AF para que se enquadre num motivo pequeno ou para que se consiga focar uma parte específica de um motivo.

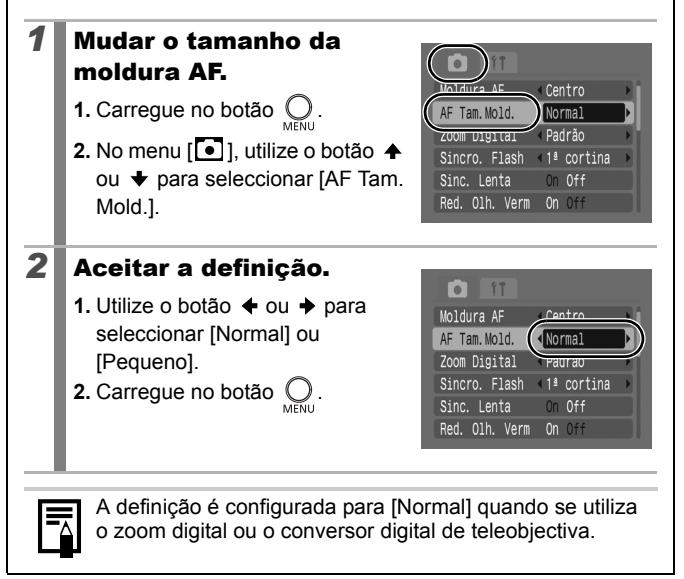

### Mudar a posição da moldura AF ([FlexiZone])

Pode mudar a moldura AF para qualquer posição (FlexiZone AF/AE). Isto permite-lhe focar com maior precisão o motivo alvo.

# Carregue várias vezes em 🔀 até que a moldura AF fique verde.

 Em alguns modos de disparo, se carregar no botão alterna entre as seguintes categorias de definições.

| Ρ  | Compensação de exposição/Moldura AF                             |
|----|-----------------------------------------------------------------|
| Tv | Velocidade de obturação/Compensação de exposição/<br>Moldura AF |
| Av | Valor de abertura/Compensação de exposição/Moldura AF           |

- M Velocidade de obturação/Compensação de exposição/ Moldura AF

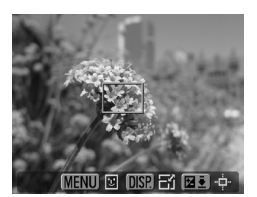

- Se carregar no botão MENU, muda da moldura AF para um rosto detectado pela câmara.
- É possível alterar o tamanho da moldura AF carregando no botão DISP. (a alteração mantém-se mesmo depois de desligar a câmara).
- Se continuar a carregar no botão Z, a moldura AF volta à posição original.

1

- Quando a opção de medição estiver definida para [Pontual], pode fazer com que a moldura AF e a moldura de medição pontual coincidam (p. 102).
- Não é possível seleccionar esta opção no modo de focagem manual (p. 96).
- Quando desliga a câmara, a moldura AF volta à posição central.

# Fotografar Motivos Difíceis de Focar (Bloqueio de Focagem, Bloqueio AF, Focagem Manual, Precisão MF)

Ver Funções Disponíveis em Cada Modo de Disparo (p. 200).

# Modo de Disparo 🛯 🖚 🏝 🏝 🎉 SCN\* 🗖 P Tv Av M

\* Não pode ser utilizado no modo 🗱.

Ô

Pode ser difícil focar os seguintes tipos de motivos.

- Motivos com muito pouco contraste relativamente ao ambiente circundante
- · Cenas com uma mistura de motivos próximos e distantes
- · Motivos com objectos extremamente brilhantes no centro da composição
- · Motivos em movimento rápido
- Motivos através de um vidro: Tente disparar o mais perto possível do vidro para reduzir o risco de reflexo da luz.

### Fotografar com o Bloqueio de Focagem

| 1 | Aponte a câmara para um objecto que se<br>encontre à mesma distância focal do motivo<br>principal e centre-o no visor ou na moldura AF<br>que aparece no LCD. |
|---|----------------------------------------------------------------------------------------------------|
| 2 | Carregue no botão disparador até meio para<br>fixar a focagem.                                                                                                |
| 3 | Carregue sem soltar no botão disparador até<br>meio enquanto recompõe a imagem e<br>carregue no botão disparador até ao fim para<br>tirar a fotografia.       |

### Fotografar com o Bloqueio AF

# **1** Ligue o LCD.

- **2** Aponte a câmara para um objecto que se encontre à mesma distância focal do motivo principal e centre-o na moldura AF.
- **3** Carregue sem soltar o botão disparador até meio e depois carregue no botão MF.
  - O ícone (MF) e o indicador MF aparecem no LCD e a distância para o motivo pode ser confirmada.

# **4** Volte a apontar a câmara para compor a imagem e dispare.

#### Para Soltar o Bloqueio AF

Carregue no botão **MF** e utilize o botão  $\blacklozenge$  ou  $\blacklozenge$  para seleccionar **M** (Normal).

- O bloqueio AF não pode ser utilizado nos modos (AUTO) e 🗖
- Uma vez que as molduras AF não aparecem no modo , aponte a câmara de maneira a focar o motivo alvo.
- Quando estiver a fotografar com o bloqueio de focagem ou o bloqueio AF, utilizando o LCD, defina [Moldura AF] para [Centro] (p. 90) de modo a facilitar o disparo, pois a câmara foca utilizando apenas a moldura AF central.
- O bloqueio AF é útil, porque pode soltar o botão disparador para compor a imagem. Além disso, este tipo de bloqueio continua a ser eficaz depois de a imagem ser captada, porque permite captar uma segunda imagem com a mesma focagem.

### Fotografar no Modo de Focagem Manual

Pode definir a focagem manualmente.

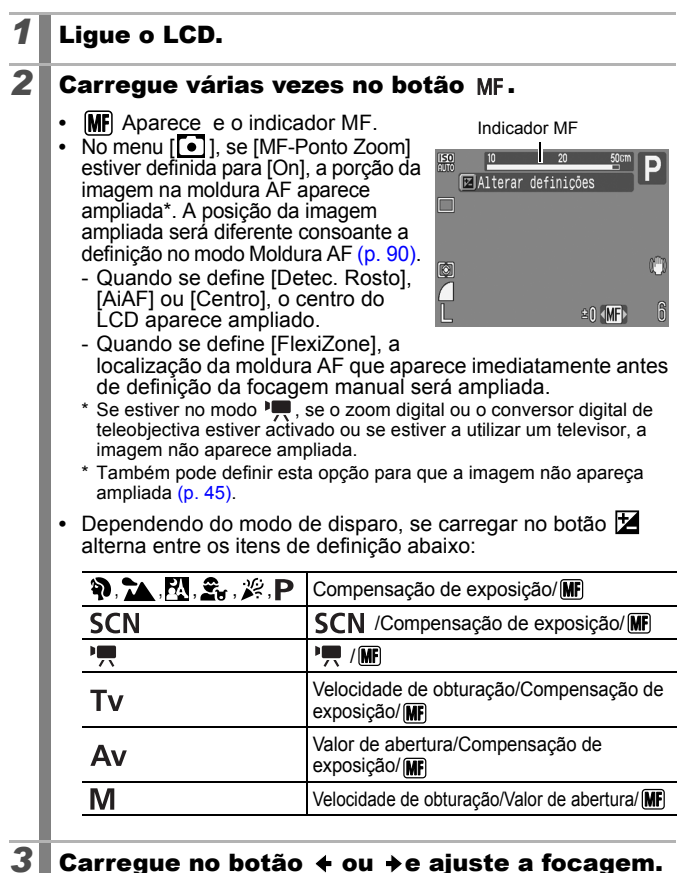

• O indicador MF mostra valores aproximados. Utilize-os apenas como orientação quando estiver a fotografar.

#### Para cancelar a focagem manual

Carregue no botão MF e utilize o botão ♠ ou ♥ para seleccionar 🕰 (Normal).

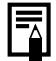

Não está disponível nos modos (AUTO) ou -

### Utilizar a Focagem Manual em Combinação com a Focagem Automática (Precisão MF)

Primeiro, é feita uma focagem grosseira através da função de focagem manual. Depois, a partir dessa posição de focagem, a câmara foca automaticamente, com maior precisão.

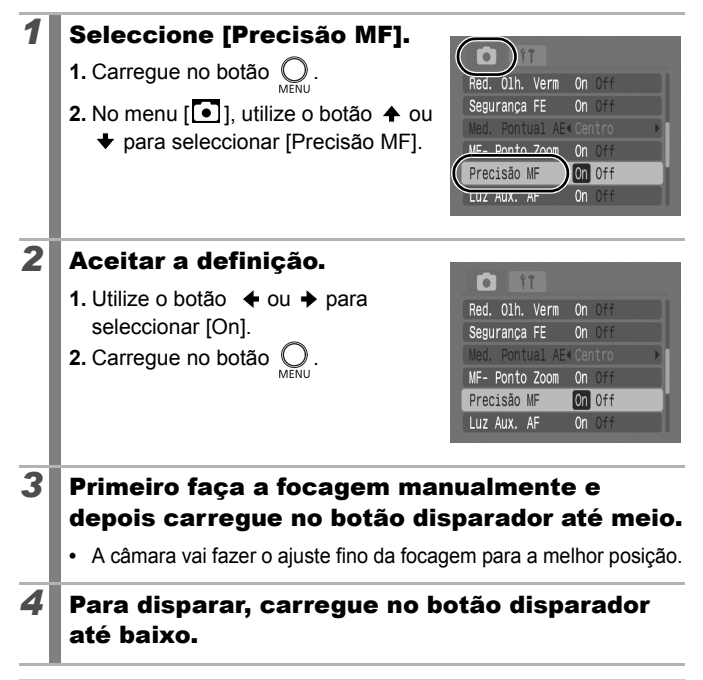

Não está disponível no modo (AUTO) ou -.

# Bloquear a Definição de Exposição (Bloqueio AE) 🖸

Ver Funções Disponíveis em Cada Modo de Disparo (p. 200).

Modo de Disparo 🛛 🔁 🏊 🖾 🌫 🎉 SCN 🗖 🖵 🏲 P Tv Av M

Pode definir a exposição e a focagem separadamente. Isto é eficaz quando o contraste entre o motivo e o fundo é demasiado acentuado ou quando o motivo está em contraluz.

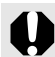

Tem de definir o flash para 🔞. Quando o flash disparar, as imagens serão fotografadas utilizando o bloqueio FE (p. 99).

| 1 | Ligue o LCD.                                                                                             |
|---|----------------------------------------------------------------------------------------------------|
| 2 | Aponte a câmara para o motivo cuja exposição<br>quer bloquear.                                           |
| 3 | Carregue sem soltar o botão disparador até<br>meio e depois carregue no botão 🔀.<br>• Aparece o ícone 🎇. |
| 4 | Volte a apontar a câmara para compor a<br>imagem e carregue no botão disparador até<br>ao fim.           |

Para Soltar o Bloqueio AE Carreque num botão diferente de ← ou →.

# Bloquear a Definição de Exposição do Flash (Bloqueio FE) 🖸

Ver Funções Disponíveis em Cada Modo de Disparo (p. 200).

Modo de Disparo 🛛 🔁 🏊 🖾 🌫 🎉 SCN 🗖 🏪 🏲 P Tv Av M

Pode bloquear a exposição do flash para especificar correctamente as respectivas definições, independentemente da composição do motivo.

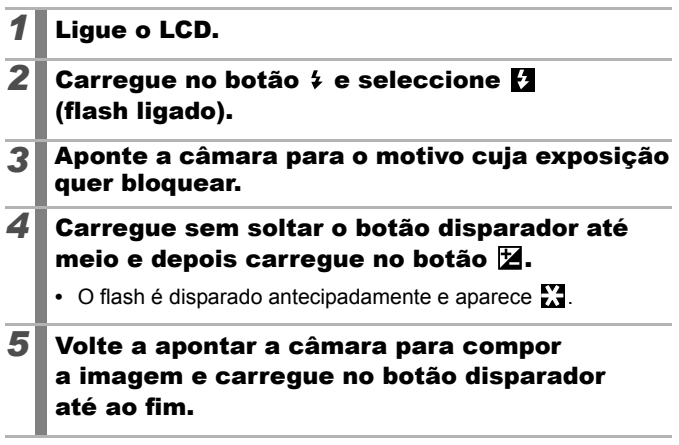

#### Para Soltar o Bloqueio FE

Carregue num botão diferente de ♦ ou ♦.

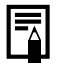

O bloqueio FE não pode ser utilizado quando [Ajuste Flash] estiver definida para [Manual].

# Ajustar a Velocidade ISO

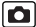

Ver Funções Disponíveis em Cada Modo de Disparo (p. 200).

Modo de Disparo 🛛 🖓 🏊 🔀 🏝 🎉 SCN 🗖 🌄 🏲 P Tv Av M

Aumente a velocidade ISO para fotografar com uma velocidade de obturação mais rápida quando pretender reduzir os efeitos de trepidação da câmara ou evitar motivos desfocados, ou desligue o flash para fotografar em locais escuros.

|      | SO | SO | 50<br>80 | 50<br>100 |   | 50<br>400 | 50<br>800 | 50<br>1600 |
|------|----|----|----------|-----------|---|-----------|-----------|------------|
| AUTO | 0* | 0  | -        | -         | - | -         | -         | -          |
| Ρ    | 0* | 0  | 0        | 0         | 0 | 0         | 0         | 0          |
| Tv   | 0* | -  | 0        | 0         | 0 | 0         | 0         | 0          |
| Av   | 0* | -  | 0        | 0         | 0 | 0         | 0         | 0          |
| Μ    | -  | -  | 0*       | 0         | 0 | 0         | 0         | 0          |

O:Disponível \*:Defeito

### **1** Ajustar a Velocidade ISO

- 1. Carregue no botão 🐨
- 3. Carregue no botão (FUEC)

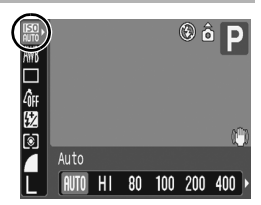

- Ao seleccionar 📓 (Auto) é dada prioridade à qualidade da imagem, no sentido de definir a velocidade ISO ideal para o nível de luz necessário para fotografar. Uma vez que a definição da velocidade ISO aumenta automaticamente em locais escuros, a câmara selecciona uma velocidade de obturação mais rápida e reduz a trepidação da câmara.
- Se seleccionar 
   [f] (ISO Elevado Auto)\* obtém uma sensibilidade mais elevada do que com
   [f]. À medida que a velocidade do obturador aumenta, a trepidação da câmara e as fotografias desfocadas provocadas pelo movimento do motivo são mais reduzidas do que quando fotografa a mesma cena com
   [f].
   \* O ruído na imagem captada pode aumentar em comparação com
   [f].

 A câmara aplica automaticamente a redução do ruído quando fotografa com uma velocidade ISO elevada.

# 🔁 Ajustar a Compensação de Exposição 🧴

Ver Funções Disponíveis em Cada Modo de Disparo (p. 200).

Modo de Disparo 🛛 🖓 🏠 🖾 🏂 🎉 SCN 🗖 🏪 🏲 P Tv Av M

Ajuste a compensação de exposição para um valor positivo, para evitar que o motivo fique muito escuro quando estiver em contraluz ou for fotografado contra um fundo brilhante. Ajuste a compensação de exposição para um valor negativo, para evitar que o motivo fique muito claro em fotografias tiradas à noite ou contra um fundo escuro.

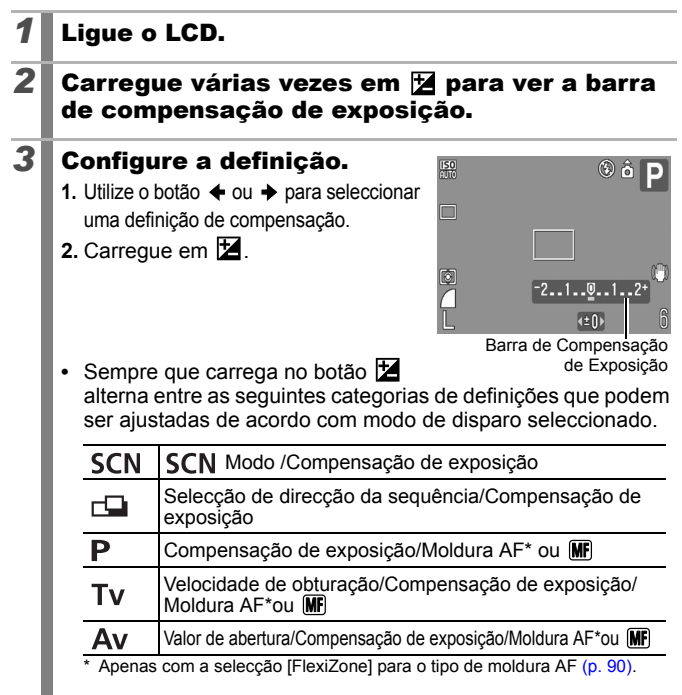

#### Para Cancelar a Compensação de Exposição

Siga o passo 3 para repor o valor de compensação a [0].

### Alternar entre Modos de Medição

Ver Funções Disponíveis em Cada Modo de Disparo (p. 200).

Modo de Disparo 🛛 🖓 🏊 💹 🏝 🎉 SCN 📥 🐂 P Tv Av M

| 0  | Matricial         |        | Indicado para condições normais de gravação,<br>incluindo cenas em contraluz. A câmara divide<br>a imagem em várias zonas de medição de luz.<br>Depois avalia condições de iluminação<br>complexas, como a posição do motivo, o<br>brilho, a luz directa e a contraluz, ajustando as<br>definições para uma exposição correcta do<br>motivo principal. |  |
|----|-------------------|--------|----------------------------------------------------------------------------------------------------|--|
| ٢٦ | Med. Pond. Centro |        | Avalia a iluminação medida em toda a<br>moldura, mas dá principal predominância ao<br>motivo que se encontra ao centro.                                                                                                    |  |
|    | Pontual           |        | Mede a área dentro da moldura de medição pontual.                                                                                                    |  |
| ¢  |                   | Centro | Fixa a moldura de medição pontual no centro do LCD.                                                                                                    |  |
|    | Ponto AF          |        | Faz com que a posição da moldura de<br>medição pontual coincida com a da moldura<br>AF.                                                                                                    |  |

### **1** Alterar o método de medição.

- 1. Carregue no botão (FUNC)
- Utilize o botão ou para seleccionar o botão ou para para alterar a opção.\_
- 3. Carregue no botão (FUNC).

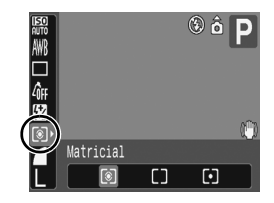

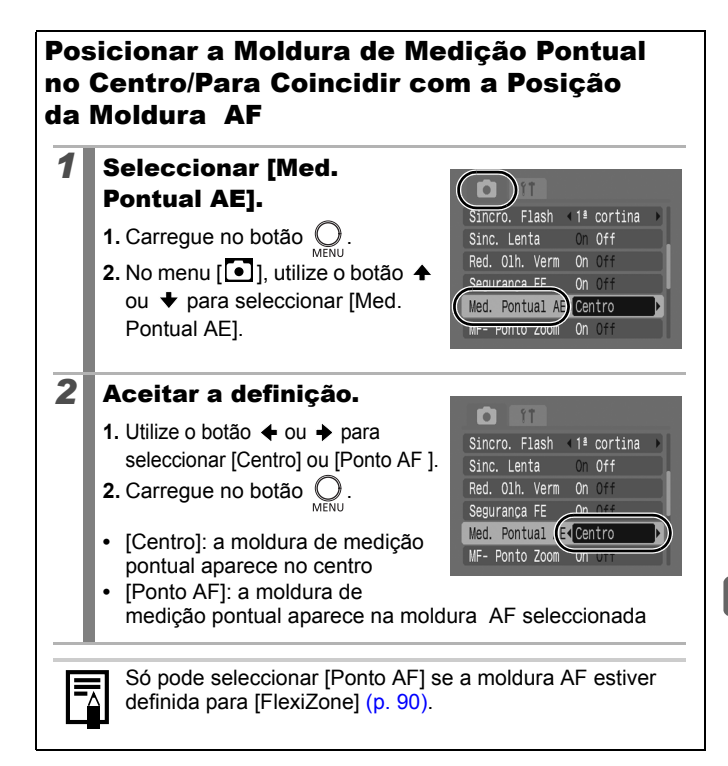

# Ajustar a Tonalidade (Balanço de Brancos) 🖸

Ver Funções Disponíveis em Cada Modo de Disparo (p. 200).

Modo de Disparo 🛯 🖓 🏊 💹 🏝 🎉 SCN 🗗 冲 P Tv Av M

Regra geral, a definição do balanço de brancos IIII (Auto) selecciona um balanço de brancos ideal. Se a definição IIII não proporcionar cores com aparência natural, altere o balanço de brancos utilizando uma definição apropriada para a fonte de luz.

| AWB        | Auto           | As definições são automaticamente especificadas<br>pela câmara.                                                                                                    |
|------------|----------------|----------------------------------------------------------------------------------------------------|
| ं          | Luz de Dia     | Para gravar ao ar livre num dia de sol.                                                                                                    |
| 2          | Nublado        | Para gravar em dias nublados, na sombra ou no<br>crepúsculo.                                                                                                    |
| <b>.</b>   | Tungsténio     | Para gravar com luzes de tungsténio e fluorescentes com 3 comprimentos de onda.                                                                                                    |
| 500<br>775 | Fluorescente   | Para gravar sobre luzes fluorescentes brancas<br>quentes, brancas frias ou brancas quentes<br>(3 comprimentos de onda).                                                                                                    |
| 洲          | Fluorescente H | Para gravar sobre luzes de dia fluorescentes ou luzes de dia do tipo fluorescentes – 3 comprimentos de onda.                                                                                                    |
| (k         | Subaquático    | Adequada para fotografar imagens subaquáticas com o<br>estojo à prova de água WP-DC16 (vendido em<br>separado). Este modo recolhe dados de imagem com o<br>balanço de brancos ideal para gravar imagens com<br>tonalidades naturais, reduzindo a tonalidade azulada. |
|            | Personalizar   | Para gravar com os dados ideais do balanço de<br>brancos memorizados na câmara a partir de um<br>objecto branco, como papel branco ou roupa.                                                                                                    |

#### Seleccionar uma definição de balanço de brancos.

- 1. Carregue no botão (FUNC)
- 3. Carregue no botão (FUNC)

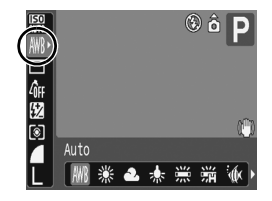

Não pode ajustar a definição de balanço de brancos se seleccionar Se ou 🕅 em Minhas Cores.

### Utilizar o Balanço de Brancos Personalizado

Pode especificar um balanço de brancos personalizado para obter a definição ideal para as condições de disparo. Coloque a câmara a avaliar um objecto, como um pedaço de papel ou de tecido branco, ou um cartão de qualidade fotográfica cinzento, a partir do qual pretende definir a cor branca padrão.

Em especial, faça uma leitura personalizada do balanço de brancos nas situações seguintes, dificilmente detectáveis com exactidão pela definição (m) (Auto).

- Fotografar grandes planos (Macro)
- · Fotografar motivos de cor homogénea (como sejam céu, mar ou floresta)
- Fotografar com uma fonte de luz especial (como uma lâmpada de vapor de mercúrio)

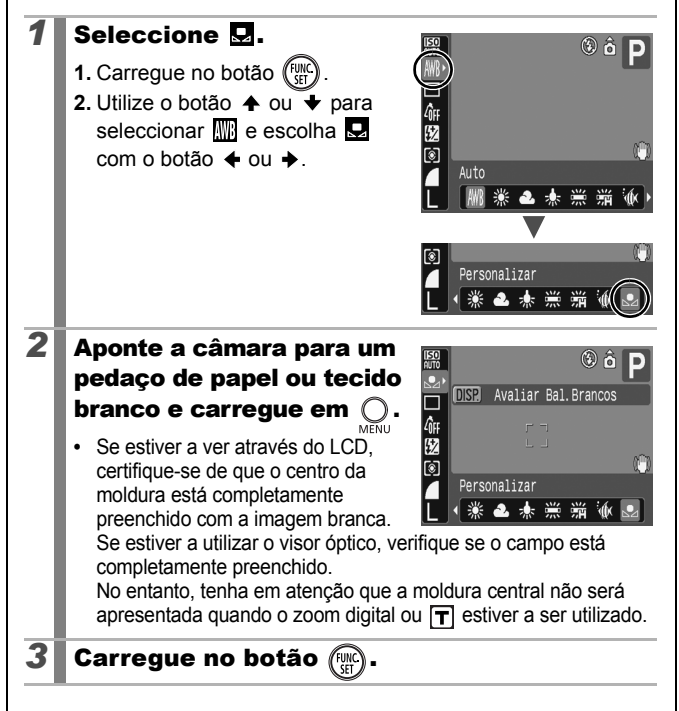

| <ul> <li>Defina o modo de disparo para P e a compensação da exposição para [±0] antes de seleccionar um balanço de brancos personalizado.</li> <li>Pode não conseguir obter o balanço de brancos correcto se a definição de exposição estiver incorrecta (a imagem aparece completamente preta ou branca).</li> <li>Dispare com as mesmas definições especificadas para a leitura dos dados do balanço de brancos. Se as definições forem diferentes, pode não conseguir definir o balanço de brancos ideal.</li> <li>Em especial, não deve alterar o seguinte.</li> <li>Velocidade ISO</li> <li>Flash</li> </ul> |
|----------------------------------------------------------------------------------------------------|
| Recomenda-se que ajuste o flash para [On] ou [Off].<br>Se o flash disparar durante a leitura dos dados do<br>balanço de brancos, com o flash definido para [Auto],<br>certifique-se de que também utiliza o flash quando<br>fotografar.                                                                                                    |
| • Uma vez que os dados do balanço de brancos não                                                                                                    |
| previamente o balanço de brancos noutro modo de disparo.                                                                                                    |
| <ul> <li>Os dados gravados referentes ao balanço de brancos<br/>ficam retidos mesmo se desligar a câmara.</li> </ul>                                                                                                    |
#### Fotografar num Modo Minhas Cores

Ver Funções Disponíveis em Cada Modo de Disparo (p. 200).

#### Modo de Disparo 🔊 🔁 🖾 🏂 🎉 SCN 🗗 冲 P Tv Av M

Pode alterar o aspecto de uma imagem ao ser fotografada.

| ∠ÔFF           | Minhas Cor. Off                                                                               | Grava normalmente com esta definição.                                                       |  |
|----------------|-----------------------------------------------------------------------------------------------|---------------------------------------------------------------------------------------------|--|
| θv             | Vivo                                                                                          | Acentua o contraste e a saturação de cor,<br>permitindo gravar com cores fortes.            |  |
| β <sub>N</sub> | Neutro Atenua o contraste e a saturação de cor,<br>permitindo gravar com tonalidades neutras. |                                                                                             |  |
| £se            | Sépia                                                                                         | Grava em tons sépia.                                                                        |  |
| ₹₿₩            | P/B                                                                                           | Grava a preto e branco.                                                                     |  |
| Вc             | Cor<br>Personalizada                                                                          | Antes de disparar, utilize esta opção para ajustar<br>o contraste, a nitidez e a saturação. |  |

#### Configurar as Definições de Minhas Cores ( 4/ / 4/ / 4/ / 4/

#### Seleccionar uma definição de Minhas Cores.

- 1. Carregue no botão (FUNC)
- Utilize o botão ou para seleccionar on e o botão ou para para alterar a opção.
- 3. Carregue no botão (FUNC).

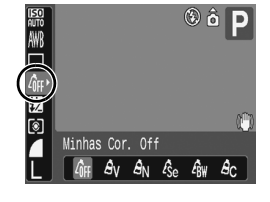

· Volte ao ecrã de disparo e comece a disparar.

#### Definir a Câmara para um Modo de Cor Personalizada

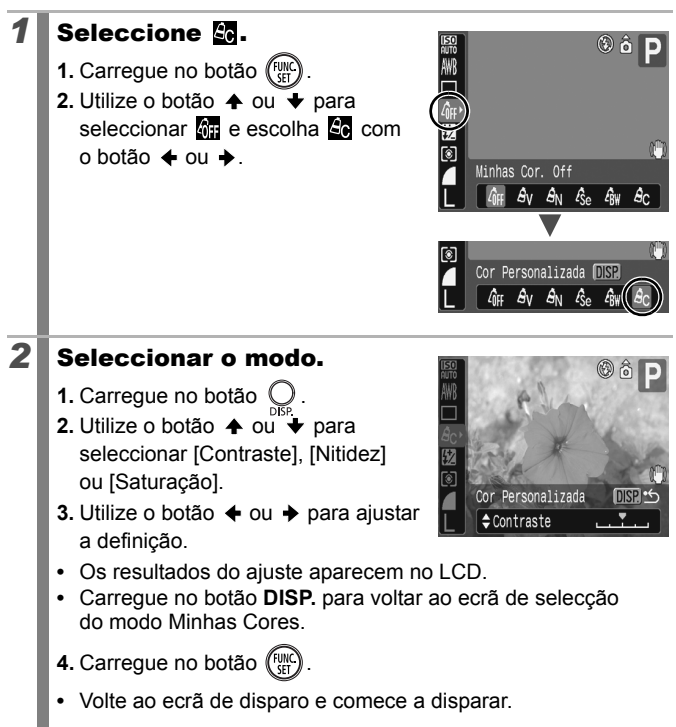

## Alternar entre as Definições de Ajuste do Flash

Ver Funções Disponíveis em Cada Modo de Disparo (p. 200).

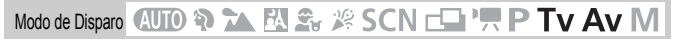

Apesar de o flash incorporado disparar com ajustes de flash automáticos, também pode defini-lo para disparar sem quaisquer ajustes.

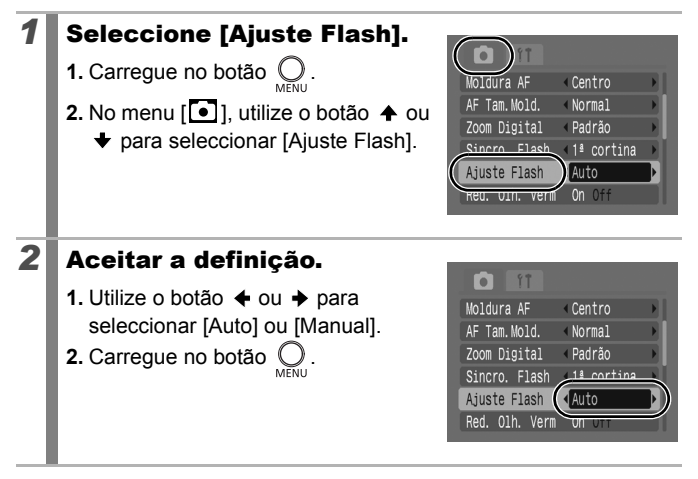

## Ajustar as Definições de Compensação do Flash

Ver Funções Disponíveis em Cada Modo de Disparo (p. 200).

0

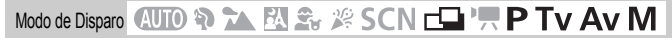

É possível ajustar a compensação de exposição do flash entre -2 a +2 pontos em incrementos de 1/3 pontos.

Quando se tira fotografias com flash, é possível combinar a compensação de exposição do flash com a função de compensação de exposição da câmara de maneira a obter uma exposição equilibrada do fundo.

Nos modos de disparo  $\mathbf{T}_{\mathbf{V}}$  e  $\mathbf{A}_{\mathbf{V}}$ , defina [Ajuste Flash] para [Auto] (p. 109).

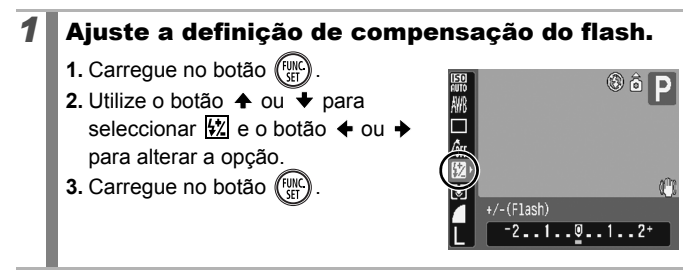

## Definir a Saída de Flash

Ver Funções Disponíveis em Cada Modo de Disparo (p. 200).

Modo de Disparo 🛯 🖓 🏊 🖾 🌫 🎉 SCN 📥 🐂 P Tv Av M

Quando dispara, a saída do flash pode ser controlada em três passos, até FULL.

Nos modos de disparo  $\mathbf{T}_{\mathbf{V}}$  e  $\mathbf{A}_{\mathbf{V}}$ , defina [Ajuste Flash] para [Manual] (p. 109).

#### **1** Configurar a definição de saída do flash.

- 1. Carregue no botão (SET).
- Utilize o botão ou para seleccionar 2 e o botão ou para para alterar a opção.
- 3. Carregue no botão (FUNC).

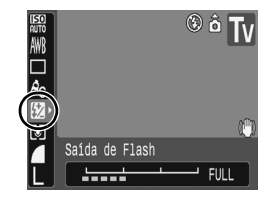

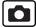

### Mudar a Temporização de Disparo do Flash

Ver Funções Disponíveis em Cada Modo de Disparo (p. 200).

Modo de Disparo 🛛 🔁 🏊 🖾 🏝 🎉 SCN 🗖 🎹 P Tv Av M

| 1ª cortina | O flash dispara logo que o obturador abre,<br>independentemente da velocidade de obturação.<br>Geralmente utiliza-se a 1ª cortina quando se dispara.                                                                                     |
|------------|----------------------------------------------------------------------------------------------------|
| 2ª cortina | O flash dispara imediatamente antes de o obturador se<br>fechar. Comparado com a 1ª cortina, o flash dispara mais<br>tarde e permite-lhe fotografar imagens em que, por exemplo,<br>as luzes traseiras de um carro parecem deixar rasto. |

#### **1** Seleccione [Sincro. Flash].

- 1. Carregue no botão O.
- 2. No menu [●], utilize o botão ◆ ou
   ◆ para seleccionar [Sincro. Flash].

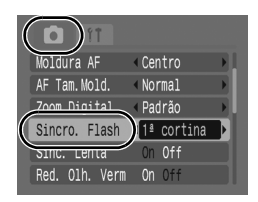

0

## **2** Aceitar a definição.

- 2. Carregue no botão 🔘

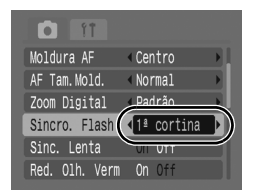

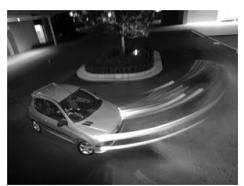

Imagem fotografada com a definição para 1ª cortina

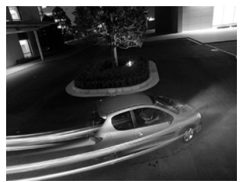

Imagem fotografada com a definição para 2ª cortina

## Ajustar a Exposição para Disparar com Flash Incorporado (Segurança FE)

Ver Funções Disponíveis em Cada Modo de Disparo (p. 200).

Modo de Disparo 🛯 🖓 🏠 🔀 🌫 🎉 SCN 🗖 🏪 🏲 P Tv Av M

A câmara altera automaticamente a velocidade de obturação ou o valor de abertura quando o flash dispara para evitar a sobrexposição e a eliminação dos realces da cena. Nos modos de disparo  $Tv \in Av$ , configure previamente a definição de ajuste do flash para [Auto] (p. 109).

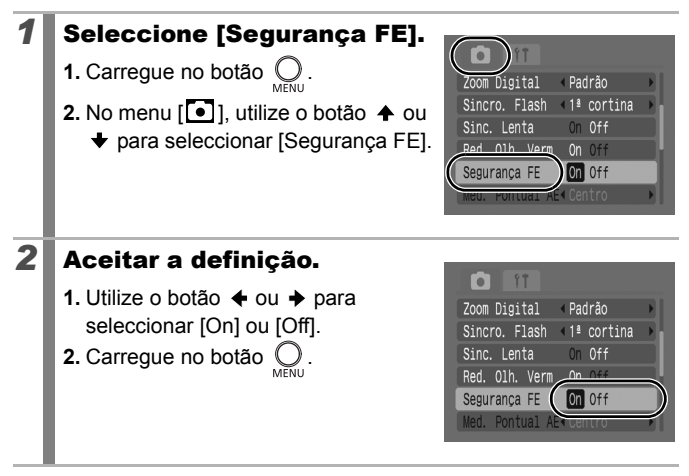

## △~ Registar Definições no Botão Imprimir/Transferir

Ver Funções Disponíveis em Cada Modo de Disparo (p. 200).

## Modo de Disparo 🛯 🐿 🏠 🏂 🎉 SCN 🗖 🏪 🏴 P Tv Av M

Pode utilizar o botão 🗠 🗠 para registar uma função frequentemente usada quando dispara. Pode registar as seguintes funções.

| ltem do menu                        | Página Item do menu |                                    | Página |  |
|-------------------------------------|---------------------|------------------------------------|--------|--|
| 🛍 Não Atribuído                     | _                   | Conversor Digital de Teleobjectiva | p. 63  |  |
| SU Velocidade ISO                   | p. 100              | # Modos Exibição                   | p. 117 |  |
| Balanço de brancos                  | p. 104              | Desligar LCD                       | p. 47  |  |
| Balanço de Brancos<br>Personalizado | p. 105              |                                    |        |  |

| 1 | Seleccione [Definir botão $	ext{ } 	ext{ } 	e$ |                                        |  |  |
|---|----------------------------------------------------------------------------------------------------|----------------------------------------|--|--|
|   | <ol> <li>Carregue no botão O.</li> <li>No menu [ ], utilize o botão ↑ ou ↓<br/>para seleccionar [Definir botão P.~].</li> </ol>                                                                                                    | <pre> 4 2 seg. 4 Off 4 Continuo </pre> |  |  |
|   | 3. Carregue no botão (TEL).                                                                                                    | Nenhum                                 |  |  |
| 2 | Aceitar a definição.                                                                                                    |                                        |  |  |
|   | <ol> <li>Utilize o botão ♠, ♦, ♦ ou ♦ para seleccionar a função que pretende registar.</li> <li>Carregue no botão ()).</li> </ol>                                                                                                    | ivado<br>₩8 ⊾©                         |  |  |
|   | Se aparecer S do lado inferior<br>direito do ícone, pode registar a<br>função mas não pode utilizá la com alguns dos mo                                                                                                    | MENU Cancelar                          |  |  |

Para cancelar o botão de atalho Seleccione 🛄 no passo 2.

#### Utilizar o botão 🗛

1

#### 

- - Para S e B , aparece o ecrã de configuração correspondente.
  - Sempre que carregar no botão ⊡~, grava os dados referentes ao balanço de brancos com a opção ...
     Como a moldura não aparece nesta altura, posicione o papel branco ou o pano de maneira a aparecer no centro do LCD e depois carregue no botão ⊡~. Depois de utilizar esta função uma vez, passa a ser aplicada a definição de balanço de brancos personalizada.

## Definir a Função de Rotação Auto 🗈 🗈

Ver Funções Disponíveis em Cada Modo de Disparo (p. 200).

## Modo de Disparo 🛯 🖓 🏠 🕅 🍰 🎉 SCN 🗖 🛄 🏋 P Tv Av M

Esta câmara está equipada com um sensor de orientação inteligente que detecta a orientação de uma imagem fotografada com a câmara na vertical, rodando-a automaticamente para a orientação correcta quando é visualizada no LCD.

#### **1** Seleccionar [Rotação Auto].

- 1. Carregue no botão 🔘
- Utilize o botão ou para seleccionar [Rotação Auto].

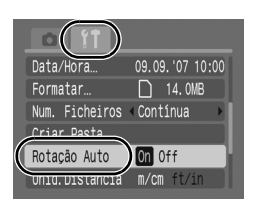

#### **2** Aceitar a definição.

- Utilize o botão ← ou → para seleccionar [On] ou [Off].
- 2. Carregue no botão O.
- Se definir a função Rotação Auto para [On] e o LCD para o modo de apresentação detalhada durante o

| Data/Hora       | 09.09.'07 10:00 |
|-----------------|-----------------|
| Formatar        | 🗋 14.0MB        |
| Num. Ficheiros  | < Continua      |
| Criar Pasta     |                 |
| Rotação Auto    | On Off          |
| Unid. Distância | M/CM TU/10      |

disparo, aparece no visor 🗟 (normal), 🖸 (extremidade direita para baixo) ou 🖨 (extremidade esquerda para baixo).

- Esta função pode não funcionar correctamente se apontar a câmara directamente para cima ou para baixo. Verifique se a seta seta está apontada para a direcção correcta, caso contrário, defina a função Rotação Auto para [Off].
  - Mesmo que defina a função Rotação Auto para [On], a orientação das imagens transferidas para um computador depende do software utilizado na transferência das imagens.

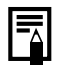

Se fotografar com a câmara na vertical, o sensor de orientação inteligente considera que a extremidade superior está voltada para "cima" e que a extremidade inferior está voltada para "baixo". Em seguida, regula o balanço de brancos ideal, a exposição e a focagem para fotografar na vertical. Isto funciona independentemente de a função Rotação Auto estar ou não activada (On/Off).

6

## Definir os Modos de Exibição

Ver Funções Disponíveis em Cada Modo de Disparo (p. 200).

Modo de Disparo 🛛 🖚 🏊 🖾 🏂 🎉 SCN 🗔 'ू P Tv Av M

\* Só é possível definir [Grelha].

Enquanto dispara, pode ver no LCD linhas de grelha verticais e horizontais, uma guia de área de impressão 3:2, ou ambas, para o ajudar a verificar a posição do motivo.

| Grelha | Mostra linhas de grelha que dividem o LCD em 9 partes.<br>Ajuda a confirmar o posicionamento vertical e horizontal do<br>motivo.                                                                          |
|--------|----------------------------------------------------------------------------------------------------|
| 3:2    | Ajuda a confirmar a área de impressão para uma<br>impressão 3:2.*<br>As áreas fora da área de impressão aparecem a cinzento.<br>* As imagens continuam a ser gravadas com as proporções padrão<br>de 4:3. |
| Ambas  | Apresenta as linhas de grelha e a guia 3:2 em simultâneo.                                                                                                    |

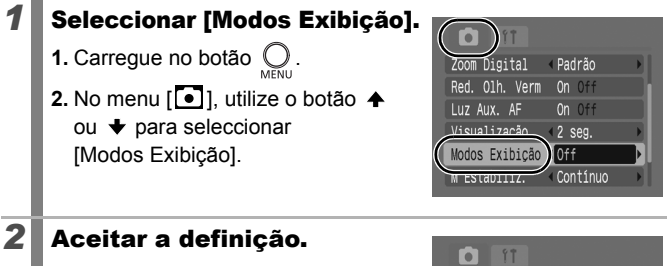

- Utilize o botão ← ou → para seleccionar [Off], [Grelha], [3:2] ou [Ambas].
- 2. Carregue no botão O

Com Digital \* Padrão \* Red. Olh. Verm On Off Luz Aux. AF On Off Visualização Modos Exbloca Off M Estabiliz.

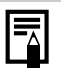

## Criar um Destino para as Imagens (Pasta) 🗅 🖻

Ver Funções Disponíveis em Cada Modo de Disparo (p. 200).

Modo de Disparo 🛛 🖓 🏠 🖾 🏂 🎉 SCN 🕞 冲 P Tv Av M

Pode criar uma nova pasta em qualquer altura, sendo que as imagens gravadas são automaticamente guardadas nessa pasta.

| Criar Nova<br>Pasta | Cria uma nova pasta da próxima vez que fotografar ou filmar. Para criar uma pasta adicional, coloque novamente a marca de verificação.                |
|---------------------|----------------------------------------------------------------------------------------------------|
| Criar Auto          | Também pode especificar uma data e hora se pretender<br>criar uma nova pasta utilizando uma hora de disparo<br>posterior à data e hora especificadas. |

#### Cria uma Pasta para a Próxima Vez que Tirar Fotografias.

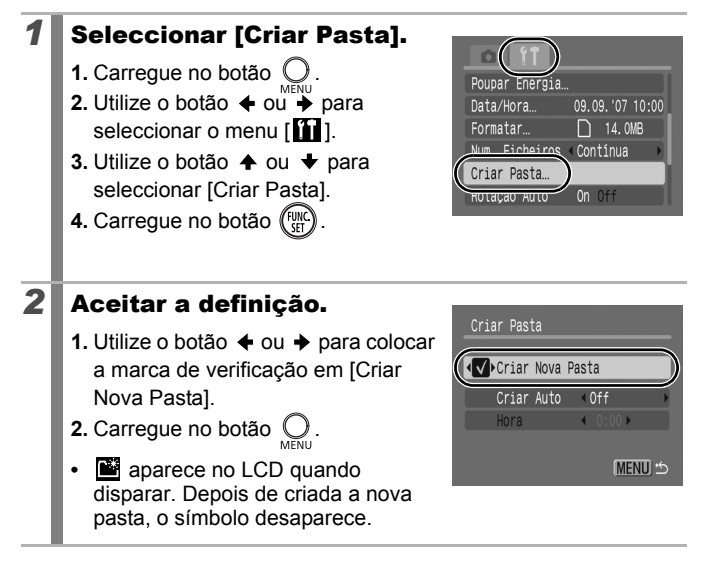

#### Definir o Dia ou a Hora da Criação Automática de Pasta.

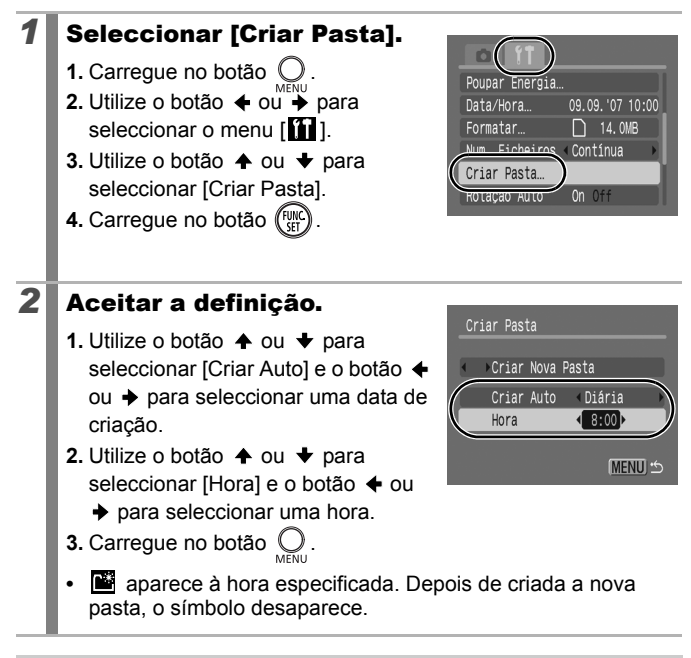

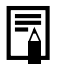

Pode guardar um máximo de 2000 imagens numa só pasta. Se exceder este valor, é automaticamente criada uma nova pasta, mesmo que não esteja a criar novas pastas.

## Repor a Numeração de Ficheiros

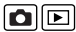

Ver Funções Disponíveis em Cada Modo de Disparo (p. 200).

Modo de Disparo 🛛 🖓 🏠 🖾 🏂 🎉 SCN 🕞 🦙 P Tv Av M

A câmara atribui automaticamente números aos ficheiros de imagem. Pode seleccionar a forma como é atribuído o número ao ficheiro.

| Contínua     | A imagem seguinte recebe a atribuição de um número<br>acima do último que foi guardado. Isto é útil para gerir todas<br>as suas imagens em conjunto num computador, porque<br>assim evita a duplicação de nomes de ficheiros quando<br>mudar as pastas ou os cartões de memória.*<br>* Quando utiliza um cartão de memória vazio. Se utilizar um cartão<br>de memória com dados previamente guardados, o número de<br>7 dígitos da última pasta e imagem guardadas é comparado com<br>o último do cartão e o maior dos dois é utilizado como base para as<br>novas imagens. |
|--------------|----------------------------------------------------------------------------------------------------|
| Reinic. Auto | O número da imagem e da pasta são repostos no valor<br>inicial (100-0001).* Isto é útil para gerir imagens numa base<br>pasta-a-pasta.<br>* Quando utiliza um cartão de memória vazio. Se utilizar um cartão<br>de memória com dados previamente guardados, é utilizado o<br>número de 7 dígitos da última pasta e imagem guardadas no<br>cartão como base para as novas imagens.                                                                                                    |

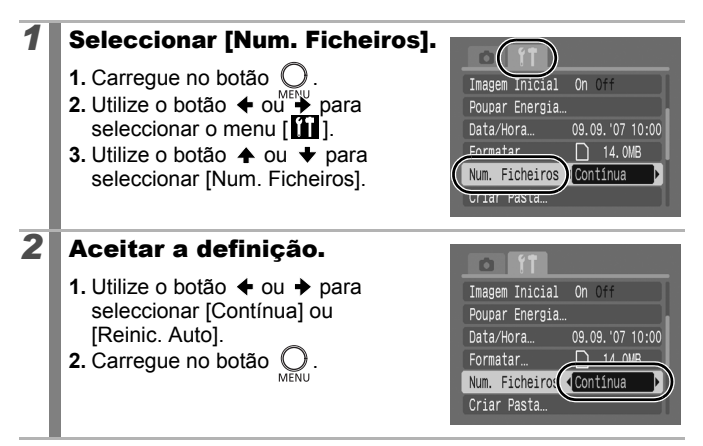

#### Números de Ficheiro e de Pasta

As imagens gravadas recebem números de ficheiro consecutivos desde 0001 até 9999, enquanto que as pastas recebem números que vão desde 100 até 999. Pode guardar um máximo de 2000 imagens numa só pasta.

|                 | Nova Pasta Criada   | Cartão de Memória Trocado<br>por Outro  |
|-----------------|---------------------|-----------------------------------------|
|                 | Cartão de Memória 1 | Cartão de Memória 1 Cartão de Memória 2 |
| Contínua        |                     |                                         |
|                 | Cartão de Memória 1 | Cartão de Memória 1 Cartão de Memória 2 |
| Reinic.<br>Auto |                     |                                         |

- Pode guardar as imagens numa pasta nova quando não há espaço livre suficiente, mesmo que o número total de imagens numa pasta seja inferior a 2000, pois os seguintes tipos de imagens são sempre guardados em conjunto na mesma pasta.
  - Imagens obtidas com disparos contínuos
  - Imagens com temporizador (personalizado)
  - Imagens no modo Corte & Cola
- As imagens não podem ser reproduzidas quando os números das pastas estão duplicados ou os números das imagens estão duplicados dentro das pastas.
- Consulte o *Guia de Iniciação ao Software* para obter informações referentes às estruturas das pastas ou aos tipos de imagens.

1

## **Reproduzir/Apagar**

## **Q** Ampliar Imagens

#### Carregue no botão de zoom na direcção de ${\sf Q}$ .

- Image: Second constraints of the second constraints of the second constraints of th
- As imagens podem ser ampliadas até um factor de aproximadamente 10x.

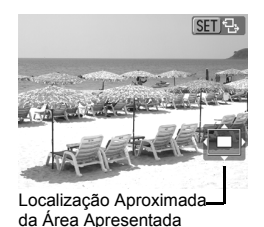

## 2 Utilize o botão +, +, + ou + para se mover na imagem.

- Pode alterar o nível de ampliação com o botão de zoom.

#### Para Cancelar a Visualização Ampliada

Carregue no botão de zoom na direcção de 🖬 . (Também a pode cancelar imediatamente carregando no botão **MENU**.)

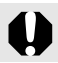

Não é possível ampliar os fotogramas de filmes e as imagens de índice de reprodução.

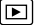

 $\square$ 

## ➡ Visualizar Imagens em Conjuntos de Nove (Índice de Reprodução)

#### Carregue no botão de zoom na direcção de 🔛.

- No índice de reprodução pode visualizar até nove imagens de uma só vez.
- Utilize o botão ♠, ♥, ♦ ou ▶ para alterar a selecção de imagem.

Imagem Seleccionada

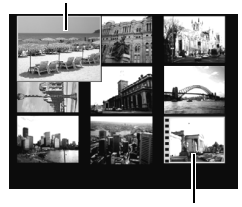

Filme

#### Para Voltar à Reprodução de Imagens Individuais

Carregue no botão de zoom na direcção de Q.

#### Alternar entre Conjuntos de Nove Imagens

Se estiver no índice de reprodução e se carregar no botão de zoom na direcção de , aparece a barra de saltar que permite alternar entre os vários conjuntos de nove imagens.

- Carregue no botão FUNC./SET ao mesmo tempo que carrega em ← ou → para passar para o primeiro ou último conjunto.

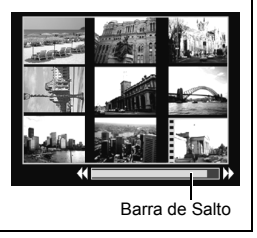

## 🖆 Saltar para Imagens

Se gravar muitas imagens no cartão de memória, tem a possibilidade de utilizar as cinco teclas práticas de procura (abaixo indicadas) para saltar imagens e encontrar o que pretende.

| <b>fi</b> | Saltar 10 Imgs                                                                                                    | Salta 10 imagens de cada vez.                                                                                                    |  |
|-----------|----------------------------------------------------------------------------------------------------|----------------------------------------------------------------------------------------------------|--|
| 1         | Saltar 100 Imagens                                                                                                    | Salta 100 imagens de cada vez.                                                                                                    |  |
| õ         | Saltar Data                                                                                                    | Salta para a primeira imagem de cada data de disparo.                                                                                                    |  |
| C         | Salto p/Filme                                                                                                    | Salta para um filme.                                                                                                    |  |
| ſ         | Saltar p/Pasta                                                                                                    | Salta para a primeira imagem de cada pasta.                                                                                                    |  |
| 1         | No modo de re<br>de imagens ind<br>carregue no bo<br>• A câmara passa p<br>procurar com salta<br>• A amostra de imag<br>ligeiramente conso<br>procura. | produção<br>lividuais,<br>ptão C.<br>ara o modo de<br>ar.<br>pens obtida varia<br>pante a tecla de<br>Unagem actualmente<br>apresentada<br>Número de imagens obtidas<br>com a tecla de procura |  |
| 2         | Utilize o botão<br>tecla de procu                                                                                                    | ✦ ou ✦ para seleccionar uma<br>ra e carregue no botão ✦ ou ✦.                                                                                                    |  |

#### Para Voltar à Reprodução de Imagens Individuais Carregue no botão MENU.

## Ver Filmes (Utilizar o Painel de Controlo de Filmes) 🗈

Os filmes não podem ser reproduzidos no modo de índice de reprodução.

SET

#### Ver o ficheiro de filme.

- 2. Carregue no botão (FUNC)
- As imagens com um 🛐 🖫 ícone são filmes.

#### Reproduzir o filme.

2

- Utilize o botão ← ou → para seleccionar >.
- 2. Carregue no botão (FUNC).
- O filme é colocado em pausa se carregar no botão FUNC./SET durante a reprodução. É reiniciado se carregar novamente no botão.
- Quando a reprodução acaba, o filme pára e o último fotograma é apresentado. Carregue no botão FUNC./SET para ver o painel de controlo do filme.

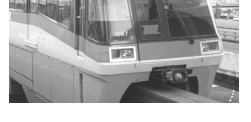

Painel de Controlo do Filme

# Barra de Evolução da Reprodução Hora de gravação do \_\_\_\_\_filme

Nível de Volume (Ajuste com o botão ♠ ou ♥)

- Pode alternar entre mostrar/ocultar a barra de evolução de reprodução com o botão DISP. durante a reprodução de um filme.
- Se a reprodução tiver sido interrompida a meio na sessão de visualização anterior, será retomada a partir do último fotograma visualizado.

#### Utilizar o Painel de Controlo de Filmes

| ŝ                 | Termina a reprodução e volta à reprodução de imagens individuais                                                                                              |
|-------------------|----------------------------------------------------------------------------------------------------|
| ۵                 | Imprime. (Aparece um ícone quando a impressora estiver ligada.<br>Para obter mais informações, consulte o <i>Manual do Utilizador da Impressão Directa.</i> ) |
|                   | Reproduzir                                                                                                    |
| ▶                 | Reprodução em Câmara Lenta. (Pode utilizar o botão                                                                                                    |
| K                 | Apresenta o primeiro fotograma                                                                                                    |
|                   | Fotograma anterior. (Recua, se carregar sem soltar o botão <b>FUNC./SET</b> .)                                                                                |
|                   | Próximo Fotograma. (Avanço Rápido, se carregar sem soltar<br>o botão <b>FUNC./SET</b> .)                                                                      |
| $\mathbf{\Sigma}$ | Apresenta o último fotograma                                                                                                    |
|                   | 1000                                                                                                    |

- Utilize os comandos do televisor para ajustar o volume quando reproduzir um filme num televisor (p. 146).
   O som não pode ser reproduzido em câmara lenta.

## **Rodar Imagens no Visor**

As imagens podem ser rodadas 90°ou 270° no visor, no sentido dos ponteiros do relógio.

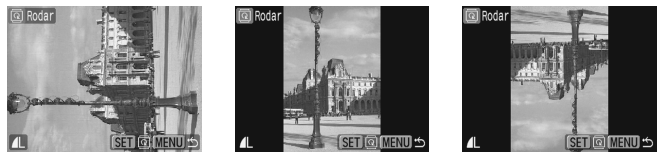

Original

### Seleccione [Rodar].

- 1. Carregue no botão O.
- 2. No menu [ 🖸 ], utilize o botão 🛧 ou

90°

- 3. Carregue no botão (FUNC).

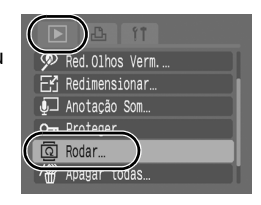

270°

### **2** Rode a imagem.

- 1. Utilize o botão 🗲 ou 🔶 para seleccionar uma imagem a rodar.
- Carregue no botão (FUNC).
- Alterne entre as diferentes orientações de 90°/270°/original, sempre que carregar no botão FUNC./SET.
- Também pode definir isto no modo de índice de reprodução.

Quando as imagens são transferidas para um computador, a orientação das imagens rodadas pela câmara vai depender do software que foi utilizado na transferência das imagens.

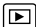

## Reprodução com Efeitos de Transição 🗈

Pode seleccionar o efeito de transição apresentado quando alternar entre imagens.

| ×   | Sem efeito de transição.                                                                                                    |                           |  |
|-----|----------------------------------------------------------------------------------------------------|---------------------------|--|
| ₩   | A imagem apresentada escurece e a imagem seguinte fica gradualmente mais clara até ser apresentada.                                                    |                           |  |
| 1   | Carregue no botão ← para fazer a imagem anterior aparecer a partir da esquerda e no botão → para fazer a imagem seguinte aparecer a partir da direita. |                           |  |
|     |                                                                                                    |                           |  |
| 1   | Seleccionar [Ef. Transição].                                                                                                    |                           |  |
| - 1 | 1. Carregue no botão O                                                                                                    | J Anotação Som            |  |
| - 1 | 2. No menu [ ], utilize o botão ♠ ou                                                                                                    | O- Proteger               |  |
| - 1 |                                                                                                    | Apagar todas              |  |
| - 1 |                                                                                                    | -the Ordem Transf         |  |
| - 1 |                                                                                                    |                           |  |
| 2   | Aceitar a definição.                                                                                                    |                           |  |
| - 1 | 1. Utilize o botão ✦ ou ✦ para                                                                                                    | J Anotação Som…           |  |
| - 1 | seleccionar 🔜, 🧱 ou 💶.                                                                                                    | On Proteger               |  |
|     | <b>2.</b> Carregue no botão O.                                                                                                    | 요 Rodar<br>새 Apagar todas |  |
| - 1 |                                                                                                    | Ordem Transf.             |  |
|     | '                                                                                                    | Ef. Transiçã              |  |

## Reprodução Automática (Reprodução Auto)

Utilize esta funcionalidade para reproduzir automaticamente todas as imagens do cartão de memória. O LCD apresenta cada imagem durante cerca de 3 segundos.

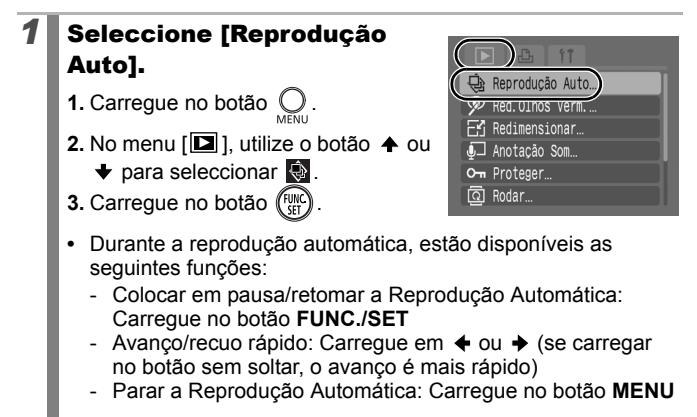

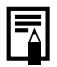

Se seleccionar efeitos de transição (p. 128), os efeitos de transição seleccionados aparecem entre imagens.

## Função de Redução do Efeito de Olhos Vermelhos

Pode corrigir o efeito de olhos vermelhos nas imagens gravadas.

Os olhos vermelhos podem não ser automaticamente detectados em algumas imagens ou pode não obter os resultados esperados.

Exemplos:

- Se o rosto estiver localizado na extremidade do visor ou se aparecer demasiado pequeno, grande, escuro ou claro relativamente à imagem global.
- Se o rosto estiver voltado para o lado ou na diagonal ou se estiver parcialmente oculto.

# 1 Seleccionar [Red.Olhos Verm.].

- 1. Carregue no botão O.
- 2. No menu [ ], utilize o botão 🛧 ou
- 3. Carregue no botão (FUNC)

## **2** Seleccione uma imagem.

- Utilize o botão ← ou → para seleccionar a imagem em que pretende corrigir o efeito de olhos vermelhos.
- 2. Carregue no botão (FUNC)

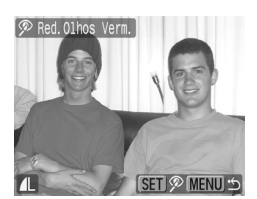

- Aparece uma moldura automaticamente na posição onde foi detectado um efeito de olhos vermelhos.
- Se o efeito de olhos vermelhos não for detectado automaticamente, seleccione [Ad. moldura] com o botão 4 ou
   e carregue no botão FUNC./SET (p. 132).
- Para cancelar a moldura de correcção, seleccione [Remover mold.] e carregue no botão FUNC./SET (p. 133).

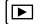

| La Reprodução Auto |
|--------------------|
| 🗭 Red.Olhos Verm   |
| Kedimensionar      |
| 🚽 Anotação Som     |
| O-n Proteger       |
| 🖸 Rodar            |
|                    |

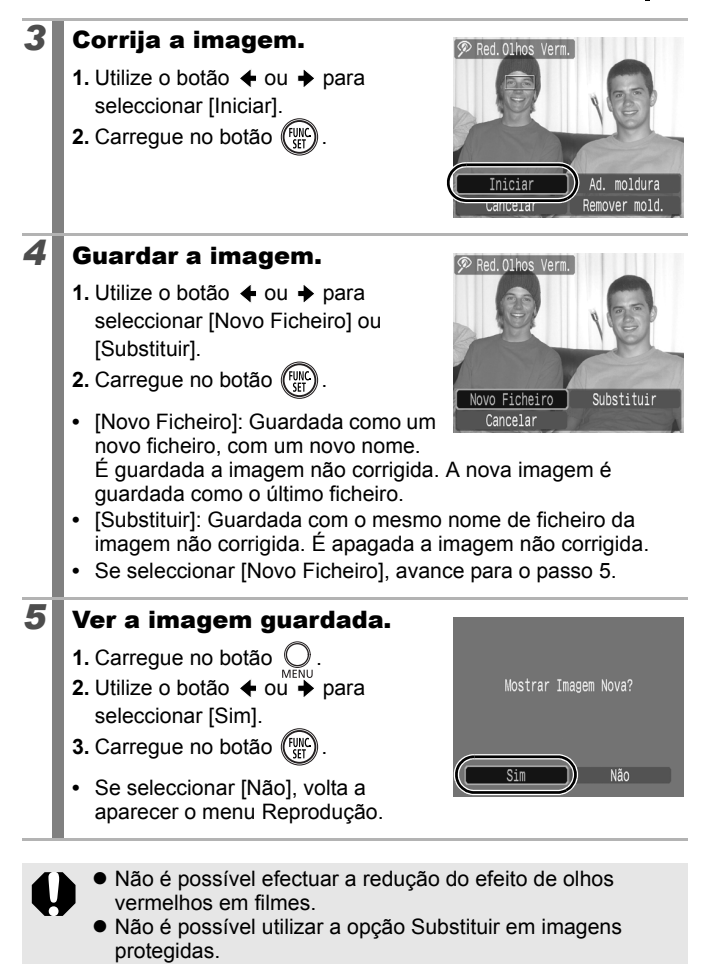

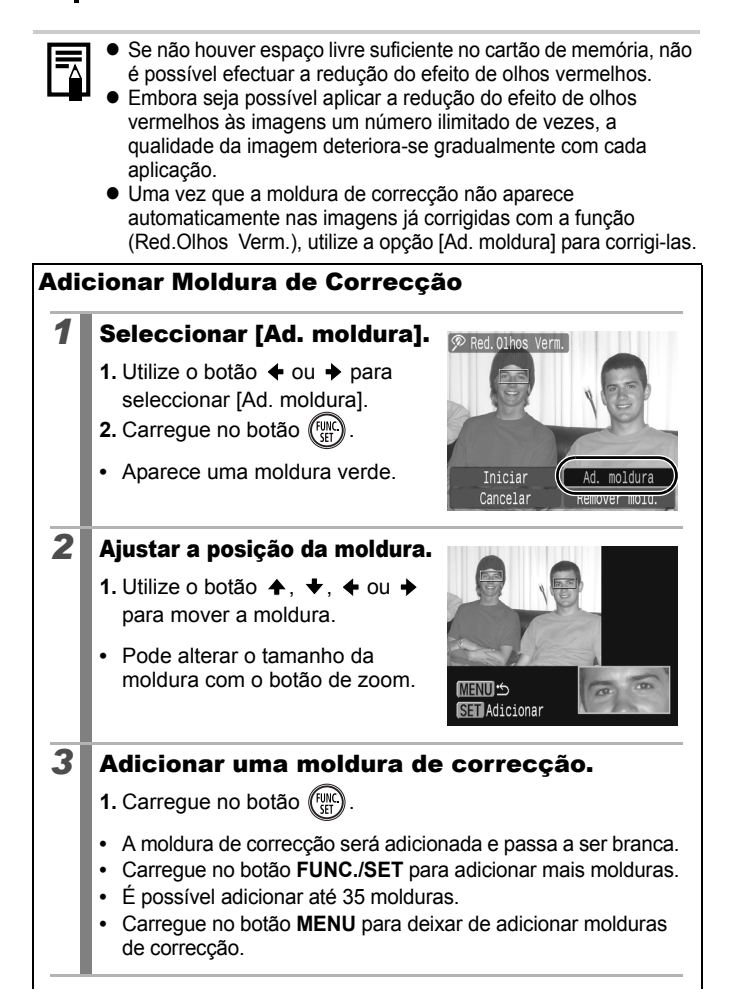

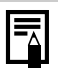

Para efectuar correctamente a redução do efeito de olhos vermelhos, tome nota do seguinte (consulte a imagem no passo 2, na página 132):

- Ajuste o tamanho da moldura de correcção para que rodeie apenas a porção de olhos vemelhos a corrigir.
- Se houver vários motivos com olhos vermelhos, adicione uma moldura de correção por motivo.

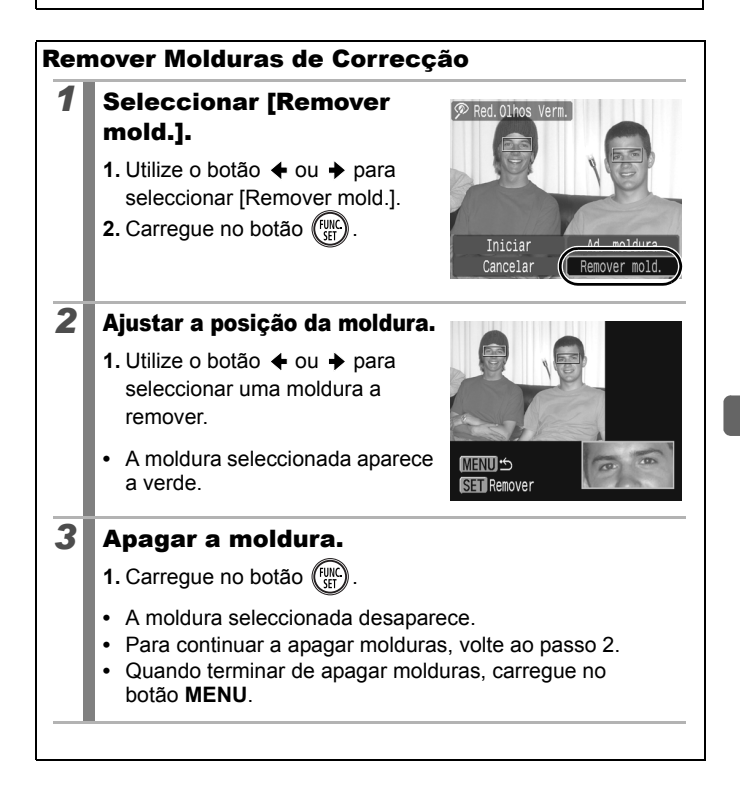

## **Redimensionar Imagens**

É possível voltar a guardar imagens que foram gravadas com elevadas definições de resolução, a valores inferiores.

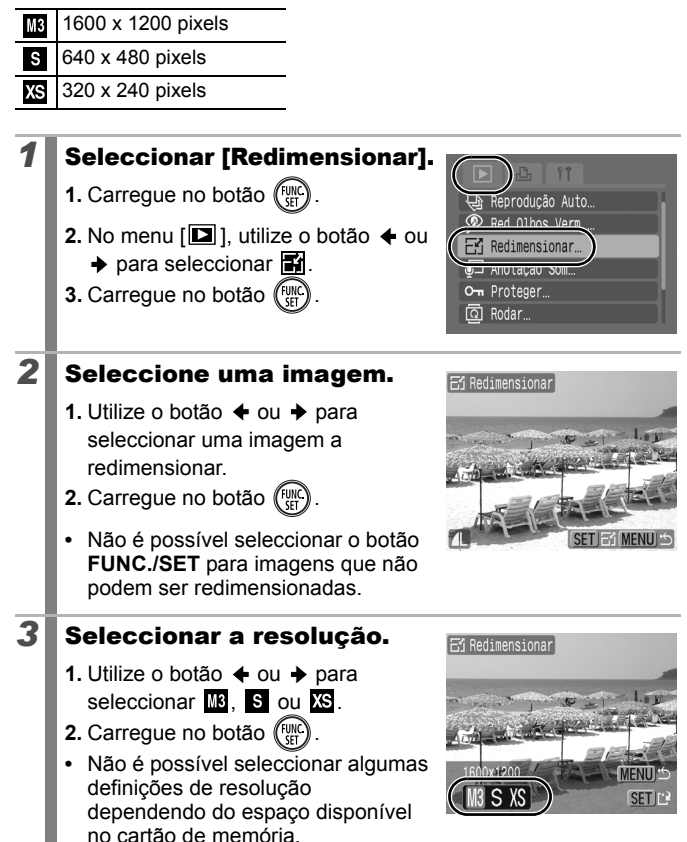

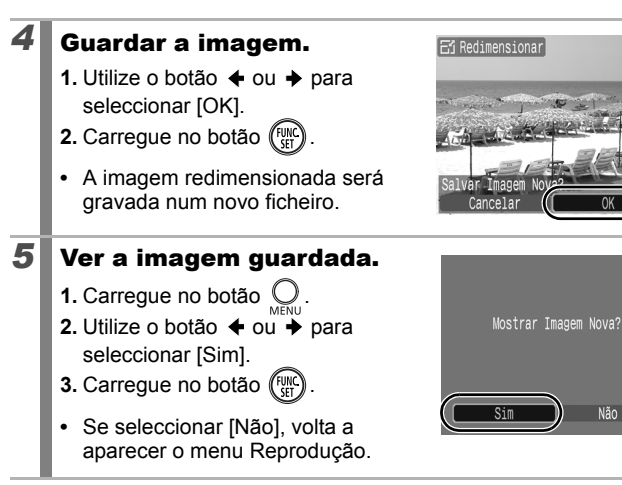

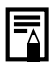

Não é possível redimensionar os filmes e as imagens produzidos no modo de ecrã panorâmico.

## Anexar Anotações de Som às Imagens 🗈

No modo de reprodução, pode anexar anotações de som (até 1 minuto) a uma imagem. Os dados de som são guardados em formato WAVE.

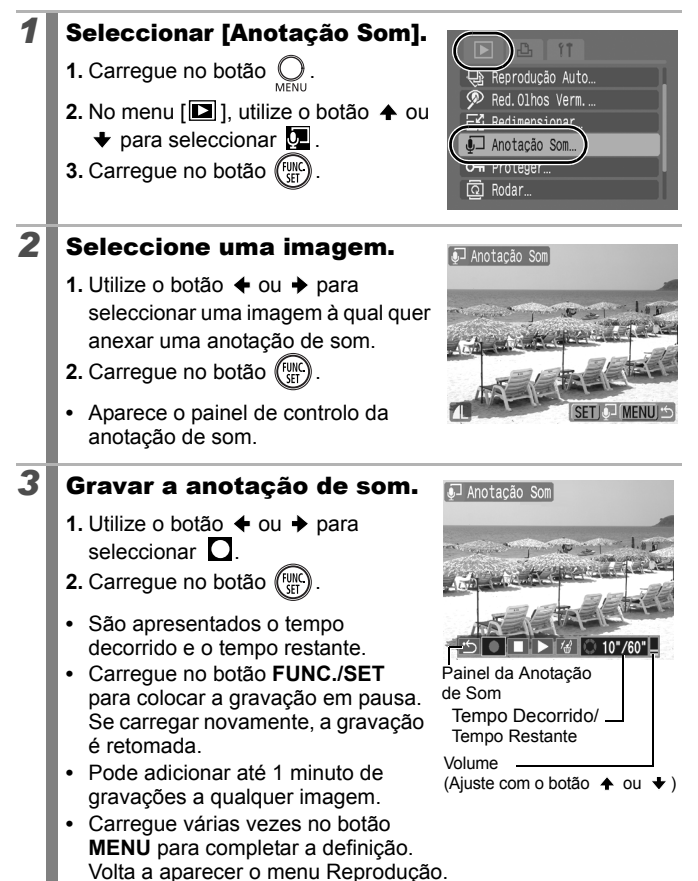

#### Painel da Anotação de Som

Utilize o botão 🗲 ou 🔶 para seleccionar uma opcão e carregue em FUNC./SET

| ÷ | Sair                                                                                                    |  |  |  |
|---|----------------------------------------------------------------------------------------------------|--|--|--|
|   | Gravar                                                                                                    |  |  |  |
|   | Pausa                                                                                                    |  |  |  |
|   | Reproduzir                                                                                                    |  |  |  |
| 1 | Apagar<br>Seleccione [Apagar] no ecrã de confirmação e carregue no<br>botão <b>FUNC./SET</b> .                                                   |  |  |  |
|   | <ul> <li>Não pode anexar anotações de som aos filmes.</li> <li>As anotações de som das imagens protegidas não podem<br/>ser apagadas.</li> </ul> |  |  |  |

## **Proteger Imagens**

Pode proteger imagens e filmes importantes contra a eliminação acidental.

#### Seleccione [Proteger].

- 1. Carregue no botão 🤇
- 2. No menu [ 🗳 ], utilize o botão 🛧 ou
- 3. Carregue no botão (Fun

#### 2 Proteja a imagem.

- 1. Utilize o botão 🔶 ou 🔶 para seleccionar uma imagem a proteger.
- 2. Carregue no botão (Func
- Carregue novamente no botão FUNC./ SET para cancelar a definição.
- Também pode proteger imagens no modo de índice de reprodução.
- Carregue várias vezes no botão MENU para completar a definição. Volta a aparecer o menu Reprodução.

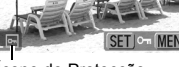

Ícone de Protecção

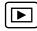

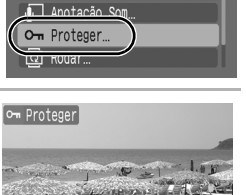

eprodução Auto. Red. Olhos Verm. ..

Redimensionar.

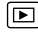

## **Apagar Todas as Imagens**

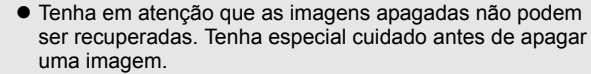

 As imagens protegidas não podem ser apagadas com esta função.

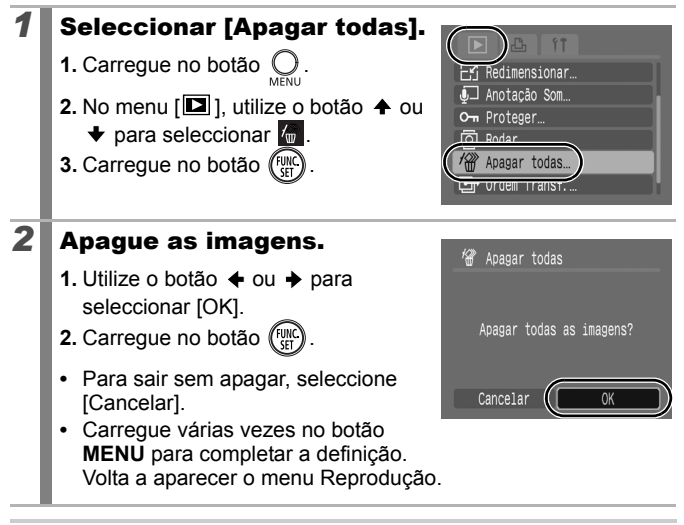

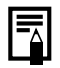

Deve formatar o cartão de memória se pretender apagar não só as imagens, mas também todos os dados contidos no cartão (p. 56).

## Definições de Impressão/Definições de Transferência

## Ajustar as Definições de Impressão DPOF 🖻

Pode seleccionar as imagens de um cartão de memória para impressão e especificar, antecipadamente, o número de cópias utilizando a câmara. As definições utilizadas na câmara estão em conformidade com as normas Digital Print Order Format (DPOF). Isto é extremamente conveniente para imprimir numa impressora compatível com impressão directa ou para enviar as imagens para um serviço de revelação fotográfica que suporte DPOF.

O ícone A pode aparecer para cartões de memória com definições de impressão ajustadas por outra câmara compatível com DPOF. Estas definições serão sobrepostas pelas que definir com a sua câmara.

#### Imagens Individuais

#### Seleccionar [Selec. Imagens & Qtd].

- Coloque o interruptor de modo na posição
- 2. Carregue no botão 🔘
- Utilize o botão ↑ ou ↓ para seleccionar [Selec. Imagens & Qtd].
- 5. Carregue no botão (FUNC)
- Se seleccionar [Limpar Todas as Def.], cancela todas as definições de impressão.

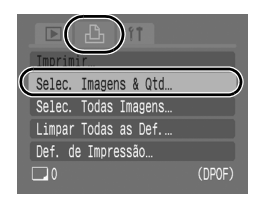

#### **2** Seleccione as imagens.

 Os métodos de selecção diferem para as definições de Tipo Impressão (p. 142).

#### Standard ( )/Ambas ( )

- 2. Carregue no botão (FURC)
- Utilize o botão ou para seleccionar o número de cópias impressas (até 99).

a azul durante a selecção das imagens. Depois, carregue no botão ⊡~, verifique se seleccionou [Imprimir] e, quando carregar no botão **FUNC./SET**, a impressão começa.

4. Carregue no botão 🔘

#### Índice (⊞)

- 1. Seleccione e desmarque com
- Se a câmara estiver ligada a uma impressora, o botão மூ acende-se a azul durante a selecção das imagens. Depois, carregue no botão மூ, verifique se seleccionou [Imprimir] e, quando carregar no botão FUNC./SET, a impressão começa.
- Selecção de Impressão de Índice

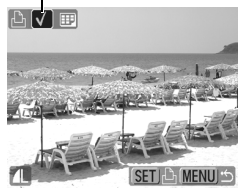

- 2. Carregue no botão 🔘
- Também pode seleccionar imagens no modo de índice de reprodução.

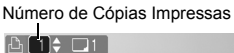

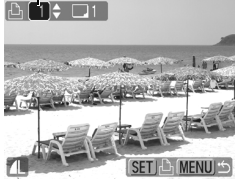

## Todas as Imagens de um Cartão de Memória

#### Seleccionar [Selec. Todas Imagens].

- 1. Coloque o interruptor de modo na posição ▶.
- 2. Carregue no botão  $\bigcup_{\text{MENU}}$ .

1

- 5. Carregue no botão (FUNC)

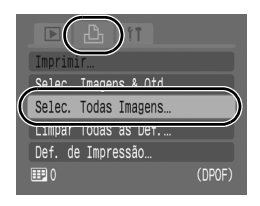

- Será definida a impressão de uma cópia de cada imagem.
- Quando a câmara estiver ligada a uma impressora, o botão ⊡ v acende-se a azul. Depois, carregue no botão ⊡ v, verifique se seleccionou [Imprimir] e, quando carregar no botão FUNC./SET, a impressão começa.
- Se seleccionar [Limpar Todas as Def.], cancela todas as definições de impressão.

## 2 Seleccione [OK].

- 1. Utilize o botão ✦ ou ✦ para seleccionar [OK].
- Carregue no botão (FUNC).

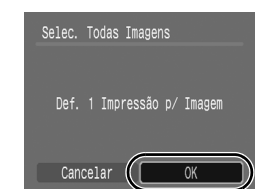

- As impressões de algumas impressoras ou serviços de revelação fotográfica podem não coincidir com as definições de impressão especificadas.
- Não é possível especificar definições de impressão para filmes.

| LÂ |  |  |  |
|----|--|--|--|
|----|--|--|--|

- As imagens são impressas por ordem, de acordo com o número de ficheiro.
- Pode seleccionar um máximo de 998 imagens.
- Se especificar [Tipo de Impressão] para [Ambas], pode definir o número de cópias. Se especificar [Índice], não pode definir o número de cópias (só é impressa uma cópia).

#### Definir o Estilo de Impressão

Depois de seleccionar o estilo de impressão, escolha as imagens a imprimir. Pode seleccionar as seguintes definições.

\* Predefinição

|                           | Standard*     | Imprime uma imagem por página.                                                                   |
|---------------------------|---------------|--------------------------------------------------------------------------------------------------|
| Tipo<br>Impressão         | ⊞ Índice      | Imprime as imagens seleccionadas em<br>conjunto, num tamanho reduzido, num<br>formato de índice. |
|                           | 🔳 🖽 Ambas     | Imprime as imagens tanto no formato standard como no formato de índice.                          |
| 🕑 Data (On/Off*)          |               | Adiciona a data à impressão.                                                                     |
| Nº Fiche                  | iro (On/Off*) | Adiciona o número de ficheiro à impressão.                                                       |
| Limp. dad. DPOF (On*/Off) |               | Limpa todas as definições de impressão depois de impressas as imagens.                           |

## Seleccionar [Def. de Impressão].

- 1. Coloque o interruptor de modo na posição ►.
- 2. Carregue no botão 🔘
- Utilize o botão ← ou → para seleccionar o menu [ □].

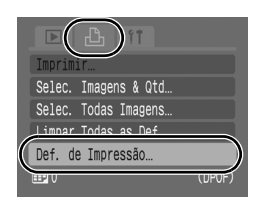

- 4. Utilize o botão ♠ ou ♥ para seleccionar [Def. de Impressão].
- 5. Carregue no botão (SET).

## **2** Aceitar a definição.

- Utilize o botão ou para seleccionar [Tipo Impressão], [Data], [Nº Ficheiro] ou [Limp. dad. DPOF].
- 3. Carregue no botão 🔘

| Def. de Impressã |            |
|------------------|------------|
| Tipo Impressão • | Standard 🕨 |
| Data             | On Off     |
| Nº Ficheiro      | On Off     |
| Limp. dad. DPOF  | On Off     |
| 0                | (MENU) 🖆   |
- As definições de Data e Nº Ficheiro variam de acordo com Tipo Impressão, como se mostra a seguir.
  - Índice
     Não é possível definir [Data] e [Nº Ficheiro] para [On] ao mesmo tempo.
  - Standard ou Ambas
     É possível definir [Data] e [Nº Ficheiro] para [On] ao mesmo tempo, contudo, a informação impressa pode variar conforme as impressoras.
  - As imagens datadas utilizando (Modo de Impressão da Data no Postal) (p. 71) são sempre impressas com a data, independentemente da definição de [Data]. Como resultado, algumas impressoras podem imprimir a data por duas vezes nestas imagens, se [Data] também estiver definida para [On].
  - As datas são impressas no estilo especificado no menu [Data/Hora] (p. 12).

## Ajustar as Definições de Transferência DPOF 🗈

Pode utilizar a câmara para especificar as definições das imagens antes de transferi-las para um computador. Consulte o *Guia de Iniciação ao Software* para saber como transferir imagens para um computador. As definições utilizadas na câmara estão em conformidade com as normas DPOF.

O ícone A pode aparecer para cartões de memória com definições de transferência ajustadas por outra câmara compatível com DPOF. Estas definições serão sobrepostas pelas que definir com a sua câmara.

## Imagens Individuais

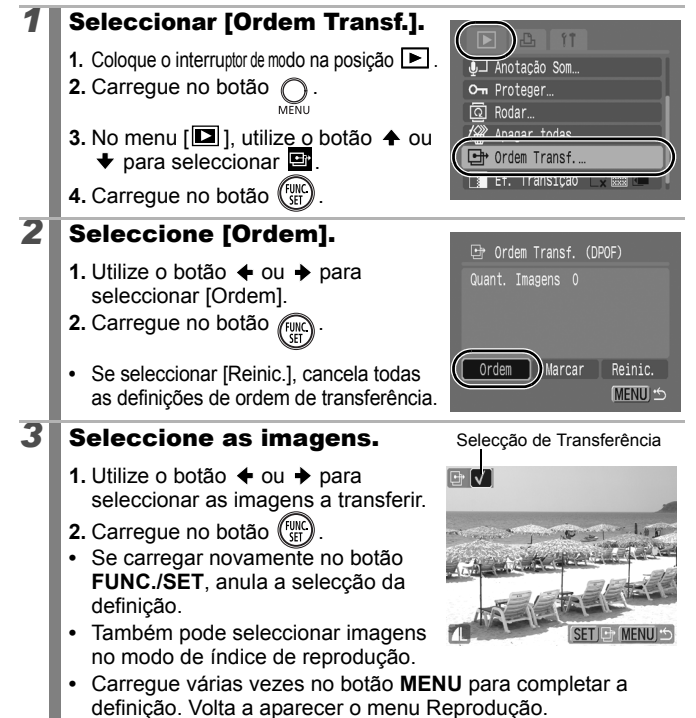

## Todas as Imagens de um Cartão de Memória

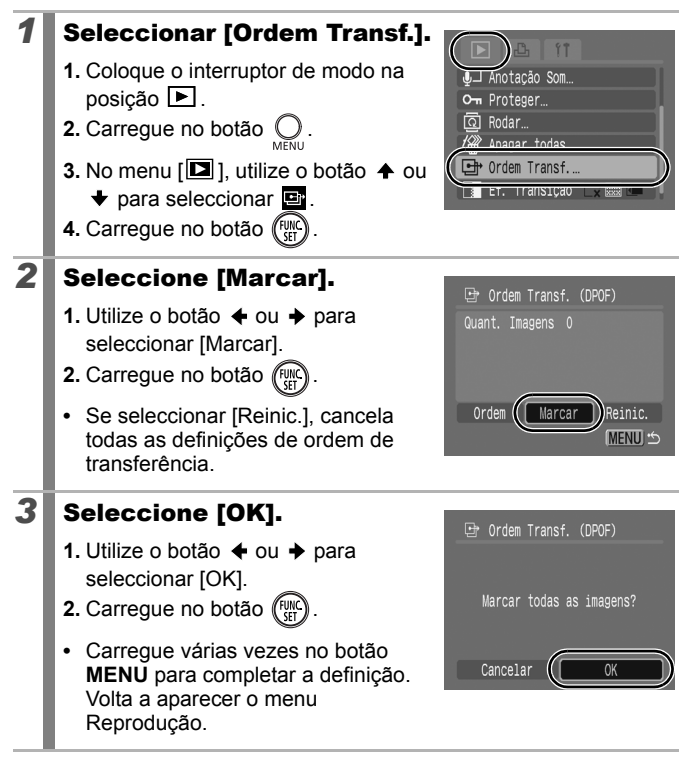

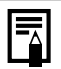

 As imagens são transferidas por ordem, de acordo com o número de ficheiro.

Pode seleccionar um máximo de 998 imagens.

## Ligação a um Televisor

## Fotografar/Reproduzir utilizando um Televisor

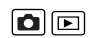

Pode utilizar o cabo AV fornecido para fotografar ou reproduzir imagens utilizando um televisor.

| 1 | Desligue a câmara e o televisor.                                                                                   |
|---|----------------------------------------------------------------------------------------------------|
| 2 | Ligue o cabo AV ao terminal<br>A/V OUT da câmara.<br>• Abra a tampa do terminal e empurre<br>o cabo AV até ao fim. |
| 3 | Ligue a outra extremidade<br>do cabo AV às tomadas<br>VIDEO IN e AUDIO IN do<br>televisor.                         |
| 4 | Ligue o televisor e active o modo de vídeo.                                                                        |
| 5 | Ligue a câmara.                                                                                                    |

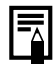

 O sinal de saída de vídeo pode ser mudado (NTSC ou PAL) para acomodar padrões regionais diferentes (p. 48). A predefinição varia segundo as regiões.

- NTSC: Japão, EUA, Canadá, Taiwan e outros
- PAL: Europa, Ásia (excluindo Taiwan), Oceânia e outros
- Se o sistema de vídeo estiver mal definido, a saída da câmara pode não ser apresentada correctamente.

## Resolução de Problemas

- Câmara (p. 147)
- Quando a câmara está ligada (p. 148)
- LCD (p. 148)
- Fotografar (p. 150)
- Fazer filmes (p. 154)
- Reproduzir (p. 155)
- Baterias/Pilhas (p. 156)
- Saída do monitor do televisor (p. 156)
- Imprimir numa impressora compatível com impressão directa (p. 157)

## Câmara

| A câmara não funciona.                                                                                                  |                                                                                                    |  |
|----------------------------------------------------------------------------------------------------|----------------------------------------------------------------------------------------------------|--|
| A câmara não está ligada.                                                                                               | <ul> <li>Carregue no botão On/Off (p. 14).</li> </ul>                                                                                                    |  |
| A tampa da ranhura do cartão<br>de memória/tampa das<br>baterias/pilhas está aberta.                                    | <ul> <li>Confirme se a tampa está bem<br/>fechada (p. 8).</li> </ul>                                                                                                    |  |
| As baterias/pilhas estão colocadas na posição errada.                                                                   | <ul> <li>Volte a colocar as baterias/pilhas na<br/>posição correcta (p. 9).</li> </ul>                                                                                                    |  |
| As baterias/pilhas não são do tipo correcto.                                                                            | <ul> <li>Utilize apenas pilhas alcalinas de<br/>tamanho AA ou baterias Canon de<br/>NiMH de tamanho AA (p. 168).</li> </ul>                                                                                                    |  |
| A carga das baterias/pilhas<br>está fraca e a câmara não<br>funciona. (aparece a<br>mensagem "Substitua as<br>pilhas"). | <ul> <li>Substitua as baterias/pilhas da câmara<br/>por 2 baterias/pilhas novas ou<br/>totalmente carregadas (p. 168).</li> <li>Utilize o Kit do Transformador de CA<br/>ACK800 (vendido separadamente)<br/>(p. 174).</li> </ul> |  |
| Existe um mau contacto<br>entre a câmara e os<br>terminais das baterias/pilhas.                                         | <ul> <li>Limpe os terminais das baterias/pilhas<br/>com um pano seco limpo.</li> <li>Volte a colocar as baterias/pilhas<br/>várias vezes.</li> </ul>                                                                             |  |

#### São emitidos sons do interior da câmara.

A orientação horizontal/ vertical da câmara foi alterada.  O mecanismo de orientação da câmara está a funcionar. Não existe qualquer avaria.

## Quando a câmara está ligada

#### Aparece a mensagem "Cartão bloqueado!".

A patilha de protecção contra escrita do cartão de memória SD ou SDHC está definida para "Write protect/ Protegido contra escrita".  Quando gravar para, apagar de ou formatar o cartão de memória, desloque a patilha de protecção contra escrita para cima (p. 170).

#### Aparece o menu Data/Hora.

A carga da bateria de lítio da data/hora está gasta.

 Substitua a bateria de lítio da data/hora (p. 182).

## LCD

| Não aparece.                                                                  |                                                                                                    |  |
|-------------------------------------------------------------------------------|----------------------------------------------------------------------------------------------------|--|
| O LCD está definido<br>para Off.                                              | <ul> <li>Carregue no botão DISP. e ligue<br/>o LCD (p. 49).</li> </ul>                                                                                                    |  |
| O visor escurece.                                                             |                                                                                                    |  |
| A imagem no LCD escurece<br>com luz solar intensa ou<br>luzes brilhantes.     | <ul> <li>Trata-se de uma situação normal em<br/>aparelhos que possuem CCD e não<br/>constitui uma avaria. Esta imagem não<br/>é gravada se estiver a tirar fotografias,<br/>mas sim se estiver a fazer filmes.</li> </ul> |  |
| O visor treme.                                                                |                                                                                                    |  |
| O visor treme quando se<br>captam imagens sob uma<br>iluminação fluorescente. | <ul> <li>Isto não constitui uma avaria da<br/>câmara (a imagem gravada fica<br/>tremida nos filmes, mas não nas<br/>imagens fixas).</li> </ul>                                                                            |  |

| Aparece uma barra de                                                                                                    | luz (vermelha, púrpura) no LCD.                                                                                                    |  |
|----------------------------------------------------------------------------------------------------|----------------------------------------------------------------------------------------------------|--|
| Aparece por vezes ao<br>fotografar um motivo<br>brilhante, como o sol ou<br>outra fonte de luz.                                                                                   | <ul> <li>Trata-se de uma situação normal em<br/>aparelhos que possuem CCD e não<br/>constitui uma avaria. A barra de luz<br/>não é gravada quando tira fotografias,<br/>mas sim quando faz filmes.</li> </ul>                            |  |
| 🕒 aparece.                                                                                                    |                                                                                                    |  |
| É provável que tenha sido<br>seleccionada uma<br>velocidade de obturação<br>baixa devido a luminosidade<br>insuficiente.                                                          | <ul> <li>Especifique o modo de estabilização para uma definição diferente de [Off] (p. 68).</li> <li>Aumente a velocidade ISO (p. 100).</li> <li>Seleccione uma definição diferente de (16 (16 (16 (16 (16 (16 (16 (16 (16 (16</li></ul> |  |
| 🛦 aparece.                                                                                                    |                                                                                                    |  |
| Este símbolo aparece<br>quando utiliza um cartão<br>de memória com definições<br>de impressão ou de<br>transferência especificadas<br>por outras câmaras<br>compatíveis com DPOF. | <ul> <li>Estas definições serão sobrepostas<br/>pelas que definir na sua câmara<br/>(pp. 139, 144).</li> </ul>                                                                                                    |  |
| Existe ruído./Os movimentos do motivo são irregulares.                                                                                                    |                                                                                                    |  |
| A câmara iluminou<br>automaticamente a imagem<br>apresentada no LCD para<br>facilitar a sua visualização<br>quando disparar em áreas<br>escuras (p. 49).                          | <ul> <li>Não tem qualquer efeito na imagem<br/>gravada.</li> </ul>                                                                                                    |  |

## Fotografar

| A câmara não grava.                                                                            |                                                                                                    |  |
|------------------------------------------------------------------------------------------------|----------------------------------------------------------------------------------------------------|--|
| O interruptor de modo<br>está definido para ►<br>(reprodução).                                 | <ul> <li>Defina o interruptor de modo para<br/>(disparar) (p. 14).</li> </ul>                                                                                                    |  |
| O flash está a ser<br>carregado.                                                               | <ul> <li>Quando o flash estiver<br/>completamente carregado, o<br/>indicador acende-se a cor-de-laranja.<br/>Já pode disparar (p. 41).</li> </ul>                                                                                              |  |
| O cartão de memória está cheio.                                                                | <ul> <li>Introduza um novo cartão de<br/>memória (p. 10).</li> <li>Se for necessário, transfira as<br/>imagens para um computador e<br/>apague-as do cartão de memória<br/>para libertar espaço.</li> </ul>                                    |  |
| O cartão de memória não<br>está correctamente<br>formatado.                                    | <ul> <li>Formate o cartão de memória (p. 56).</li> <li>Se a nova formatação não resultar,<br/>os circuitos lógicos do cartão de<br/>memória podem estar danificados.<br/>Contacte o Serviço de Help Desk da<br/>Canon mais próximo.</li> </ul> |  |
| O cartão de memória SD ou SDHC está protegido contra escrita.                                  | <ul> <li>Desloque a patilha de protecção<br/>contra escrita para cima (p. 170).</li> </ul>                                                                                                    |  |
| Imagem visualizada                                                                             | no visor vs. imagem gravada                                                                                                    |  |
| Normalmente, a imagem<br>gravada contém mais da<br>cena do que aquela que<br>aparece no visor. | <ul> <li>Confirme o tamanho real da imagem<br/>no LCD. Utilize o LCD quando quiser<br/>obter grandes planos (p. 65).</li> </ul>                                                                                                    |  |
| A imagem está disto                                                                            | rcida ou desfocada.                                                                                                    |  |
| A câmara move-se quando<br>carrega no botão<br>disparador.                                     | <ul> <li>Confirme os procedimentos em<br/>"</li></ul>                                                                                                    |  |

| A luz auxiliar AF está<br>definida para [Off].                                               | Em locais escuros, onde a focagem<br>se torna difícil, a luz auxiliar AF é<br>emitida para facilitar a focagem. Uma<br>vez que a luz auxiliar AF não funciona<br>se estiver desligada, defina-a para<br>[On] para a activar (p. 45). Tenha<br>cuidado para não obstruir a luz<br>auxiliar AF quando a utilizar. |
|----------------------------------------------------------------------------------------------|----------------------------------------------------------------------------------------------------|
| O motivo está fora da zona de focagem.                                                       | <ul> <li>Fotografe o motivo a uma distância<br/>de focagem correcta (p. 185).</li> <li>A câmara pode estar definida para<br/>uma função desnecessária (como o<br/>modo Macro ou Focagem Manual).<br/>Cancele a definição.</li> </ul>                                                                            |
| O motivo é difícil de focar.                                                                 | <ul> <li>Utilize o bloqueio de focagem, o<br/>bloqueio AF ou a focagem manual<br/>para fotografar (p. 94).</li> </ul>                                                                                                    |
| O motivo da imagem                                                                           | gravada é demasiado escuro.                                                                                                    |
| A luminosidade é<br>insuficiente para fotografar<br>ou filmar.                               | <ul> <li>Defina o flash para (Flash ligado)</li> <li>(p. 64).</li> </ul>                                                                                                    |
| O motivo está subexposto<br>devido ao excesso de<br>luminosidade no ambiente<br>circundante. | <ul> <li>Regule a compensação de exposição<br/>para uma definição positiva (+) (p. 101).</li> <li>Utilize o bloqueio AE ou as funções<br/>de medição pontual (pp. 98, 102).</li> </ul>                                                                                                    |
| O motivo está demasiado<br>afastado do alcance do<br>flash.                                  | <ul> <li>Quando utilizar o flash incorporado,<br/>fotografe o motivo a uma distância<br/>correcta (p. 186).</li> <li>Aumente a velocidade ISO e depois<br/>fotografe (p. 100).</li> </ul>                                                                                                    |
| O motivo na imagem<br>brilhante ou a image                                                   | gravada é demasiado<br>m pisca a branco.                                                                                                    |
| O motivo está demasiado<br>próximo, tornando o flash<br>muito forte.                         | <ul> <li>Quando utilizar o flash incorporado,<br/>fotografe o motivo a uma distância<br/>correcta (p. 186).</li> <li>Defina Segurança FE para [On] (p. 113).</li> </ul>                                                                                                    |
| O motivo está sobrexposto,<br>porque o ambiente circundante<br>é demasiado escuro.           | <ul> <li>Defina a compensação de exposição<br/>para um valor negativo (-) (p. 101).</li> <li>Utilize o bloqueio AE ou as funções<br/>de medição pontual (pp. 98, 102).</li> </ul>                                                                                                    |

| Existe demasiada luz a<br>brilhar directamente para a<br>câmara ou a reflectir no<br>motivo.                                                                                                    | ● Altere o ângulo de disparo.                                                                                                    |  |
|----------------------------------------------------------------------------------------------------|----------------------------------------------------------------------------------------------------|--|
| O flash está ligado.                                                                                                    | <ul> <li>Defina o flash para (3)</li> <li>(Flash desligado) (p. 64).</li> </ul>                                                                                                    |  |
| A imagem tem ruído                                                                                                    |                                                                                                    |  |
| A velocidade ISO é<br>demasiado elevada.                                                                                                    | <ul> <li>As velocidades ISO elevadas e a definição III (ISO Auto Elevado) podem provocar um aumento de ruído na imagem. Para obter uma imagem de qualidade superior, utilize uma velocidade ISO o mais baixa possível (p. 100).</li> <li>Nos modos IA, I, I, IR, e II, III do SCN, a velocidade ISO aumenta e pode aparecer ruído.</li> </ul> |  |
| Aparecem pontos brancos na imagem.                                                                                                    |                                                                                                    |  |
| A luz do flash reflectiu<br>partículas de pó ou insectos<br>no ar. Isto é particularmente<br>visível quando fotografa<br>com a grande angular ou<br>quando aumenta o valor de<br>abertura, no modo<br>prioridade de abertura Av. | <ul> <li>Trata-se de um fenómeno que ocorre<br/>nas câmaras digitais e não constitui<br/>uma avaria.</li> </ul>                                                                                                    |  |

| Os olhos aparecem vermelhos.                                                                               |                                                                                                    |  |  |
|----------------------------------------------------------------------------------------------------|----------------------------------------------------------------------------------------------------|--|--|
| A luz é reflectida nos olhos<br>quando o flash é utilizado<br>em zonas escuras.                            | <ul> <li>No menu Gravação, defina Red. Olh.<br/>Verm para [On] (p. 88). Para que este<br/>modo seja eficaz, a pessoa tem de<br/>estar a olhar directamente para a<br/>lâmpada de redução do efeito de<br/>olhos vermelhos. Peça à pessoa para<br/>olhar directamente para esta luz.<br/>Pode obter ainda melhores<br/>resultados aumentando a<br/>luminosidade no interior ou<br/>aproximando-se mais do motivo.<br/>Para melhorar este efeito, o<br/>obturador não é activado durante<br/>aproximadamente 1 segundo depois<br/>do disparo da lâmpada de redução<br/>do efeito de olhos vermelhos.</li> <li>Pode corrigir o efeito de olhos<br/>vermelhos nas imagens utilizando a<br/>função Red.Olhos Verm. (p. 130).</li> </ul> |  |  |
| Os disparos contínuos ficam mais lentos.                                                                   |                                                                                                    |  |  |
| O desempenho do cartão de<br>memória diminuiu.                                                             | <ul> <li>Para melhorar o desempenho dos<br/>disparos contínuos, guarde todas as<br/>imagens no computador e formate o<br/>cartão de memória na câmara (p. 56).</li> </ul>                                                                                                    |  |  |
| A gravação de image                                                                                        | ens para o cartão de memória                                                                                                    |  |  |
| é muito demorada.                                                                                          |                                                                                                    |  |  |
| O cartão de memória foi<br>formatado noutro<br>dispositivo.                                                | <ul> <li>Utilize um cartão de memória<br/>formatado na sua câmara (p. 56).</li> </ul>                                                                                                    |  |  |
| A objectiva não se retrai.                                                                                 |                                                                                                    |  |  |
| A tampa da ranhura do<br>cartão de memória/tampa<br>das baterias/pilhas foi<br>aberta com a câmara ligada. | <ul> <li>Depois de fechar a tampa da ranhura<br/>do cartão de memória/tampa da<br/>baterias/pilhas, ligue e volte a<br/>desligar a câmara.</li> </ul>                                                                                                    |  |  |

## Fazer filmes

| O tempo de gravação pode não aparecer<br>correctamente ou a filmagem pode parar<br>inesperadamente.                                                                                                    |                                                                                                    |  |  |
|----------------------------------------------------------------------------------------------------|----------------------------------------------------------------------------------------------------|--|--|
| São utilizados os seguintes<br>tipos de cartões de memória.<br>- Cartões de gravação lenta.<br>- Cartões formatados<br>noutra câmara ou num<br>computador.<br>- Cartões onde se gravaram<br>e apagaram imagens<br>repetidamente. | <ul> <li>Embora o tempo de gravação não<br/>apareça correctamente durante a<br/>filmagem, o filme é gravado no cartão<br/>de memória. O tempo de gravação<br/>aparece correctamente se formatar o<br/>cartão de memória com esta câmara<br/>(excluindo cartões de gravação lenta)<br/>(p. 56).</li> </ul> |  |  |
| "!" aparece no LCD a vermelho e os disparos<br>param automaticamente.                                                                                                    |                                                                                                    |  |  |
| Não existe espaço livre<br>suficiente na memória<br>incorporada da câmara.                                                                                                    | <ul> <li>Tente os seguintes procedimentos.</li> <li>Formate o cartão com um nível de<br/>formatação baixo antes de filmar<br/>(p. 56)</li> <li>Reduza a resolução (p. 81)</li> <li>Utilize um cartão de memória de alta<br/>velocidade (SDC-512MSH, etc.)</li> </ul>                                      |  |  |
| O zoom não funciona.                                                                                                    |                                                                                                    |  |  |
| Carregou no botão de zoom<br>enquanto estava no modo<br>de filme.                                                                                                    | <ul> <li>Trabalhe com o zoom antes utilizar<br/>o modo de filme (p. 59). Tenha em<br/>atenção que o zoom digital está<br/>disponível quando faz filmes, mas<br/>apenas no modo Padrão.</li> </ul>                                                                                                    |  |  |

## Reproduzir

#### Não é possível reproduzir.

| Tentou reproduzir imagens<br>fotografadas com outra<br>câmara ou imagens<br>editadas num computador. | <ul> <li>As imagens de computador que não<br/>podem ser reproduzidas, serão<br/>reproduzidas se forem adicionadas<br/>à câmara utilizando o programa de<br/>software fornecido ZoomBrowser<br/>EX ou ImageBrowser.</li> </ul> |
|----------------------------------------------------------------------------------------------------|----------------------------------------------------------------------------------------------------|
| O nome do ficheiro foi<br>alterado num computador<br>ou a localização do ficheiro<br>foi alterada.   | <ul> <li>Defina o nome ou a localização do<br/>ficheiro na estrutura/formato de<br/>ficheiros da câmara. (Consulte o<br/>Guia de Iniciação ao Software para<br/>obter mais detalhes.)</li> </ul>                              |

#### Os filmes não são reproduzidos correctamente.

A reprodução de filmes gravados com resoluções elevadas pode parar momentaneamente se estes forem lidos num cartão de memória de leitura lenta.

Se reproduzir um filme num computador com recursos de sistema insuficientes, podem ocorrer perdas de fotogramas e interrupções no som.

#### A leitura de imagens no cartão de memória é lenta.

| O cartão de memória foi | <ul> <li>Utilize um cartão de memória</li> </ul> |
|-------------------------|--------------------------------------------------|
| formatado noutro        | formatado na sua câmara (p. 56).                 |
| dispositivo.            |                                                  |

## **Baterias/Pilhas**

## As baterias/pilhas gastam-se rapidamente.

| As baterias/pilhas não são<br>do tipo correcto.                                                                    | <ul> <li>Utilize apenas pilhas alcalinas de<br/>tamanho AA ou baterias Canon de<br/>NiMH de tamanho AA (p. 168).</li> </ul>                                                |
|----------------------------------------------------------------------------------------------------|----------------------------------------------------------------------------------------------------|
| A capacidade das baterias/<br>pilhas diminui com<br>temperaturas baixas.                                           | <ul> <li>Se fotografar em locais frios, aqueça<br/>as baterias/pilhas, por exemplo,<br/>colocando-as no bolso antes de as<br/>utilizar.</li> </ul>                         |
| Os terminais das baterias/<br>pilhas estão sujos.                                                                  | <ul> <li>Antes de utilizar as baterias/pilhas,<br/>limpe bem os terminais com um<br/>tecido seco.</li> <li>Volte a colocar as baterias/pilhas<br/>várias vezes.</li> </ul> |
| Se utilizar baterias N                                                                                             | iMH de tamanho AA da Canon                                                                                                    |
| Uma vez que as baterias não<br>foram utilizadas durante um<br>ano, a sua capacidade de<br>recarregamento diminuiu. | <ul> <li>O seu desempenho de carregamento<br/>deve voltar ao normal depois de<br/>totalmente recarregadas e gastas<br/>várias vezes.</li> </ul>                            |
| A vida útil das baterias chegou ao fim.                                                                            | <ul> <li>Substitua ambas as baterias por<br/>novas.</li> </ul>                                                                                                    |

## Saída do monitor do televisor

| A imagem aparece distorcida ou não aparece no televisor. |                                                                                                    |  |  |  |
|----------------------------------------------------------|----------------------------------------------------------------------------------------------------|--|--|--|
| A definição do sistema de<br>vídeo está incorrecta.      | <ul> <li>Configure o sistema de vídeo para a<br/>definição apropriada, NTSC ou PAL,<br/>para o televisor (p. 48).</li> </ul>  |  |  |  |
| Disparar no modo Corte & Cola.                           | <ul> <li>A saída não aparece no televisor no<br/>modo Corte &amp; Cola. Dispare com um<br/>modo diferente (p. 73).</li> </ul> |  |  |  |

## Imprimir numa impressora compatível com impressão directa

| Não é possível imprimir                                           |                                                                                              |  |  |  |
|-------------------------------------------------------------------|----------------------------------------------------------------------------------------------|--|--|--|
| A câmara e a impressora<br>não estão convenientemente<br>ligadas. | <ul> <li>Ligue correctamente a câmara e a<br/>impressora com o cabo especificado.</li> </ul> |  |  |  |
| A impressora não está ligada.                                     | <ul> <li>Ligue a impressora.</li> </ul>                                                      |  |  |  |
| O método de ligação à<br>impressora é incorrecto.                 | <ul> <li>No menu []], seleccione</li> <li>[Método de Imp.] e [Auto] (p. 48).</li> </ul>      |  |  |  |

## Lista de Mensagens

Durante o disparo ou a reprodução, podem aparecer as seguintes mensagens no LCD. Consulte o *Manual do Utilizador da Impressão Directa* para as mensagens que aparecem durante a ligação a uma impressora.

#### Ocupado...

A imagem está a ser gravada no cartão de memória ou o modo de reprodução está a ser iniciado.

#### Sem cartão

Ligou a câmara mas esta não tem nenhum cartão de memória instalado ou o cartão de memória está instalado na orientação incorrecta (p. 10).

#### Cartão bloqueado!

O cartão de memória SD ou SDHC está protegido contra escrita (p. 170).

#### Não pode gravar!

Tentou tirar fotografias sem ter um cartão de memória instalado ou com um cartão de memória instalado na orientação incorrecta, ou tentou anexar uma anotação de som a um filme.

#### Erro no cartão

Pode existir um problema com o cartão de memória. A formatação do cartão de memória com problemas utilizando a câmara pode permitir continuar a utilizar o cartão. No entanto, se esta mensagem de erro aparecer mesmo quando utiliza o cartão de memória fornecido, contacte o seu Serviço de Help Desk da Canon, porque poderá haver um problema com a câmara.

#### Cartão cheio

O cartão de memória está cheio de imagens. Não é possível gravar ou guardar mais imagens ou definições de imagens, ficheiros de som ou anotações de som.

#### Erro de nome!

Não foi possível criar o nome de ficheiro, porque já existe uma imagem com o mesmo nome da pasta que a câmara está a tentar criar ou já foi atingido o número máximo de ficheiros. No menu Configuração, defina [Num. Ficheiros] para [Reinic. Auto]; em alternativa, guarde todas as imagens que pretende preservar num computador e, em seguida, formate novamente o cartão de memória. Tenha em atenção que a formatação apaga todas as imagens e outros dados do cartão.

#### Mudar as baterias/pilhas

A carga das baterias/pilhas é insuficiente para a câmara funcionar. Substitua imediatamente ambas as baterias/pilhas por baterias/ pilhas alcalinas de tamanho AA novas ou por baterias NiMH de tamanho AA da Canon totalmente carregadas.

#### Sem Imagem

Não existem imagens gravadas no cartão de memória.

#### Imagem muito grande

Tentou reproduzir uma imagem cuja resolução é superior a 5616 x 3744 pixels ou com um tamanho de dados maior.

#### Ficheiro JPEG incompatível

Tentou ver uma imagem JPEG incompatível (editada num computador, etc.).

#### RAW

Tentou reproduzir uma imagem RAW incompatível.

#### Imagem Desconhecida

Tentou reproduzir uma imagem com dados corrompidos, uma imagem com um tipo de gravação específico da câmara de outro fabricante ou uma imagem transferida para um computador e alterada.

#### Não pode ampliar!

Tentou ampliar uma imagem gravada com outra câmara ou tipo de dados, uma imagem editada num computador ou um filme.

#### Não pode rodar

Tentou rodar uma imagem captada com outra câmara ou tipo de dados ou uma imagem editada num computador.

#### Ficheiro WAVE incompatível

Não é possível adicionar uma anotação de som a esta imagem, pois o tipo de dados da anotação de som existente é incorrecto. Além disso, não é possível reproduzir o som.

#### Não pode Alterar Imagem

Tentou redimensionar ou efectuar a redução do efeito de olhos vermelhos em filmes ou imagens gravados com outra câmara. Ou tentou redimensionar uma imagem gravada utilizando W, ou já redimensionada para S.

#### Não pode modificar

Não é possível aplicar a redução do efeito de olhos vermelhos, pois não foram detectados olhos vermelhos.

#### Não pode transferir!

Ao transferir imagens para o computador utilizando o menu Transf. Directa, tentou seleccionar uma imagem com dados corrompidos ou uma imagem tirada com outra câmara. Pode também ter tentado seleccionar um filme com a opção [Fundo de Ecrã] seleccionada no menu Transf. Directa.

#### Protegido!

Tentou apagar uma imagem, um filme ou uma anotação de som protegido.

#### Demasiadas marcas

Foram marcadas demasiadas imagens com definições de impressão ou de transferência. Não pode processar mais.

#### Não pode completar!

Não foi possível guardar uma parte das definições de impressão ou transferência.

#### Imagem não seleccionável

Tentou especificar as definições de impressão para uma imagem não JPEG.

#### Erro de comunicação

O computador não conseguiu transferir a imagem devido à grande quantidade de imagens (aprox. 1000) guardadas no cartão de memória. Utilize um leitor de cartões USB ou um adaptador de cartões PCMCIA para transferir as imagens.

#### Erro de Obj., Reinic. Câmara

A câmara detectou um erro enquanto movia a objectiva e cortou automaticamente a alimentação. Este erro pode ocorrer se segurar na objectiva enquanto esta está em movimento ou se a utilizar num local com demasiado pó ou grãos de areia no ar. Tente ligar novamente a câmara e volte a disparar ou a reproduzir. Se esta mensagem persistir, contacte o Serviço de Help Desk da Canon, pois pode haver um problema com a objectiva.

#### Exx

(xx: número) A câmara detectou um erro. Desligue-a e volte a ligá-la e, em seguida, fotografe ou reproduza. Se este código de erro voltar a aparecer, é porque há um problema. Anote o número e contacte o Serviço de Help Desk da Canon. Se aparecer um código de erro imediatamente após ter tirado uma fotografia, esta pode não ter ficado gravada. Verifique a imagem no modo de reprodução.

## Anexo

## Precauções de Segurança

- Antes de utilizar a câmara, não se esqueça de ler as precauções de segurança descritas abaixo, bem como aquelas indicadas na secção "Precauções de Segurança". Certifique-se sempre de que a câmara é utilizada correctamente.
- As precauções de segurança referidas nas próximas páginas destinam-se a instruí-lo na utilização segura e correcta da câmara e dos seus acessórios, com o objectivo de evitar que o utilizador, outras pessoas ou o equipamento sofram quaisquer danos.
- "Equipamento" refere-se à câmara, às baterias/pilhas, ao carregador das baterias (vendido em separado) e ao transformador de corrente compacto (vendido em separado).

## A Avisos

#### Equipamento

 Não aponte a câmara directamente para o Sol nem para fontes de luz intensa.

Se o fizer, pode danificar o CCD da câmara ou a sua visão.

- Guarde o equipamento fora do alcance das crianças. Os danos acidentais podem resultar em lesões graves.
- Correia de pulso: a colocação da correia em volta do pescoço de uma criança pode resultar em asfixia.
- Cartão de memória: pode ser engolido acidentalmente. Se isso acontecer, contacte imediatamente um médico.
- Não tente desmontar nem alterar qualquer componente do equipamento que não esteja expressamente descrito neste manual.
- Para evitar o risco de choque eléctrico, não toque no flash da câmara se este estiver danificado.
- Pare imediatamente de utilizar o equipamento se este emitir cheiros ou fumos tóxicos.
- Não permita que o equipamento entre em contacto com, nem seja imerso em água ou em outros líquidos. Se a parte exterior entrar em contacto com líquidos ou ar salgado, limpe-a com um pano macio e absorvente.

Se continuar a utilizar o equipamento, pode ocorrer um incêndio ou choque eléctrico. Desligue imediatamente a câmara e retire as baterias/pilhas ou desligue o carregador de baterias ou transformador de corrente compacto da tomada de parede. Contacte a loja onde adquiriu o equipamento ou o Serviço de Help Desk da Canon mais próximo. 164 Anexo

#### Equipamento

- Não utilize substâncias que contenham álcool, benzina, diluentes nem outras substâncias inflamáveis para limpar ou efectuar a manutenção do equipamento.
- Não corte, danifique, altere nem coloque objectos pesados sobre o cabo de alimentação.
- Utilize apenas acessórios de alimentação recomendados.
- Remova o cabo de alimentação em períodos regulares de tempo e limpe o pó e a sujidade que se acumula na ficha, no exterior da tomada de corrente eléctrica e na área circundante.

 Não toque no cabo de alimentação com as mãos molhadas. Se continuar a utilizar o equipamento, pode ocorrer um incêndio ou choque eléctrico.

#### **Baterias/Pilhas**

- Não coloque as baterias/pilhas perto de uma fonte de calor nem as exponha a chamas directas ou ao calor.
- As baterias/pilhas não devem ser imersas em água doce nem em água salgada.
- Não tente desmontar, alterar nem aquecer as baterias/pilhas.
- Evite deixar cair ou sujeitar as baterias/pilhas a grandes impactos que possam danificar o seu exterior.
- Utilize apenas as baterias/pilhas e os acessórios recomendados. Se não seguir estas precauções, podem ocorrer explosões ou fugas, resultando em incêndio, lesões e danos à área circundante. Se uma bateria/pilha tiver uma fuga e os líquidos entrarem em contacto com os olhos, boca, pele ou roupa, lave imediatamente com água abundante e procure assistência médica.
- Desligue o carregador das baterias e o transformador de corrente compacto da câmara e da tomada de parede, depois de carregar ou quando não os estiver a utilizar, para evitar incêndios e outros perigos.
- Enquanto estiver a carregar as baterias, não coloque quaisquer itens, tais como toalhas, carpetes, lençóis ou almofadas em cima do carregador.

Se deixar as unidades ligadas durante um longo período de tempo, estas podem sobreaquecer e ficar deformadas, resultando num incêndio.

#### **Baterias/Pilhas**

- Para recarregar baterias NiMH de tamanho AA da Canon, utilize apenas um carregador de baterias próprio.
- O transformador de corrente compacto foi concebido para utilização exclusiva com este equipamento. Não o utilize com outros produtos.

Existe um risco de sobreaquecimento e distorção que pode resultar num incêndio ou choque eléctrico.

 Antes de deitar fora uma bateria/pilha, cubra os terminais com fita adesiva ou outro material isolador para evitar o contacto directo com outros objectos.

O contacto com componentes metálicos de outros materiais dentro dos contentores de lixo pode provocar um incêndio ou explosões.

#### Outros

 Não dispare o flash perto dos olhos das pessoas nem dos animais. A exposição à luz intensa produzida pelo flash pode prejudicar a visão.

Em especial, mantenha-se a pelo menos um metro de distância das crianças quando utilizar o flash.

- Mantenha os objectos sensíveis a campos magnéticos (como os cartões de crédito) afastados do altifalante da câmara. Esses objectos podem perder dados ou deixar de funcionar.
- Tenha especial cuidado quando instalar o conversor de grande angular, o conversor de teleobjectiva, a objectiva de grandes planos e o adaptador de lente de conversão, vendidos em separado.

Se estiverem mal presos, podem cair, o vidro pode estilhaçar-se e provocar ferimentos.

## A Precauções

#### Equipamento

- Quando utilizar ou transportar a câmara pela correia de pulso, tenha o cuidado para não bater com ela nem sujeitá-la a impactos ou choques fortes que a possam danificar.
- Não guarde o equipamento em locais húmidos ou poeirentos.
- Não permita que objectos metálicos (tais como chaves ou pinos) ou sujidade entrem em contacto com os terminais do carregador ou com a ficha.

Estas condições podem provocar incêndios, choques eléctricos ou outros danos.

- Evite utilizar, colocar ou guardar o equipamento em locais sujeitos a luz solar intensa ou a altas temperaturas, tais como o tablier ou porta-bagagens de um automóvel.
- Não utilize o equipamento de uma maneira que exceda a capacidade nominal da tomada eléctrica ou dos respectivos cabos. Não utilize igualmente o equipamento se o cabo ou a ficha estiverem danificados, ou se a ficha não estiver bem encaixada na tomada.
- Não utilize o equipamento em locais com pouca ventilação. Se o fizer, pode provocar fugas, sobreaquecimento ou explosão, resultando em incêndio, queimaduras ou outros danos. As temperaturas elevadas também podem causar deformações no exterior do equipamento.
- Quando não utilizar a câmara por longos períodos de tempo, retire as baterias/pilhas da câmara ou do carregador de baterias e guarde o equipamento num local seguro.
   Se deixar as baterias/pilhas no interior da câmara, estas podem verter líquido e provocar danos.
- Não ligue os transformadores de corrente compactos nem os carregadores de baterias a certo tipo de dispositivos, como por exemplo transformadores eléctricos de viagem, porque pode provocar avarias, sobreaquecimento, incêndios, choques eléctricos ou ferimentos.

#### Flash

- Não utilize a câmara com o flash sujo, com pó nem com quaisquer outras partículas ou objectos colados à sua superfície.
- Quando disparar, tenha cuidado para não tapar o flash com os dedos ou com a roupa.

O flash pode ficar danificado e emitir ruídos ou fumo. A acumulação de calor resultante pode danificar o flash.

 Não toque na superfície do flash após uma sessão de vários disparos em sequência rápida.

Se o fizer, pode provocar queimaduras.

## **Prevenir Avarias**

#### **Evitar Campos Magnéticos Fortes**

 Nunca coloque a câmara próxima de motores eléctricos nem de outro equipamento gerador de campos magnéticos fortes. A exposição a campos magnéticos fortes pode provocar avarias ou corromper os dados da imagem.

#### Evitar Problemas Relacionados com a Condensação

Se transportar o equipamento de um local quente para um local frio, pode evitar a formação de condensação colocando o equipamento dentro de um saco de plástico hermético que possa ser selado e deixá-lo adaptar-se lentamente às mudanças de temperatura antes de o retirar do saco. Mover o equipamento bruscamente de um local quente para um local frio, pode provocar a formação de condensação (gotas de água) nas respectivas superfícies internas e externas.

#### Em Caso de Formação de Condensação no Interior da Câmara

# Pare imediatamente de utilizar a câmara. A utilização continuada pode danificar o equipamento. Retire o cartão de memória e as baterias/pilhas ou o transformador de corrente compacto da câmara e espere até a humidade se evaporar totalmente antes de voltar a utilizá-la.

## Manuseamento das Baterias/Pilhas

#### **Carga das Baterias/Pilhas**

Aparecem o ícone e a mensagem seguintes.

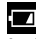

As baterias/pilhas têm pouca carga. Se utilizar a câmara durante um longo período de tempo, substitua as baterias/ pilhas assim que possível.

#### Substitua as pilhas

As baterias/pilhas estão completamente gastas e não é possível usar a câmara. Substitua imediatamente as baterias/pilhas.

#### Precauções no Manuseamento das Baterias/Pilhas

- Esta câmara só comporta pilhas alcalinas de tamanho AA ou baterias Canon NiMH de tamanho AA (vendidas em separado). Mesmo sendo possível utilizar baterias/pilhas de niquel-cádmio de tamanho AA, o desempenho não é o melhor, não sendo por isso aconselháveis.
- Como o desempenho das baterias/pilhas alcalinas pode variar consoante a marca, o tempo de funcionamento das baterias/ pilhas que adquirir pode não ser tão longo como o das baterias/pilhas fornecidas com a câmara.

 Se utilizar a câmara a baixas temperaturas durante longos períodos, recomenda-se a utilização de baterias Canon NiMH de tamanho AA (vendidas em separado).

Se utilizar baterias/pilhas alcalinas, o tempo de funcionamento da câmara pode diminuir a baixas temperaturas. Devido às suas características técnicas, as baterias/pilhas alcalinas podem gastarse mais depressa do que as baterias NiMH.

- Nunca misture baterias/pilhas novas com baterias/pilhas usadas. Pode haver fugas nas baterias/pilhas parcialmente usadas.
- Não instale baterias/pilhas com os terminais ( $\oplus$  e  $\bigcirc$ ) invertidos.
- Não misture baterias/pilhas de diferentes tipos ou de diferentes fabricantes.

- Antes de colocar as baterias/pilhas, limpe bem os terminais com um pano seco.
   Se engordurar ou sujar, de alguma forma, os terminais das baterias/pilhas, o número de imagens graváveis pode diminuir consideravelmente ou o tempo de utilização da câmara pode ser reduzido.

Nesse caso, reponha a capacidade das baterias/pilhas aquecendo-as no bolso antes de as utilizar.

- Não coloque as baterias/pilhas no bolso em conjunto com outros objectos metálicos, como por exemplo um porta-chaves. As baterias/pilhas podem entrar em curto-circuito.
- Se não utilizar a câmara durante longos períodos de tempo, retire as baterias/pilhas da câmara e guarde-as à parte.
   Se deixar as pilhas na câmara, esta pode ficar danificada devido a uma fuga nas baterias/pilhas.

## \land AVISO

Nunca utilize baterias/pilhas danificadas nem baterias/pilhas cujo selo exterior esteja completa ou parcialmente destruído, pois estas podem sofrer fugas, sobreaquecer ou rebentar. Verifique sempre o estado das baterias/pilhas antes de as utilizar, pois pode ter adquirido algumas com o selo danificado. Não utilize baterias/pilhas com o selo danificado.

#### Nunca utilize baterias/pilhas que tenham esta aparência.

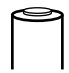

Baterias/pilhas cujo selo esteja parcialmente ou totalmente arrancado (folha de isolamento eléctrico).

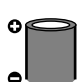

Eléctrodo positivo (terminal positivo) plano.

O terminal negativo está formado correctamente (saído da base metálica), mas o selo não vai até à extremidade da base de metal.

## Manuseamento do Cartão de Memória

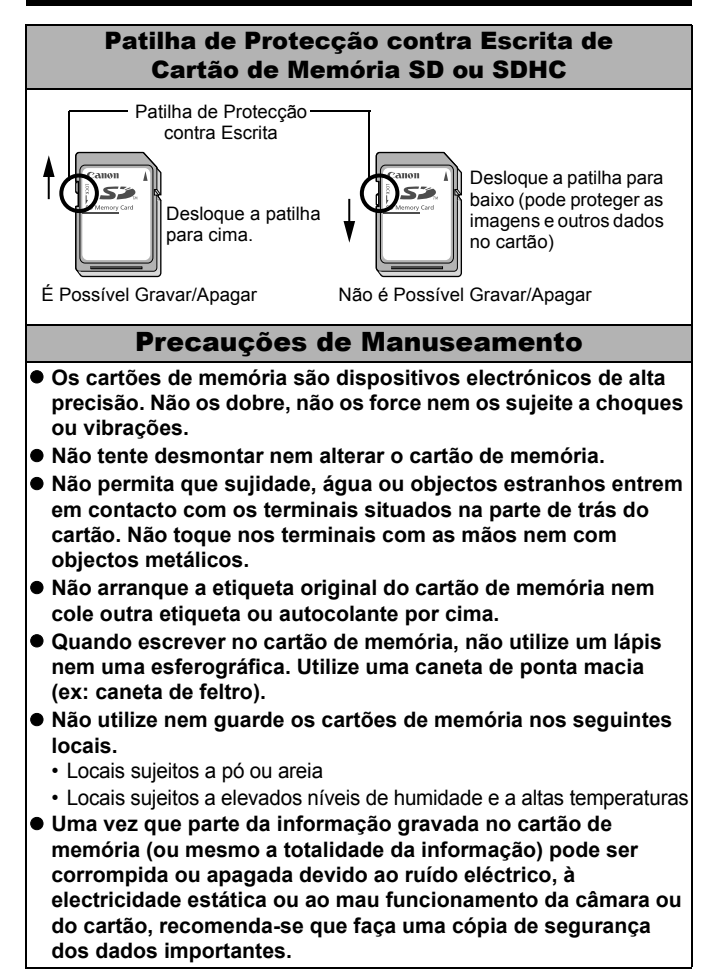

| Formatar                                                                                                    |  |  |  |  |
|----------------------------------------------------------------------------------------------------|--|--|--|--|
| <ul> <li>Tenha em atenção que ao formatar (inicializar) um cartão de<br/>memória, são apagados todos os dados, incluindo as imagens<br/>protegidas.</li> </ul>                                                                                                    |  |  |  |  |
| • Recomenda-se a utilização de cartões de memória que tenham                                                                                                    |  |  |  |  |
| <ul> <li>sido formatados na sua câmara.</li> <li>O cartão fornecido com a câmara pode ser utilizado sem ser<br/>formatado.</li> </ul>                                                                                                    |  |  |  |  |
| <ul> <li>Se a câmara estiver a funcionar mal, tal pode dever-se a um<br/>cartão de memória corrompido. Voltar a formatar o cartão de<br/>memória pode solucionar o problema.</li> </ul>                                                                                                    |  |  |  |  |
| <ul> <li>Quando um cartão de memória de uma marca diferente da Canon<br/>estiver a funcionar mal, voltar a formatá-lo pode solucionar o<br/>problema.</li> </ul>                                                                                                    |  |  |  |  |
| <ul> <li>Os cartões de memória formatados noutras câmaras,<br/>computadores ou dispositivos periféricos podem não funcionar<br/>correctamente nesta câmara. Se isso acontecer, volte a formatar<br/>o cartão de memória nesta câmara.</li> </ul>                                                                                                    |  |  |  |  |
| <ul> <li>Se a formatação na câmara não funcionar convenientemente,</li> </ul>                                                                                                    |  |  |  |  |
| desligue-a e volte a inserir o cartão de memória. Em seguida,                                                                                                    |  |  |  |  |
| <ul> <li>Tenha cuidado ao transferir ou desfazer-se de um cartão de<br/>memória. O facto de formatar ou apagar os dados de um cartão<br/>de memória altera apenas as informações de gestão de<br/>ficheiros no cartão e não assegura que o respectivo conteúdo<br/>é integralmente eliminado.</li> <li>Ao desfazer-se de um cartão de memória, tome precauções,<br/>como destruir o cartão fisicamente, para evitar a fuga de<br/>informações pessoais.</li> </ul> |  |  |  |  |

## Utilizar os Kits de Alimentação (Vendidos em Separado)

## Utilizar Baterias Recarregáveis (Kit de Carregador e Bateria CBK4-300)

Este kit inclui um carregador de baterias e quatro baterias recarregáveis NiMH de tamanho AA (hidreto de metal de níquel). Carregue as baterias como se mostra abaixo. Também pode recarregar apenas duas baterias.

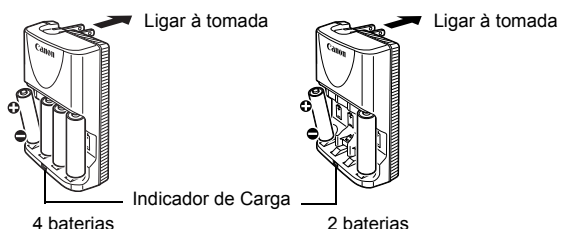

- Depois de inserir as baterias, ligue o carregador (CB-5AH) à tomada ou ligue o cabo de alimentação ao carregador (CB-5AHE, não ilustrado) e a outra extremidade à tomada.
- Não coloque baterias no carregador depois de o carregamento já ter começado.
- O indicador de carga pisca enquanto estiver a carregar e mantém-se fixo quando a carga estiver completa.

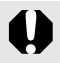

- Só pode utilizar o carregador de baterias CB-5AH/CB-5AHE para carregar baterias NiMH de tamanho AA NB-3AH e NB-2AH da Canon. Não carregue outro tipo de baterias.
- Não misture baterias com estados de carga ou com datas de compra diferentes. Quando recarregar baterias, recarregue sempre as duas ao mesmo tempo.
- Não recarregue baterias já carregadas, porque pode diminuir ou prejudicar o desempenho das mesmas. Além disso, não carregue baterias durante mais de 24 horas consecutivas.
- Não recarregue baterias em áreas fechadas que acumulem calor.
- Só deve recarregar as baterias quando o LCD apresentar a mensagem "Substitua as baterias". Se recarregar frequentemente as baterias sem que elas estejam gastas pode causar a perda de capacidade das mesmas.

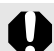

Os terminais das baterias podem estar sujos ou engordurados, por isso limpe-os bem com um pano seco, nos seguintes casos:

- Se o tempo de utilização das baterias diminuir consideravelmente
- Se o número de imagens graváveis diminuir consideravelmente
- Quando carregar as baterias (insira e remova as baterias duas ou três vezes antes de as carregar)
- Se o carregamento terminar em poucos minutos (o indicador do carregador das baterias mantém-se aceso)
- Logo a seguir à compra ou depois de longos períodos de não utilização, pode não conseguir carregar totalmente as baterias devido às suas características técnicas. Se isto acontecer, utilize as baterias até ficarem sem carga, antes de voltar a carregá-las. Depois de efectuar algumas vezes este procedimento, o desempenho das baterias é restaurado.
- Se quiser armazenar baterias durante um longo período tempo (cerca de 1 ano), deve descarregá-las por completo na câmara e guardá-las num local à temperatura ambiente (0 a 30°C) e com pouca humidade. Se as guardar com a carga no máximo, pode reduzir a sua duração e desempenho. Se não utilizar as baterias durante mais de 1 ano, carregue-as totalmente, uma vez por ano, e coloque-as na câmara até ficarem sem carga, antes de as guardar.
- Se o tempo de utilização das baterias for consideravelmente baixo, apesar de os terminais estarem limpos e o indicador de bateria carregada estar aceso, é possível que as baterias tenham atingido o seu tempo limite de vida. Coloque baterias novas. Se adquirir baterias novas, prefira baterias NiMH de tamanho AA da Canon.
- Se deixar as baterias na câmara ou no carregador, pode causar danos devido à libertação de líquidos das baterias. Se não utilizar as baterias, retire-as da câmara ou do carregador e guarde-as num local fresco e seco.

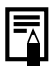

 O carregador demora cerca de 4 horas e 40 minutos a recarregar por completo baterias sem carga. Se colocar duas baterias de cada um dos lados do carregador, o tempo de carregamento é de cerca de duas horas (conforme comprovado pelos testes da Canon).
 Carregue as baterias num ambiente em que a temperatura varie de 0 to 35°C.

- O tempo de carregamento varia de acordo com a temperatura ambiente e o estado de carga das baterias.
- O carregador das baterias pode emitir ruído enquanto está a carregar. Não se trata de uma avaria.
- Também pode utilizar o kit de baterias e carregador CBK4-200.

## Utilizar o Kit do Transformador de CA ACK800

É recomendável a utilização de um Kit de Transformador CA ACK800 (vendido em separado), quando utilizar a câmara por longos períodos de tempo ou quando a ligar a um computador.

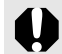

Desligue a câmara antes de ligar ou desligar o transformador de CA.

 Ligue o cabo de alimentação ao adaptador de corrente e, em seguida, ligue o outro lado do cabo à tomada de corrente eléctrica.

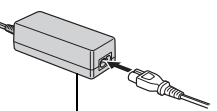

Transformador de Corrente Compacto CA-PS800

2 Abra a tampa do terminal e ligue o cabo ao terminal DC IN.

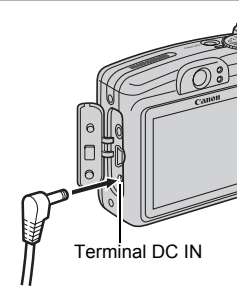

## Utilizar as Objectivas (Vendidas em Separado)

A câmara permite incorporar o Conversor de grande angular WC-DC58N, o Conversor de teleobjectiva TC-DC58N e a Objectiva de grandes planos 250D (58mm), vendidos em separado. Para montar estas objectivas, precisa do Adaptador de lente de conversão LA-DC58G, vendido em separado.

- Tenha o cuidado de instalar convenientemente o conversor de grande angular, o conversor de teleobjectiva ou a objectiva de grandes planos. Se algum deles ficar mal preso, pode cair do adaptador de lente e o vidro pode estilhaçar-se, provocando ferimentos.
  - Nunca olhe directamente para o sol, ou para outra fonte de luz intensa, através do conversor de grande angular, do conversor de teleobjectiva ou da objectiva de grandes planos, porque pode perder a visão ou sofrer lesões ópticas graves.
  - Se fotografar com alguns destes acessórios juntamente com o flash, a parte exterior da imagem gravada (especialmente o canto inferior direito) aparece relativamente obscurecida.
    - Se utilizar o conversor de teleobjectiva, defina o comprimento focal para a posição de teleobjectiva. Noutras definições de zoom, a imagem aparece como se os cantos tivessem sido cortados.
    - Se utilizar o conversor de grande angular, defina a câmara para a posição de grande angular.
    - Se utilizar o visor para fotografar, parte da imagem fica tapada por estes acessórios. Utilize o LCD.

## Conversor de grande angular WC-DC58N

Utilize este conversor para gravar imagens panorâmicas. O conversor de grande angular altera o comprimento focal da objectiva do corpo da câmara num coeficiente de 0,7x (o diâmetro é de 58 mm).

## ■ Conversor de teleobjectiva TC-DC58N

Esta objectiva é utilizada para imagens de teleobjectiva. A objectiva altera o comprimento focal da lente do corpo da câmara num coeficiente de 1,75x (o diâmetro é de 58 mm).

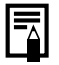

Não é possível adaptar um pára-sol ou filtro ao conversor de grande angular ou de teleobjectiva.

■ Objectiva de grandes planos 250D (58 mm)

Objectiva que permite tirar fotografias macro com facilidade.

#### Alcance de Focagem e Área da Imagem

|                | Máximo de grande angular                                              |                                                          | Máximo de teleobjectiva                                               |                                                          |
|----------------|-----------------------------------------------------------------------|----------------------------------------------------------|-----------------------------------------------------------------------|----------------------------------------------------------|
|                | Alcance de<br>focagem<br>(a partir da<br>extremidade<br>da objectiva) | Área da<br>imagem à<br>distância<br>mínima de<br>focagem | Alcance de<br>focagem<br>(a partir da<br>extremidade<br>da objectiva) | Área da<br>imagem à<br>distância<br>mínima de<br>focagem |
| Modo<br>Normal | 18 - 25 cm                                                            | 183 x 137 mm                                             | 18 - 25 cm                                                            | 36 x 27 m                                                |
| Modo<br>Macro  | 0 - 17 cm                                                             | 46 x 34 mm                                               | -                                                                     | -                                                        |

#### Adaptador de lente de conversão LA-DC58G

Adaptador de lentes necessário para colocar o conversor de grande angular, o conversor de teleobjectiva e a objectiva de grandes planos na câmara. Pode ser divido em dois: a secção anterior e a secção posterior.

- Para instalar o Conversor de Grande Angular WC-DC58N ou o Conversor de Teleobjectiva TC-DC58N
   Desacople a secção anterior do adaptador de lentes de conversão e coloque apenas a secção posterior na câmara.
- Para Acoplar a Objectiva de Grandes Planos 250D Mantenha as duas secções do adaptador de lentes de conversão juntas para o poder colocar na câmara.

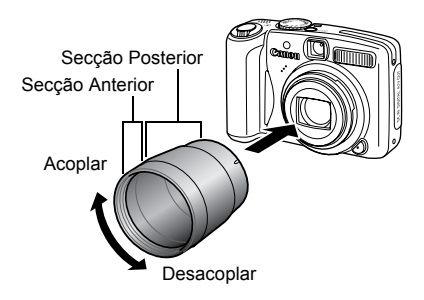

## Acoplar uma Objectiva

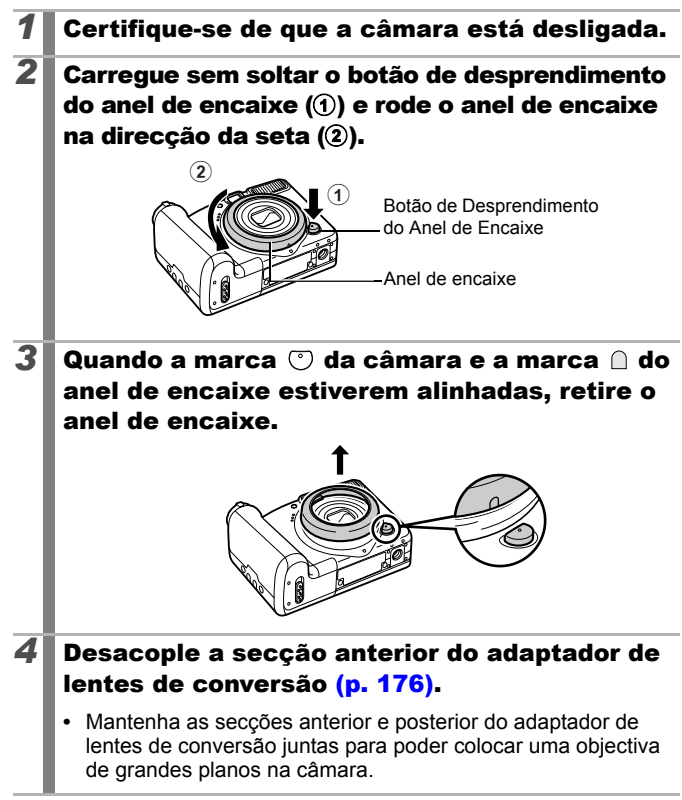

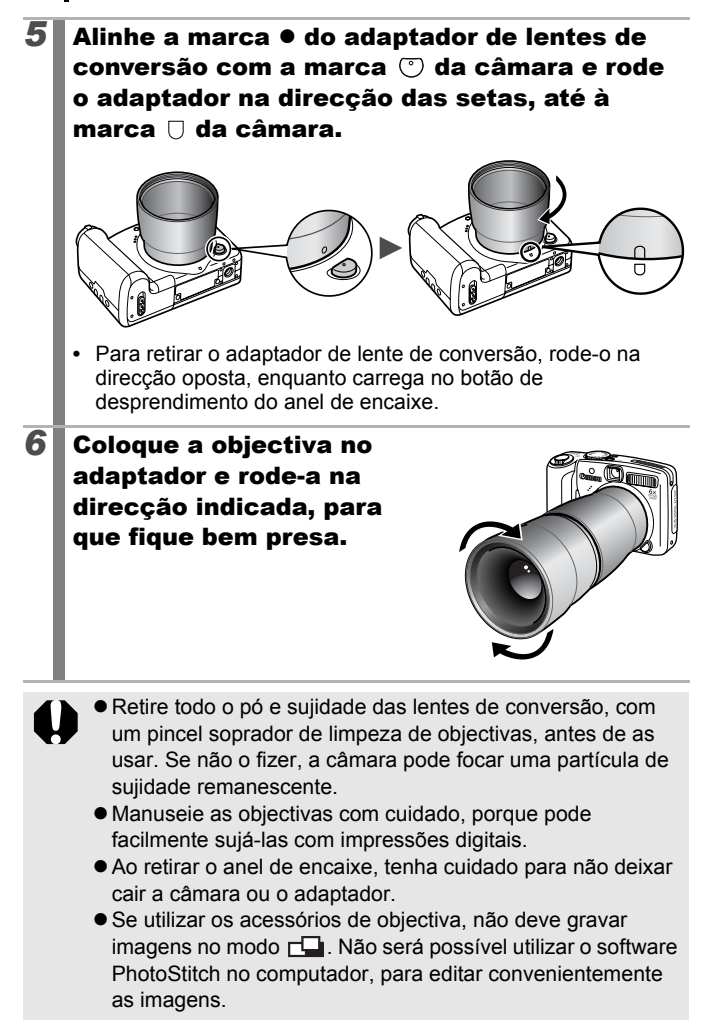
## Definições do Conversor

Definições de disparo ao utilizar [M Estabiliz.] (p. 68) com o Conversor de Grande Angular WC-DC58N, Conversor de Teleobjectiva TC-DC58N ou Objectiva de Grandes Planos 250D ligado (vendidos em separado).

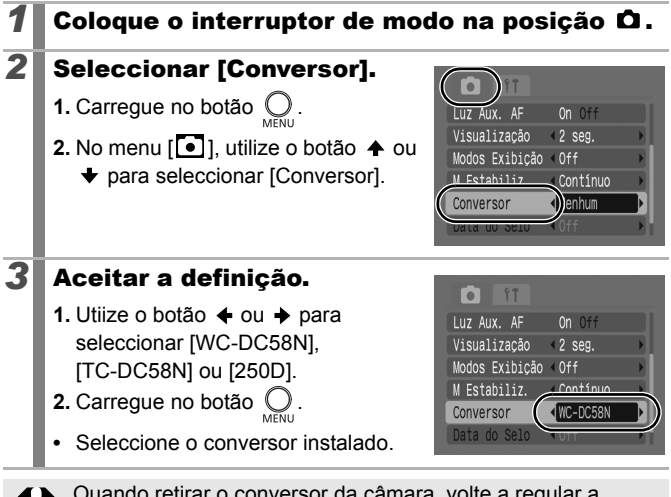

Quando retirar o conversor da câmara, volte a regular a definição do conversor para [Off].

# Utilizar um Flash de Montagem Externa (Vendido em Separado)

# Flash de Alta Potência HF-DC1

Este flash serve como suplemento ao flash incorporado na câmara, quando o motivo está muito afastado, para uma iluminação adequada. Utilize os procedimentos seguintes para fixar a câmara e o Flash de Alta Potência ao suporte.

Consulte as instruções que acompanham o flash, em conjunto com esta explicação.

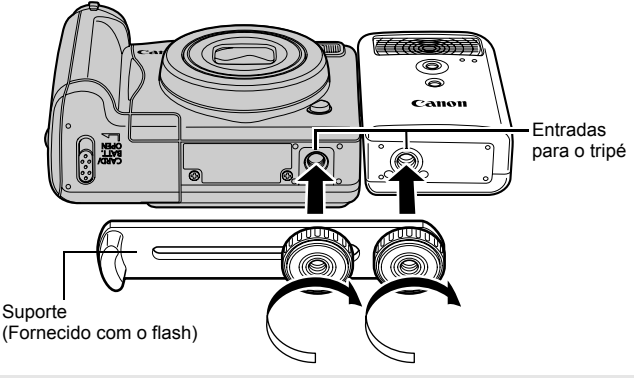

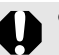

- O Flash de Alta Potência não dispara nas seguintes situações:
  - Quando se dispara no modo M
  - Quando a função Sincro. Flash está definida para [2ª cortina]
  - Quando a opção Ajuste Flash está definida para [Manual]
- Quanto mais fracas estiverem as baterias/pilhas, maior é o tempo de carregamento do flash. Deslique sempre o flash, assim que acabar de utilizar o flash.
- Tenha atenção para não tocar na janela do flash nem no sensor com os dedos, enquanto o estiver a utilizar.
- O flash pode disparar, se outro flash for disparado nas proximidades.
- O Flash de Alta Potência pode não disparar no exterior durante o dia ou se não existirem itens reflectores.

- Nos disparos contínuos, mesmo que o flash dispare para a primeira fotografia, não dispara para as fotografias subsequentes.
- Aperte bem os parafusos de ficação para que não se soltem. Se não o fizer, a câmara e o flash podem cair e danificar-se.

- Antes de fixar o suporte ao flash, verifique se a bateria de lítio (CR123A ou DL123) está instalada.
- Para iluminar correctamente o motivo, instale o flash de modo a que fique posicionado ao lado da câmara e paralelamente ao painel frontal da mesma.
- Pode utilizar um tripé, mesmo com o flash instalado.

### Baterias/Pilhas

#### Carga Muito Limitada

Se o tempo de utilização das baterias/pilhas diminuir consideravelmente, limpe bem os terminais com um pano seco. Os terminais podem ficar sujos com impressões digitais.

#### Utilização em Ambientes Frios

Adquira baterias de lítio (CR123A ou DL123) suplementares. Recomenda-se que mantenha a bateria/pilha suplente quente no bolso, antes de a utilizar, para substituir a bateria/pilha do flash.

#### Não Utilização por Longos Períodos

Se deixar as baterias/pilhas no Flash de Alta Potência, estas podem derramar e danificar o flash. Retire as bateria/pilha do Flash de Alta Potência e guarde-as num local seco e fresco.

# Substituir a Pilha de Data

Se aparecer o menu Data/Hora com a câmara ligada, isso significa que a pilha de data está quase sem carga e que se perderam as definições de data e hora. Adquira uma bateria de lítio redonda (CR1220) para substituir a actual e instale-a do seguinte modo.

Tenha em atenção que, quando compra a câmara, a primeira pilha de data pode parecer expirar muito depressa. Isto deve-se ao facto de ela ser colocada na altura do fabrico da câmara e não no momento da sua aquisição.

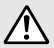

Tenha especial cuidado em manter as pilhas de data longe do alcance de crianças. Se uma criança engolir uma bateria/ pilha, procure assistência médica imediatamente, porque os seus líquidos corrosivos podem danificar as paredes do estômago ou dos intestinos.

 Certifique-se de que a câmara está desligada.
 Desloque a patilha da tampa das baterias/pilhas e abra a tampa (p. 8).
 Utilize a unha para puxar o suporte da pilha para cima.

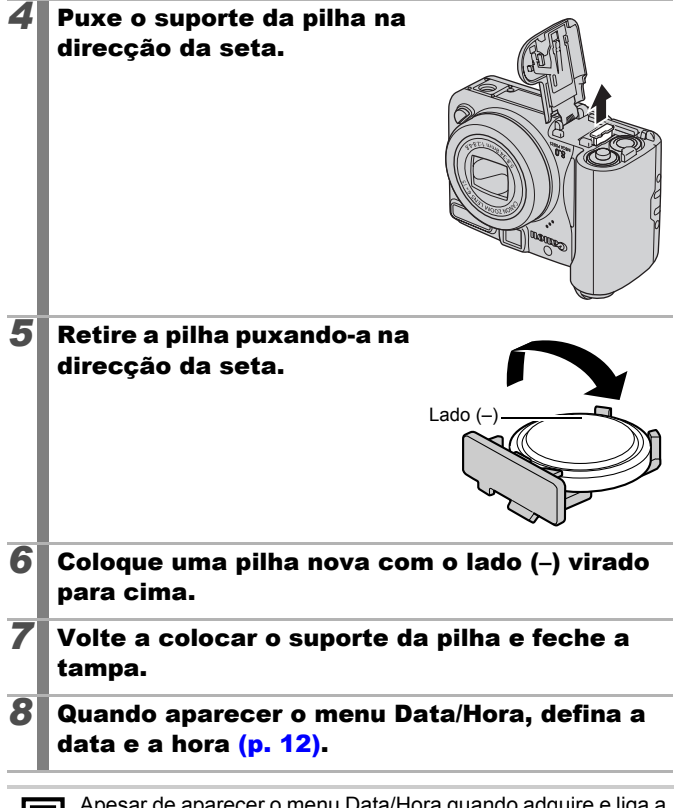

Apesar de aparecer o menu Data/Hora quando adquire e liga a câmara pela primeira vez, não é necessário substituir a pilha de data.

Se quiser deitar fora a câmara, retire primeiro a pilha de data e levea para reciclar, de acordo com o sistema de reciclagem do seu país.

# Manutenção e Cuidados com a Câmara

Nunca utilize diluentes, benzina, detergentes nem água para limpar a câmara. Estas substâncias podem deformar ou danificar o equipamento.

### Corpo da Câmara

Limpe cuidadosamente o corpo da câmara com um pano macio ou um líquido de limpeza de objectivas.

## Objectiva

Comece por utilizar um pincel soprador de limpeza de objectivas para remover o pó e a sujidade. Em seguida, remova a sujidade restante limpando a objectiva com um pano macio.

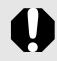

Nunca utilize solventes orgânicos no corpo da câmara ou na objectiva. Se ainda houver sujidade, contacte o Serviço de Help Desk da Canon mais próximo, conforme indicado na contracapa do Brochura European Warranty System.

## Visor e LCD

Utilize um pincel soprador de limpeza de objectivas para remover o pó e a sujidade. Se necessário, limpe cuidadosamente com um pano macio ou um líquido de limpeza de objectivas para remover a sujidade mais difícil.

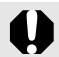

Nunca esfregue nem carregue com muita força no LCD. Estas acções podem danificá-lo ou causar outros problemas.

# Especificações

Todos os dados se baseiam nos métodos de teste standard da Canon. Sujeito a alterações sem aviso prévio.

## PowerShot A720 IS

| (W): Amplia                 | çã | o grande angular (T): Ampliação teleobjectiva                                                                                                    |
|-----------------------------|----|----------------------------------------------------------------------------------------------------|
| Pixels Efectivos da Câmara  | :  | Aprox. 8 milhões                                                                                                    |
| Sensor de imagem            | :  | CCD do tipo 1/2,5 polegadas (número total de pixels: Aprox. 8,3 milhões)                                                                                                    |
| Objectiva                   | :  | 5,8 (W) – 34,8 (T) mm<br>(equivalente a película de 35 mm: 35 (W) –<br>210 (T) mm)<br>f/2.8 (W) – f/4.8 (T)                                                                                                    |
| Zoom digital                | :  | Aprox. 4,0x (até aprox. 24x em combinação com o zoom óptico)                                                                                                    |
| Visor Óptico                | :  | Visor com zoom de imagem real                                                                                                    |
| LCD                         | :  | LCD a cores de 2,5 polegadas, TFT de silicone<br>amorfo, aprox. 115000 pixels (Cobertura de<br>imagem 100%)                                                                                                    |
| Sistema AF                  | :  | Focagem automática TTL<br>Estão disponíveis o Bloqueio AF e a Focagem<br>manual<br>Moldura de focagem: Detec. Rosto/AiAF(9 pontos)/<br>Centro*/FlexiZone<br>* É possível seleccionar o tamanho da moldura AF              |
| Focusing Range              | :  | Normal: 55 cm – infinito<br>Macro: 1 – 55 cm (W)<br>Focagem manual: 1 cm – infinito (W), 55 cm –<br>infinito (T)<br>Crianças e Animais: 1 m – infinito                                                                    |
| Obturador                   | :  | Obturador mecânico • obturador electrónico                                                                                                    |
| Velocidades do<br>Obturador | :  | <ul> <li>15 1/2000 seg.</li> <li>A velocidade de obturação varia de acordo com o modo de disparo.</li> <li>Velocidades de obturação lentas de 1,3 seg. ou mais lentas quando a funcionar com redução de ruído.</li> </ul> |
| Estabilização de imagem     | :  | Tipo de desvio da objectiva<br>Contínuo/Pré-disparo*/Vertical IS*/Off<br>* Apenas imagens fixas                                                                                                    |

186 Anexo

| Sistema de Medição :                                                                        | Matricial <sup>*1</sup> , Med. Pond. Centro ou Pontual <sup>*2</sup><br>*1 Se definir [Moldura AF] para [Detec. Rosto], o<br>brilho do rosto também é avaliado<br>*2 Fixo no centro/Ponto AF                                                                                                    |
|---------------------------------------------------------------------------------------------|----------------------------------------------------------------------------------------------------|
| Compensação de :<br>Exposição                                                               | ±2 pontos em incrementos de 1/3 pontos                                                                                                    |
| Velocidade ISO :<br>(Sensibilidade Nominal<br>Standard, Índice de<br>Exposição Recomendado) | Auto*, ISO Auto Elevado*, ISO 80/100/200/<br>400/800/1600<br>* A câmara define automaticamente a velocidade<br>ideal.                                                                                                    |
| Balanço de brancos :                                                                        | Auto, Luz de Dia, Nublado, Tungsténio,<br>Fluorescente, Fluorescente H, Subaquático ou<br>Personalizar                                                                                                    |
| Flash incorporado :                                                                         | Auto*, on*, off<br>* Está disponível a redução do efeito de olhos<br>vermelhos.<br>Estão disponíveis as definições Bloqueio FE/<br>Sinc. Lenta/2ª cortina/Saída de flash/<br>Segurança FE.                                                                                                    |
| Intervalo de :<br>Compensação do Flash<br>Incorporado                                       | 30 cm – 3,5 m (W),<br>55 cm – 2,5 m (T)<br>(Velocidade ISO: Auto)                                                                                                    |
| Compensação da :<br>Exposição do Flash                                                      | ±2 pontos em incrementos de 1/3 pontos                                                                                                    |
| Modos de Disparo :                                                                          | Auto<br>Zona criativa:<br>Programa, Prioridade Obturador, Prioridade<br>Abertura, Manual<br>Zona de imagem:<br>Retrato, Paisagem, Fotografia Nocturna,<br>Crianças & Animais, Interior, Cena especial * <sup>1</sup> ,<br>Corte & Cola e Filme* <sup>2</sup><br>*1 Cenas Nocturnas, Folhagem, Neve, Praia, Fogo |
| _                                                                                           | Artifício, Polarização e Subaquático.<br>*2 Padrão e Compacto.                                                                                                    |
| Disparos Contínuos :                                                                        | Aprox. 1,3 disparos/seg. (Modo Grande/Fina)                                                                                                    |
| Temporizador automático :                                                                   | Activa o obturador com um atraso de aprox.<br>10 seg./aprox. 2 seg. de atraso, Temporizador<br>Personalizado                                                                                                    |

| Suporte de gravação |                                                                                                    | : | Cartão de memória<br>SDHC/MultiMediaCa<br>MMCplus/Cartão de                                                                                                    | SD/Cartão de memória<br>ard/Cartão de memória<br>memória HC MMCplus                                                                                                    |
|---------------------|----------------------------------------------------------------------------------------------------|---|----------------------------------------------------------------------------------------------------|----------------------------------------------------------------------------------------------------|
| Formato de          | Ficheiro                                                                                                    | : | Regras de sistema o<br>e compatíveis com I                                                                                                    | de ficheiros para câmaras<br>DPOF                                                                                                    |
| Tipo de<br>Dados    | (imagens<br>fixas)                                                                                                    | : | Exif 2.2 (JPEG)*<br>Anotações de som:                                                                                                    | WAVE (mono)                                                                                                    |
|                     | (filmes)                                                                                                    | : | AVI (Dados de Imag<br>de áudio: WAVE (m.<br>* Esta câmara digital su<br>denominado "Exif Prin<br>standard que melhora<br>câmaras digitais e as i<br>ligação a uma impress<br>de Exif Print, são utiliz<br>das imagens fotografa<br>proporcionando impres                                                                                                    | em: Motion JPEG; Dados<br>ono))<br>porta Exif 2.2 (também<br>t"). A Exif Print é um sistema<br>a comunicação entre as<br>mpressoras. Ao fazer uma<br>ora compatível com o sistema<br>ados e optimizados os dados<br>das com a câmara,<br>ssões de excelente qualidade. |
| Compressã           | io                                                                                                    | : | Superfina, Fina, Nor                                                                                                    | mal                                                                                                    |
| Resolução           | (imagens<br>fixas)                                                                                                    | : | Grande:<br>Média 1:<br>Média 2:<br>Média 3:<br>Pequeno:<br>Postal:<br>Ecrã panorâmico:                                                                                                    | 3264 x 2448 pixels<br>2592 x 1944 pixels<br>2048 x 1536 pixels<br>1600 x 1200 pixels<br>640 x 480 pixels<br>1600 x 1200 pixels<br>3264 x 1832 pixels                                                                                                    |
|                     | <ul> <li>(filmes) : Standard:<br/>640 x 480 pixels (30 fotogramas/seg.)<br/>640 x 480 pixels (30 fotogramas/seg. LP)<br/>320 x 240 pixels (30 fotogramas/seg.)<br/>Pode continuar a gravar até o cartão d<br/>memória estar cheio*<sup>1</sup> (no máximo 4 C<br/>uma vez)*<sup>2</sup><br/>Compacto: (pode gravar durante 3 mir<br/>160 x 120 pixels (15 fotogramas/seg.)<br/>*1 Utilizando os cartões de memória de velo<br/>super elevada (recomenda-se SDC-512 M<br/>*2 Mesmo que o tamanho do filme não tenha<br/>4 GB, a gravação pára no momento em q<br/>tempo de gravação a tinge 1 hora. Depenc<br/>volume e da velocidade de gravação dos o<br/>cartão de memória, a gravação pode para<br/>de atingir 1 hora ou antes do volume de o<br/>gravados ter atingindo 4 GB</li> </ul> |   | otogramas/seg.)<br>otogramas/seg. LP)<br>otogramas/seg.)<br>avar até o cartão de<br>* <sup>1</sup> (no máximo 4 GB de<br>avar durante 3 min.)<br>fotogramas/seg.)<br>s de memória de velocidade<br>menda-se SDC-512 MSH).<br>ho do filme não tenha atingido<br>ira no momento em que o<br>atinge 1 hora. Dependendo do<br>ade de gravação dos dados do<br>a gravação pode parar antes<br>antes do volume de dados<br>o 4 GB. |                                                                                                    |

| 188 | Anexo |
|-----|-------|
|-----|-------|

| Modos de Reprodução                   | : Simples (histograma apresentável), Índice<br>(9 imagens miniatura), Ampliado (aprox. 10x<br>(máx.) no LCD, com possibilidade de avançar<br>e recuar entre imagens ampliadas), Saltar (é<br>possível saltar dez ou cem imagens de cada<br>vez, para a primeira imagem de cada data de<br>gravação de imagens, para filmes ou para a<br>primeira imagem de cada pasta. No modo de<br>reprodução de índice, aparecem 9 imagens<br>de cada vez.), Reprodução Auto, Red.Olhos<br>Verm., Anotações de som (até 1 min.), Filme<br>(é possível reproduzir em câmara lenta) ou<br>Redimensionar. |
|---------------------------------------|----------------------------------------------------------------------------------------------------|
| Impressão Directa                     | : Compatível com <i>PictBridge</i> e compatível com<br><i>Canon Direct Print</i> e <i>Bubble Jet Direct</i>                                                                                                    |
| Interface                             | : USB 2.0 de alta velocidade (mini-B), saída de<br>áudio/vídeo (pode seleccionar NTSC ou PAL,<br>áudio monaural)                                                                                                    |
| Definições de<br>Comunicação          | MTP, PTP                                                                                                    |
| Fonte de alimentação                  | <ul> <li>2 pilhas alcalinas de tamanho AA</li> <li>2 baterias NiMH de tamanho AA NB4-300<br/>(vendidas em separado)</li> <li>Kit de Transformador de CA ACK800 (vendido<br/>em separado)</li> </ul>                                                                                                    |
| Temperaturas de                       | $: 0 - 40 ^{\circ}\text{C}$                                                                                                    |
| Humidade de<br>funcionamento          | : 10 – 90%                                                                                                    |
| Dimensões<br>(excluindo saliências)   | : 97,3 x 67,0 x 41,9 mm                                                                                                    |
| Peso<br>(apenas o corpo da<br>câmara) | : Aprox. 200 g                                                                                                    |

#### **Capacidade das Baterias/Pilhas**

|                                                               | Número d<br>Fotogr                               | e Imagens<br>afadas   |                        |
|---------------------------------------------------------------|--------------------------------------------------|-----------------------|------------------------|
|                                                               | LCD Ligado<br>(de acordo<br>com a norma<br>CIPA) | LCD<br>Desligado      | Tempo de<br>Reprodução |
| Pilhas Alcalinas<br>Tamanho AA<br>(incluídas com a<br>câmara) | Aprox. 140<br>imagens                            | Aprox. 500<br>imagens | Aprox. 9 horas         |
| Baterias NiMH<br>Tamanho AA (NB-3AH<br>(carga máxima))        | Aprox. 400<br>imagens                            | Aprox. 900<br>imagens | Aprox.<br>11 horas     |

 Os valores reais podem variar de acordo com as condições de disparo e definições.

- Estão excluídos dados de filmes.
- A baixas temperaturas, as baterias/pilhas podem durar menos tempo e o ícone de carga fraca pode aparecer mais depressa do que o normal. Nesse caso, aqueça a bateria/pilha no bolso para melhorar o desempenho da mesma.

## **Condições de Teste**

Disparar: Temperatura ambiente (23°C +/- 2°C), humidade relativa normal (50% +/- 20%), alternando entre grande angular e teleobjectiva em intervalos de 30 segundos, utilizando o flash uma vez em cada dois disparos e desligando a câmara a cada dez disparos. A câmara é mantida desligada durante tempo suficiente\*, em seguida, é ligada e os testes são repetidos.

- É utilizado um cartão de memória da Canon.
- \* Até a bateria/pilha voltar à temperatura ambiente
- Reproduzir: Temperatura ambiente (23°C +/- 2°C), humidade relativa normal (50% +/- 20%), utilizando a reprodução contínua de 3 segundos por imagem.

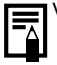

Ver Precauções no Manuseamento das Baterias/Pilhas (p. 168).

### Cartões de Memória e Capacidades Estimadas

: Cartão incluído com a câmara

| Resolução                      | Compressão | 16MB | SDC-128M | SDC-<br>512MSH |
|--------------------------------|------------|------|----------|----------------|
|                                | S          | 3    | 35       | 139            |
| (Grande)                       |            | 6    | 59       | 231            |
| 5204 x 2440 pixels             |            | 13   | 123      | 479            |
|                                | ß          | 5    | 49       | 190            |
| M (Média 1)                    |            | 9    | 87       | 339            |
| 2002 x 1044 pixels             |            | 19   | 173      | 671            |
|                                | ß          | 8    | 76       | 295            |
| M2 (Média 2)                   |            | 15   | 136      | 529            |
| 2040 x 1330 pixels             |            | 30   | 269      | 1041           |
| M3 (Média 3)                   | ß          | 13   | 121      | 471            |
|                                |            | 24   | 217      | 839            |
| 1000 x 1200 pixels             |            | 47   | 411      | 1590           |
|                                | ß          | 52   | 460      | 1777           |
| S (Pequena)                    |            | 81   | 711      | 2747           |
| 040 x 400 pixels               |            | 128  | 1118     | 4317           |
| (Postal)<br>1600 x 1200 pixels |            | 24   | 217      | 839            |
| _                              | S          | 5    | 47       | 183            |
| W (Ecrã panorâmico)            |            | 8    | 79       | 307            |
| 0204 × 1002 pixels             |            | 18   | 166      | 642            |

 Capaz de disparos contínuos lentos (p. 87) quando os cartões foram formatados com formatação de baixo nível.

 Isto reflecte os critérios de disparo standard estabelecidos pela Canon. Os resultados reais podem variar de acordo com o motivo e com as condições de disparo.

## Filme

Cartão incluído com a câmara

|                | /Ta         | Resolução<br>xa de Fotogramas                | 16MB              | SDC-128M        | SDC-512MSH      |
|----------------|-------------|----------------------------------------------|-------------------|-----------------|-----------------|
|                | 640         | 640 x 480 pixels<br>30 fotogramas/seg.       | 6 seg.            | 1 min. 4 seg.   | 4 min. 9 seg.   |
| <b>Fa</b> drão | 69 <b>-</b> | 640 x 480 pixels<br>30 fotogramas/seg.<br>LP | 14 seg.           | 2 min. 7 seg.   | 8 min. 14 seg.  |
|                | 320         | 320 x 240 pixels<br>30 fotogramas/seg.       | 20 seg.           | 3 min. 1 seg.   | 11 min. 42 seg. |
| ⊠<br>Compacto  | 160         | 160 x 120 pixels<br>15 fotogramas/seg.       | 1 min.<br>40 seg. | 14 min. 29 seg. | 55 min. 57 seg. |

 Duração máxima de um filme em : 3 min. Os valores indicados são os tempos máximos de uma gravação contínua.

## Tamanhos de Dados de Imagem (Estimados)

| Deselução             |                    |                                                | Compressão                               |              |                        |
|-----------------------|--------------------|------------------------------------------------|------------------------------------------|--------------|------------------------|
| Resolução             |                    |                                                | ſS                                       |              |                        |
| L 3264 x 244          | 18 pixe            | els                                            | 3436 KB                                  | 2060 KB      | 980 KB                 |
| M1 2592 x 194         | 92 x 1944 pixels   |                                                | 2503 KB                                  | 1395 KB      | 695 KB                 |
| M2 2048 x 153         | 36 pixe            | ls                                             | 1602 KB                                  | 893 KB       | 445 KB                 |
| M3 1600 x 1200 pixels |                    | 1002 KB                                        | 558 KB                                   | 278 KB       |                        |
| <b>S</b> 640 x 480    | 640 x 480 pixels   |                                                |                                          | 150 KB       | 84 KB                  |
| 🕒 1600 x 120          | 1600 x 1200 pixels |                                                |                                          | 558 KB       |                        |
| W 3264 x 1832 pixels  |                    | 2601 KB                                        | 1540 KB                                  | 736 KB       |                        |
|                       |                    | Taxa de Fotogramas/Resolução Tamanho ficheiro  |                                          |              | Tamanho do<br>ficheiro |
|                       | 640                | 640 x 480 pixels, 30 fotogramas/seg. 1920 KI   |                                          |              | 1920 KB/seg.           |
| 🛄 Padrão              | 640<br>LP          | 640 x 480 pixels, 30 fotogramas/seg. 960 KB/se |                                          |              | 960 KB/seg.            |
|                       | 320                | 320 x 2                                        | 240 pixels, 30 fot                       | ogramas/seg. | 660 KB/seg.            |
| Compacto              | 160                | 160 x <sup>-</sup>                             | 160 x 120 pixels, 15 fotogramas/seg. 120 |              |                        |

#### MultiMediaCard

| Interface | Compatível com as normas dos cartões de<br>memória MultiMediaCard |
|-----------|-------------------------------------------------------------------|
| Dimensões | 32,0 x 24,0 x 1,4 mm                                              |
| Peso      | Aprox. 1,5 g                                                      |

#### Cartão de memória SD

| Interface | Compatível com as normas dos cartões de<br>memória SD |
|-----------|-------------------------------------------------------|
| Dimensões | 32,0 x 24,0 x 2,1 mm                                  |
| Peso      | Aprox. 2 g                                            |

#### Bateria NiMH NB-3AH

(Fornecida com o conjunto de baterias NiMH NB4-300 ou com o kit de baterias e carregador CBK4-300, vendidos em separado)

| Tipo                             | Bateria tamanho AA de hidreto de metal de níquel |  |
|----------------------------------|--------------------------------------------------|--|
| Tensão Nominal                   | 1,2 V CC                                         |  |
| Capacidade Típica                | 2500 mAh (min.: 2300 mAh)                        |  |
| Ciclo de Vida                    | Aprox. 300 vezes                                 |  |
| Temperaturas de<br>Funcionamento | 0 – 35 °C                                        |  |
| Dimensões                        | Diâmetro: 14,5 mm<br>Comprimento: 50,0 mm        |  |
| Peso                             | Aprox. 30 g                                      |  |

#### Carregador de Baterias CB-5AH/CB-5AHE

(Fornecido com o kit de baterias e carregador CBK4-300, vendidos em separado)

| Entrada Nominal                     | 100 – 240 V CA (50/60 Hz)                                           |
|-------------------------------------|---------------------------------------------------------------------|
| Saída Nominal                       | 565 mA* <sup>1</sup> , 1275 mA* <sup>2</sup>                        |
| Tempo de<br>carregamento            | Aprox. 4 horas 40 min.* <sup>1</sup> , Aprox. 2 horas* <sup>2</sup> |
| Temperaturas de<br>Funcionamento    | 0 – 35 °C                                                           |
| Dimensões                           | 65,0 x 105,0 x 27,5 mm                                              |
| Peso (apenas a estrutura da câmara) | Aprox. 95 g                                                         |

\*1 Se carregar quatro baterias NB-3AH

\*2 Se carregar duas baterias NB-3AH, colocadas uma de cada lado do carregador de baterias

#### Transformador de Corrente Compacto CA-PS800

(Incluído com o Kit de Transformador de CA ACK800, vendido em separado)

| Entrada Nominal                  | 100 – 240 V CA (50/ 60 Hz)                     |
|----------------------------------|------------------------------------------------|
| Saída Nominal                    | 3,15 V CC, 2,0 A                               |
| Temperaturas de<br>Funcionamento | 0 – 40 °C                                      |
| Dimensões                        | 42,6 x 104,0 x 31,4 mm                         |
| Peso                             | Aprox. 180 g (excluindo o cabo de alimentação) |

#### Conversor de Grande Angular WC-DC58N (Vendido em Separado)

| Ampliação            | Aprox. 0,7x                               |
|----------------------|-------------------------------------------|
| Distância Focal*1    | 24,5 mm (equivalente a filme de 35mm)     |
| Alcance de Focagem*1 | Aprox. 25 cm – infinito (W)* <sup>2</sup> |
| Diâmetro             | Filtro standard de 58 mm* <sup>3</sup>    |
| Dimensões            | Diâmetro: 94,5 mm<br>Comprimento: 54,9 mm |
| Peso                 | Aprox. 275 g                              |

#### Conversor de Teleobjectiva TC-DC58N (Vendido em Separado)

| Ampliação            | Aprox. 1,75x                              |
|----------------------|-------------------------------------------|
| Distância Focal*4    | 368 mm (equivalente a filme de 35mm)      |
| Alcance de Focagem*4 | Aprox. 1,8 m – infinito (T)* <sup>2</sup> |
| Diâmetro             | Filtro standard de 58 mm* <sup>3</sup>    |
| Dimensões            | Diâmetro: 75,0 mm<br>Comprimento: 50,0 mm |
| Peso                 | Aprox. 185 g                              |

# Objectiva de grandes planos 250D de 58 mm (Vendido em Separado)

| Alcance de Focagem<br>(a partir da frente da<br>objectiva) | 18 – 25 cm (W/T)                          |
|------------------------------------------------------------|-------------------------------------------|
| Diâmetro                                                   | 58 mm filtro standard* <sup>3</sup>       |
| Dimensões                                                  | Diâmetro: 60,0 mm<br>Comprimento: 12,0 mm |
| Peso                                                       | Aprox. 80 g                               |

# Adaptador de Lente de Conversão LA-DC58G (Vendido em Separado)

| Diâmetro                               | Filtro standard de 58 mm                                                  |
|----------------------------------------|---------------------------------------------------------------------------|
| Dimensões<br>Diâmetro x<br>Comprimento | Secção Anterior: 62,6 mm x 10,8 mm<br>Secção Posterior: 62,3 mm x 43,3 mm |
| Peso                                   | Secção Anterior: Aprox. 7 g<br>Secção Posterior: Aprox. 23 g              |

(W): Ampliação grande angular (T): Ampliação teleobjectiva

- \*1 Quando montada na PowerShot A720 IS (Teleobjectiva Angular Máx.)
- \*2 A partir da frente da teleobjectiva montada.
- \*3 É necessário o Adaptador de Lentes de Conversão LA-DC58G para instalação na PowerShot A720 IS
- \*4 Quando montada na PowerShot A720 IS (Teleobjectiva Máx.)

# Indice

# Numéricos

| 1 <sup>a</sup> cortina | <br>.112 |
|------------------------|----------|
| 2ª cortina             | <br>112  |

# A

| AiAF                   | <mark>90</mark> |
|------------------------|-----------------|
| Ajuste do Flash        | 110             |
| Ampliar                | 122             |
| Anotação de Som        | 136             |
| Apagar                 |                 |
| Imagens Individuais    | 21              |
| Todas as Imagens       | 138             |
| Aviso de Sobrexposição | 53              |

## В

| Balanço de brancos10<br>Balanco de Brancos | 4 |
|--------------------------------------------|---|
| Personalizado10                            | 5 |
| Baterias/Pilhas                            |   |
| Capacidade das                             |   |
| Baterias/Pilhas 18                         | 9 |
| Carga 17                                   | 2 |
| Instalar                                   | 8 |
| Manuseamento 16                            | 8 |
|                                            | 2 |
|                                            | 5 |
| Bloqueio AF9                               |   |
| Dioqueio de Focagem AF                     | 4 |
| Bioqueio de Focagem AF9                    | 0 |
| Bioqueio FE                                | 9 |
| Botao Disparador4                          | 0 |
| Até ao Fim15, 1                            | 9 |
| Botão disparador                           |   |
| Até Meio1                                  | 5 |
| Botão Imprimir/                            |   |
| Partilhar22, 29, 40, 11                    | 4 |
| Botão On/Off 14, 4                         | 0 |
|                                            |   |

# С

| Cabo AV 14                  | 6          |
|-----------------------------|------------|
| Cabo de Interface 22, 2     | 26         |
| Cartão de Memória           |            |
| Capacidades Estimadas 19    | 90         |
| Formatar5                   | 6          |
| Inserir1                    | 0          |
| Manuseamento 17             | <u>'</u> 0 |
| Compensação de Exposição 10 | )1         |
| Compressão5                 | 57         |
| Conversor Digital           |            |
| de Teleobjectiva6           | 60         |
| Correia de Pulso            | 8          |
| Corte & Cola7               | 7          |
| Criar Pasta 11              | 8          |

# D

| Data/Hora                 | 12 |
|---------------------------|----|
| Detec. Rosto              | 91 |
| Disparos Contínuos        | 87 |
| Disparos Contínuos Suaves | 87 |

## Е

| Estilo de | Impressão | <br>142 |
|-----------|-----------|---------|
| Louio do  | mprocouc  | <br>    |

## F

| Filme          | 18              |
|----------------|-----------------|
| Produzir       | 79              |
| Flash          | 64              |
| FlexiZone      | <mark>90</mark> |
| Focagem        |                 |
| Bloqueio       | <mark>94</mark> |
| Manual         | 96              |
| Precisão MF    | <mark>97</mark> |
| Focagem Manual | 96              |
| Fotografar     | 14              |
|                |                 |

| FUNC./SET               | .40, 42         |
|-------------------------|-----------------|
| Função de Estabilizador |                 |
| de Imagem               | <mark>68</mark> |
| Função Rotação Auto     | 115             |
| Função Sinc. Lenta      | <mark>89</mark> |

# G

| Grande Angular | 59 | 9 |
|----------------|----|---|
| Guia 3:2       | 11 | 7 |

## Η

| HF-DC1    |    |    |
|-----------|----|----|
| Histograr | na | 54 |

## I

| Idioma               | 13      |
|----------------------|---------|
| Impressão            | 22, 139 |
| Indicador            | 41      |
| Índice de Reprodução | 123     |
| Interruptor de modo  | 14, 40  |

# Κ

| Kit de Transformador |     |
|----------------------|-----|
| CA ACK800            | 174 |

#### 

| Apresentação Nocturna  | 49   |
|------------------------|------|
| Informações de Disparo | . 50 |
| Informações de         |      |
| Reprodução             | 52   |
| Utilizar o LCD         | 49   |
| Linhas de Grelha       | 117  |
| Lista de Mensagens     | 158  |
| Luz auxiliar AF45,     | 151  |
|                        |      |

### Μ

| Macro               | 65              |
|---------------------|-----------------|
| Manutenção          | 184             |
| Menu                |                 |
| Botão MENU          |                 |
| FUNC. Menu          | 42, 44          |
| Menu Config.        |                 |
| Menu Gravação       |                 |
| Menu Imprimir       |                 |
| Menu Reprodução     | 43, 46          |
| Menus e Definições  | 42, 43          |
| MF-Ponto Zoom       | 45, 96          |
| Minhas Cores        | 107             |
| Modo de Disparo     |                 |
| Funções Disponíveis | 200             |
| Zona Criativa       | 73              |
| Av                  | 85              |
| Μ                   |                 |
| Ρ                   | <mark>82</mark> |
| Τν                  | <mark>83</mark> |
| Zona de Imagem      | 73              |
| Cena Especial       | 75              |
| Corte & Cola        | 77              |
| Filme               | <b>79</b>       |
| Modos de Medição    | 102             |
| Moldura AF          | 50, 90          |
| Moldura de Medição  |                 |
| Pontual AE          | . 50, 103       |

## Ν

| Númeração de |     |      |     |
|--------------|-----|------|-----|
| Ficheiros    | 52, | 120, | 142 |

## 0

# 198 Indice

| 75 |
|----|
|    |
| 75 |
| 39 |
|    |
| 44 |
|    |

# Ρ

| Postal              | 70     |
|---------------------|--------|
| Poupança de Energia | 41, 47 |
| Precisão MF         | 97     |
| Programa AE         | 82     |
| Proteger            | 137    |
|                     |        |

# R

| Red.Olhos Verm         |         |
|------------------------|---------|
| Redimensionar          |         |
| Redução do Efeito      |         |
| de Olhos Vermelhos     | 38, 88  |
| Repor Tudo             | 55      |
| Reprodução Auto        | 129     |
| Reprodução de Filmes   | 125     |
| Reproduzir             | 17, 122 |
| Requisitos do sistema  | 24      |
| Resolução              | 44, 58  |
| Resolução de Problemas | 147     |
| Retomar Reprodução     | 17      |
| Rever                  | 16, 45  |
| Rodar                  |         |

## S

| Saída de Flash          | 111        |
|-------------------------|------------|
| Saltar (Procura de Imag | jens) 124  |
| Segurança FE            | 113        |
| Selector de Modos       | 14, 40, 73 |
| Sem som                 |            |
| Sistema de Vídeo        | 146        |

## Т

| Tamanhos de Dados          |                  |
|----------------------------|------------------|
| de Imagem (Estimados)      | . 192            |
| Taxa de Fotogramas         | <mark>8</mark> 1 |
| Teleobjectiva              | 59               |
| Temporizador Automático    | 66               |
| Terminal DIGITAL2          | 6, 38            |
| Transferência Directa      | 29               |
| Transferir Imagens para um |                  |
| Computador                 | 24               |
|                            |                  |

# U

| Unidades de Distância47 |
|-------------------------|
|-------------------------|

## V

| Valor de Abertura | 85, | 86 |
|-------------------|-----|----|
| Velocidade do     |     |    |
| Obturador 83,     | 85, | 86 |
| Velocidade ISO    | 1   | 00 |

# Ζ

| Zoom              | 59 |
|-------------------|----|
| Zoom de Segurança | 62 |
| Zoom Digital      | 60 |

### Renúncias

- Embora tenham sido envidados todos os esforços no sentido de garantir que as informações contidas neste manual são exactas e completas, nenhuma responsabilidade pode ser aceite por quaisquer erros ou omissões.
- A Canon reserva-se o direito de alterar as características técnicas do hardware e software aqui descritas em qualquer altura e sem aviso prévio.
- Nenhuma parte deste manual pode ser reproduzida, transmitida, transcrita, armazenada num sistema de recuperação nem traduzida para qualquer idioma, sob qualquer forma ou por qualquer meio, sem a autorização prévia, por escrito, da Canon.
- A Canon Inc. não se responsabiliza por danos resultantes de dados perdidos ou corrompidos, decorrentes de uma operação incorrecta ou avaria da câmara, software, cartões de memória SD (cartões SD), computadores pessoais, dispositivos periféricos ou utilização de cartões SD que não sejam da Canon.

## Reconhecimento das marcas comerciais

- Microsoft, Windows Vista e o logótipo Windows Vista são marcas comerciais ou marcas registadas da Microsoft Corporation nos Estados Unidos e/ou noutros países.
- Macintosh, o logótipo Mac, Quick Time e o logótipo do QuickTime são marcas comerciais da Apple Inc., registadas nos E.U.A. e noutros países.
- O logótipo SDHC é uma marca comercial.

Copyright © 2007 Canon Inc. Todos os direitos reservados.

# Funções Disponíveis em Cada Modo de Disparo

| F                           | unção                                                                                                    | М | Av              | Tv              | Ρ | -9              | AUTO | Þ | * |
|-----------------------------|----------------------------------------------------------------------------------------------------|---|-----------------|-----------------|---|-----------------|------|---|---|
| Compensação de Expo         | osição (p. 101)                                                                                             | - | 0               | 0               | 0 | 0               | -    | 0 | 0 |
|                             | Auto                                                                                                    | - | 0               | 0               | 0 | 0               | 0    | 0 | 0 |
| Velocidade ISO              | ISO Auto Elevado                                                                                            | - | -               | -               | 0 | -               | 0    | - | - |
| (p. 100)                    | ISO 80/100/200/400/<br>800/1600                                                                             | 0 | 0               | 0               | 0 | -               | -    | - | - |
|                             | Auto                                                                                                    | 0 | 0               | 0               | 0 | 0               | 0    | 0 | 0 |
| Balanço Brancos<br>(p. 104) | Auto, Luz de Dia, Nublado,<br>Tungsténio, Fluorescente,<br>Fluorescente H, Debaixo<br>de Água, Personalizar | 0 | 0               | 0               | 0 | 0               | _    | - | - |
|                             | Disparo Único                                                                                               | 0 | 0               | 0               | 0 | 0               | 0    | 0 | 0 |
| Mada da Diana               | Contínua                                                                                                    | 0 | 0               | 0               | 0 | -               | -    | 0 | 0 |
| (pp. 87, 66)                | Temporizador Automático<br>(2 seg. 10 seg.)                                                                 | 0 | 0               | 0               | 0 | 0               | 0    | 0 | 0 |
|                             | Personalizado                                                                                               | 0 | 0               | 0               | 0 | _               | 0    | 0 | 0 |
| Minhas Cores (p. 107        | 7)                                                                                                    | 0 | 0               | 0               | 0 | 0               | _    | - | - |
| Compensação do Fla          | -                                                                                                    | 0 | 0               | 0               | 0 | _               | -    | - |   |
| Saída de Flash (p. 11       | 1)                                                                                                    | 0 | 0               | 0               | - | _               | _    | _ | - |
| Sistema de Medição          | Matricial                                                                                                   | 0 | 0               | 0               | 0 | 0               | 0    | 0 | 0 |
|                             | Med. Pond. Centro                                                                                           | 0 | 0               | 0               | 0 | -               | _    | - | - |
| u · · ·                     | Pontual                                                                                                    | 0 | 0               | 0               | 0 | -               | _    | - | Ι |
| Resolução (Imagens          | Fixas) (p. 57)                                                                                              | 0 | 0               | 0               | 0 | O* <sup>1</sup> | 0    | 0 | 0 |
|                             | 640 x 480, 30 fps                                                                                           | - | -               | -               | - | -               | _    | - | - |
| Resolução/Taxa de           | 640 x 480, 30 fps LP                                                                                        | - | -               | -               | - | -               | -    | - | Ι |
| (p. 81)                     | 320 x 240, 30 fps                                                                                           | - | -               | -               | - | -               | -    | - | Ι |
|                             | 160 x 120, 15 fps                                                                                           | - | -               | -               | - | -               | -    | - | - |
| Definições Av/Tv (pp        | . 83, 85)                                                                                                   | 0 | O* <sup>2</sup> | 0* <sup>3</sup> | _ | -               | -    | - | - |
| Bloqueio AE/FE (pp.         | 98, 99)                                                                                                    | - | 0               | 0               | 0 | -               | -    | - | - |
| Macro (p. 65)               |                                                                                                    | 0 | 0               | 0               | 0 | 0               | 0    | 0 | - |
| Focagem Manual (p.          | 96)                                                                                                    | 0 | 0               | 0               | 0 | -               | -    | 0 | 0 |
| -                           | Auto                                                                                                    | - | -               | -               | 0 | -               | 0    | 0 | 0 |
| Flash (p. 64)               | On                                                                                                    | 0 | 0               | 0               | 0 | 0               | -    | 0 | 0 |
|                             | Off                                                                                                    | 0 | 0               | 0               | 0 | 0               | 0    | 0 | 0 |
| -                           | Off                                                                                                    | 0 | 0               | 0               | 0 | -               | 0    | 0 | 0 |
| Definição do LCD<br>(p. 49) | LCD<br>(sem informação)                                                                                     | 0 | 0               | 0               | 0 | -               | 0    | 0 | 0 |
|                             | LCD<br>(visualização de informação)                                                                         | 0 | 0               | 0               | 0 | 0               | 0    | 0 | 0 |

Defina cada função de acordo com as condições de disparo e depois fotografe.

Nesta lista só são apresentadas as funções com definições que mudam consoante o modo de disparo.

| Ð  |            | -06-5      | SCN 🦷      |   |     |           |   |   |   | Páginas de |    |            |
|----|------------|------------|------------|---|-----|-----------|---|---|---|------------|----|------------|
| 24 | <b>T</b> A | <b>*</b> 7 | <b>.</b> * | X | *8* | <b>\$</b> |   |   | ¢ |            | ₫, | Referência |
| 0  | 0          | 0          | 0          | 0 | 0   | 0         | 0 | 0 | 0 | -          | -  | p. 101     |
| 0  | 0          | 0          | 0          | 0 | 0   | 0         | 0 | 0 | 0 | 0          | 0  |            |
| -  | -          | -          | -          | - | -   | -         | - | - | - | -          | -  | p. 100     |
| -  | -          | -          | -          | - | -   | -         | - | - | - | -          | -  |            |
| 0  | 0          | 0          | 0          | 0 | 0   | 0         | 0 | 0 | 0 | 0          | 0  | n 104      |
| -  | -          | -          | -          | - | -   | -         | - | - | - | 0          | 0  | p. 101     |
| 0  | 0          | 0          | 0          | 0 | 0   | 0         | 0 | 0 | 0 | 0          | 0  |            |
| 0  | 0          | 0          | 0          | 0 | 0   | 0         | 0 | 0 | 0 | -          | -  |            |
| 0  | 0          | 0          | 0          | 0 | 0   | 0         | 0 | 0 | 0 | 0          | 0  | pp. 66, 87 |
| 0  | 0          | 0          | 0          | 0 | 0   | 0         | 0 | 0 | 0 |            |    |            |
| 0  | 0          | 0          | 0          | 0 | 0   | 0         | 0 | 0 | 0 | -          | -  |            |
| -  | -          | -          | -          | - | -   | -         | - | - | - | 0          | 0  | p. 107     |
| -  | -          | -          | -          | - | -   | -         | - | - | - | -          | -  | p. 110     |
| -  | -          | -          | -          | - | -   | -         | - | - | - | -          | -  | p. 111     |
| 0  | 0          | 0          | 0          | 0 | 0   | 0         | 0 | 0 | 0 | 0          | 0  |            |
| -  | -          | -          | -          | - | -   | -         | - | - | - | -          | -  | p. 102     |
| -  | -          | -          | -          | - | -   | -         | - | - | - | -          | -  |            |
| 0  | 0          | 0          | 0          | 0 | 0   | 0         | 0 | 0 | 0 | -          | -  | p. 57      |
| -  | -          | -          | -          | - | -   | -         | - | - | - | 0          | -  |            |
| -  | -          | -          | -          | - | -   | -         | - | - | - | 0          | -  | p. 81      |
| -  | -          | -          | -          | - | -   | -         | - | - | - | 0          | -  |            |
| -  | -          | -          | -          | - | -   | -         | - | - | - | -          | 0  |            |
| -  | -          | -          | -          | - | -   | -         | - | - | - | -          | -  | pp. 83, 85 |
| -  | -          | -          | -          | - | -   | -         | - | - | - | -          | -  | pp. 98, 99 |
| 0  | -          | 0          | 0          | 0 | 0   | 0         | - | 0 | 0 | 0          | 0  | p. 65      |
| 0  | 0          | 0          | 0          | 0 | 0   | 0         | - | 0 | 0 | 0          | 0  | p. 96      |
| 0  | 0          | 0          | 0          | 0 | 0   | 0         | - | - | 0 | -          | -  |            |
| 0  | 0          | 0          | 0          | 0 | 0   | 0         | - | 0 | 0 | -          | -  | p. 64      |
| 0  | 0          | 0          | 0          | 0 | 0   | 0         | 0 | 0 | 0 | -          | -  |            |
| 0  | 0          | 0          | 0          | 0 | 0   | 0         | 0 | 0 | 0 | -          | -  |            |
| 0  | 0          | 0          | 0          | 0 | 0   | 0         | 0 | 0 | 0 | 0          | 0  | p. 49      |
| 0  | 0          | 0          | 0          | 0 | 0   | 0         | 0 | 0 | 0 | 0          | 0  |            |

| F                      | −unção                                        | М | Av              | Tv | Ρ | -9 | AUTO | Þ               | * |
|------------------------|-----------------------------------------------|---|-----------------|----|---|----|------|-----------------|---|
| Moldura AF (p. 90)     | Detec. Rosto                                  | 0 | 0               | 0  | 0 | -  | 0    | 0               | 0 |
|                        | AiAF (9 pontos)                               | 0 | 0               | 0  | 0 | -  | 0    | 0               | 0 |
|                        | Centro                                        | 0 | 0               | 0  | 0 | 0  | 0    | 0               | 0 |
|                        | FlexiZone                                     | 0 | 0               | 0  | 0 | -  | -    | -               | - |
| AF Tam. Mold. (p. 92   | ?)                                            | 0 | 0               | 0  | 0 | -  | -    | -               | - |
|                        | Standard (p. 61)                              | 0 | 0               | 0  | 0 | -  | 0    | 0               | 0 |
| Zoom digital           | Conversor Digital de<br>Teleobjectiva (p. 63) | 0 | 0               | 0  | 0 | -  | 0    | 0               | 0 |
| Sincro. Flash (2ª cort | ina) (p. 112)                                 | 0 | 0               | 0  | 0 | -  | _    | -               | - |
| Sinc. Lenta (p. 89)    | O* <sup>4</sup>                               | 0 | 0* <sup>4</sup> | 0  | 0 | _  | -    | O* <sup>4</sup> |   |
| Ajuste Flash (Manua    | O* <sup>5</sup>                               | 0 | 0               | -  | - | _  | -    | -               |   |
| Red. Olh. Verm (p. 8   | 8)                                            | 0 | 0               | 0  | 0 | 0  | 0    | 0               | 0 |
| Segurança FE (p. 11    | 3)                                            | - | 0               | 0  | 0 | -  | _    | -               | - |
| Moldura de Medição     | Centro                                        | 0 | 0               | 0  | 0 | 0  | 0    | 0               | 0 |
| Pontual (p. 103)       | Ponto AF                                      | 0 | 0               | 0  | 0 | -  | -    | -               | - |
| MF-PontoZoom (p. 9     | 6)                                            | 0 | 0               | 0  | 0 | -  | _    | 0               | 0 |
| Precisão MF (p. 97)    |                                               | 0 | 0               | 0  | 0 | -  | -    | 0               | 0 |
| Luz auxiliar AF (p. 45 | j)                                            | 0 | 0               | 0  | 0 | 0  | 0    | 0               | 0 |
| REC Rever (p. 16)      |                                               | 0 | 0               | 0  | 0 | 0  | 0    | 0               | 0 |
| Modos Exibição         | Grelha                                        | 0 | 0               | 0  | 0 | -  | 0    | 0               | 0 |
| (p. 117)               | 3:2 Guia/Ambas                                | 0 | 0               | 0  | 0 | -  | 0    | 0               | 0 |
| M Estabiliz (p. 68)    | Contínua                                      | 0 | 0               | 0  | 0 | 0  | 0    | 0               | 0 |
| W LStabiliz. (p. 00)   | Pré-disparo/Vertical IS                       | 0 | 0               | 0  | 0 | 0  | 0    | 0               | 0 |
| Conversor (p. 179)     |                                               | 0 | 0               | 0  | 0 | 0  | 0    | 0               | 0 |
| Data do Selo (p. 71)   |                                               | 0 | 0               | 0  | 0 | -  | 0    | 0               | 0 |
| Definir botão 🗛        | (p. 114)                                      | 0 | 0               | 0  | 0 | 0  | 0    | 0               | 0 |

- O: A definição disponível ou o valor ideal é automaticamente seleccionado pela câmara. Regra geral, com "Corte & Cola", só é possível aceder à primeira imagem.
- -: Não disponível.

(Área Sombreada): A definição é retida mesmo quando desliga a câmara

- \*1 A impressão da data no postal e o ecrã panorâmico não estão disponíveis.
- \*2 Só pode ser definida em Av (Definir a abertura).
- \*3 Só pode ser definida em Tv (Velocidade do obturador).
- \*4 Definir sempre para [On].
- \*5 Definir sempre para [Off].
- \*6 Só está disponível quando o flash está definido para [On].

| ел              | SCN P      |            |                 |   |             |           |   |     | ~   | Páginas de |    |            |
|-----------------|------------|------------|-----------------|---|-------------|-----------|---|-----|-----|------------|----|------------|
| 24              | <b>2</b> 9 | <b>*</b> 7 | <b>.</b> *      | X | <b>`ð</b> ´ | <b>\$</b> |   | ۲   | ÷(k | <b>•</b>   | Ø, | Referência |
| 0               | 0          | 0          | 0               | 0 | 0           | 0         | - | 0   | 0   | -          | -  |            |
| 0               | 0          | 0          | 0               | 0 | 0           | 0         | - | 0   | 0   | 0          | 0  | n 90       |
| 0               | 0          | 0          | 0               | 0 | 0           | 0         | 0 | 0   | 0   | -          | -  | p. 00      |
| -               | -          | -          | _               | - | -           | -         | - | -   | -   | -          | -  |            |
| -               | -          | -          | -               | - | -           | -         | - | -   | -   | -          | -  | p. 92      |
| 0               | 0          | 0          | 0               | 0 | 0           | 0         | 0 | 0   | 0   | 0          | -  | p. 61      |
| 0               | 0          | 0          | 0               | 0 | 0           | 0         | 0 | 0   | 0   | -          | -  | p. 63      |
| -               | -          | -          | _               | - | -           | -         | - | -   | -   | -          | -  | p. 112     |
| O* <sup>4</sup> | -          | -          | O* <sup>4</sup> | - | -           | -         | - | -   | -   | -          | -  | p. 89      |
| -               | -          | -          | -               | - | -           | -         | - | -   | -   | -          | -  | p. 109     |
| 0               | 0          | 0          | 0               | 0 | 0           | 0         | - | 0   | 0   | -          | -  | p. 88      |
| -               | -          | -          | _               | - | -           | -         | - | -   | -   | -          | -  | p. 113     |
| 0               | 0          | 0          | 0               | 0 | 0           | 0         | 0 | 0   | 0   | 0          | 0  | p. 103     |
| -               | -          | -          | -               | - | -           | -         | - | -   | -   | -          | -  |            |
| 0               | 0          | 0          | 0               | 0 | 0           | 0         | - | 0   | 0   | -          | -  | p. 96      |
| 0               | 0          | 0          | 0               | 0 | 0           | 0         | - | 0   | 0   | 0          | 0  | p. 97      |
| 0               | 0          | 0          | 0               | 0 | 0           | 0         | - | O*6 | 0   | 0          | 0  | p. 45      |
| 0               | 0          | 0          | 0               | 0 | 0           | 0         | 0 | 0   | 0   | -          | -  | p. 16      |
| 0               | 0          | 0          | 0               | 0 | 0           | 0         | 0 | 0   | 0   | 0          | 0  | p. 117     |
| 0               | 0          | 0          | 0               | 0 | 0           | 0         | 0 | 0   | 0   | -          | -  |            |
| 0               | 0          | 0          | 0               | 0 | 0           | 0         | 0 | 0   | 0   | 0          | 0  | p. 68      |
| 0               | 0          | 0          | 0               | 0 | 0           | 0         | 0 | 0   | 0   | -          | -  |            |
| 0               | 0          | 0          | 0               | 0 | 0           | 0         | 0 | 0   | 0   | 0          | 0  | p. 179     |
| 0               | 0          | 0          | 0               | 0 | 0           | 0         | 0 | 0   | 0   | -          | -  | p. 71      |
| 0               | 0          | 0          | 0               | 0 | 0           | 0         | 0 | 0   | 0   | 0          | 0  | p. 114     |

# Canon

CEL-SG9GA2B0

© 2007 CANON INC.